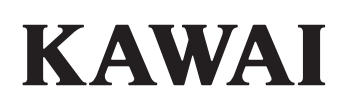

# DIGITAL PIANO CN301

Manual de Usuario

# Instrucciones de Seguridad

### **GUARDE ESTAS INSTRUCCIONES**

INSTRUCCIONES SOBRE RIESGOS DE INCENDIO, DESCARGA ELECTRICA, O DAÑO A PERSONAS.

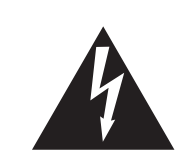

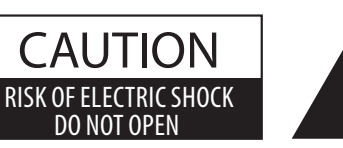

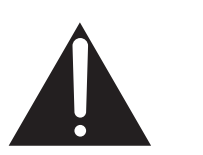

#### PRECAUCION

PARA REDUCIR RIESGO DE INCENDIO O DESCARGA ELECTRICA, NO EXPONGA ESTE PRODUCTO A LA LLUVIA O HUMEDAD.

AVISO : PELIGRO DE DESCARGA ELECTRICA - NO ABRIR

#### PARA REDUCIR EL RIESGO DE DESCARGA ELECTRICA, NO ABRA EL ADAPTADOR CA. NO TOQUE NINGUNA PARTE INTERNA. LLAME AL SERVICIO TECNICO CUALIFICADO SI NECESITA ATENCION.

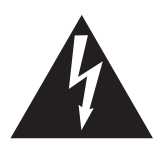

Si se enciende el símbolo de un rayo de un triángulo, alerta al usuario de la presencia de "voltaje peligroso" no protegido dentro del producto, indicando suficiente magnitud para constituir riesgo de descarga eléctrica.

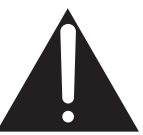

La presencia del símbolo de admiración dentro de un triángulo, alerta al usuario de un importante servicio de operación y mantenimiento descritos en las instrucciones que acompañan al producto.

#### Ejemplos de los Simbolos Dibujados

|                | indica que debe tener cuidado.<br>El ejemplo indica al usuario tenga cuidado no se le atrapen los dedos.                |
|----------------|----------------------------------------------------------------------------------------------------|
| $(\mathbf{x})$ | indica una operación prohibida<br>El ejemplo indica la prohibición de desarmar el producto.                             |
| C              | indica la operación que debe seguirse.<br>El ejemplo instruye al usuario desenchufe el cable de la salida de corriente. |

# 

Indica daño potencial que podría resultar en muerte o serio accidente si el producto se usa incorrectamente.

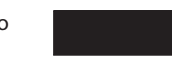

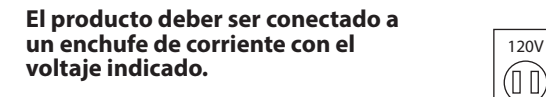

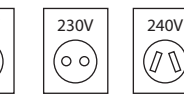

Use el adaptador de corriente suministrado con el producto u otro recomendado por KAWAI.
Si utilizara un cable de corriente asegúrese de que tenga el enchufe correcto y conforma el voltaje especificado.
Si NO hiciera esto, podría incendiarse.

No inserte o desconecte el enchufe del cable con las manos húmedas.

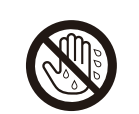

Si lo hace, puede darle una descarga eléctrica.

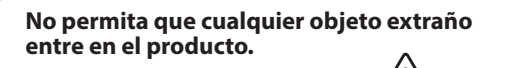

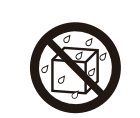

La entrada de agua, agujas, etc. puede causar averias o corto circuitos. El producto debe ser protegido del agua y de las salpicaduras. No se debe de apoyar en el instrumento ningún objeto que contenga líquido, como jarrones.

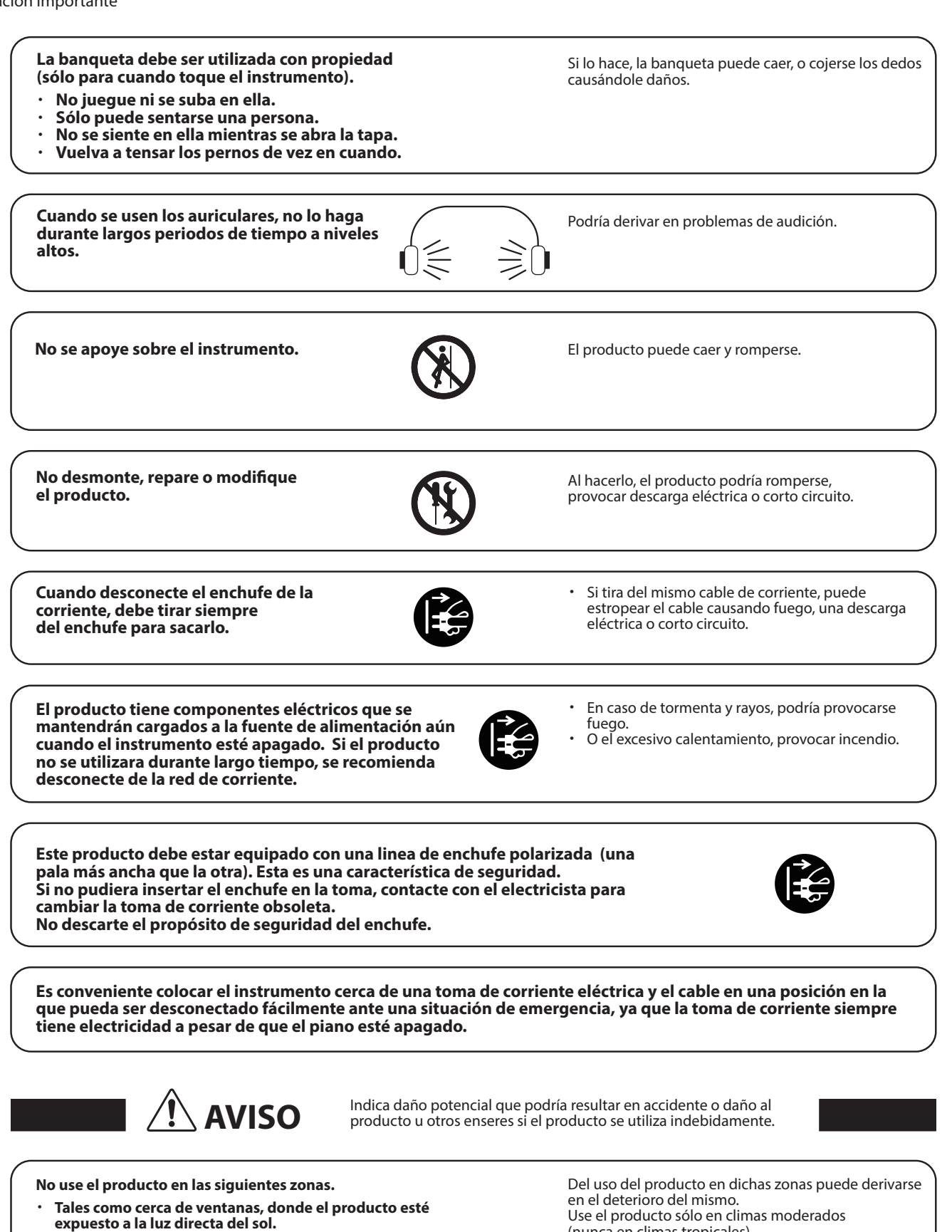

- Extremadamente calientes, como próximo a radiadores.
- Zonas extremadamente frias, como al exterior.
- Zonas extremadamente húmedas.
- Zonas donde haya mucha arena o polvo
- Zonas donde el producto pueda estar expuesto a excesivas vibraciones.

(nunca en climas tropicales).

Instrucciones de Seguridad

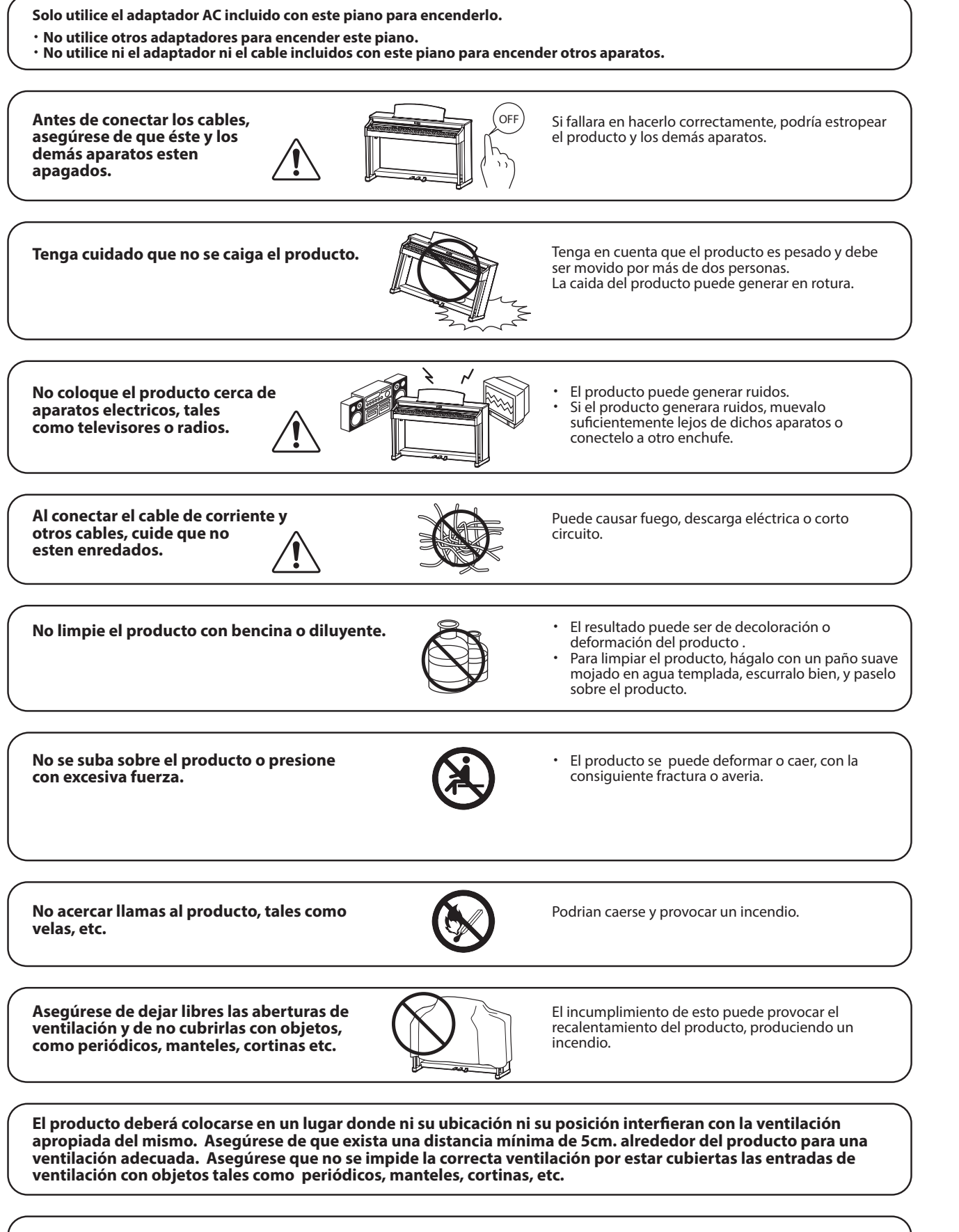

Este producto sólo se debe usar con los soportes provistos de origen.

#### El producto debe ser atendido por el servicio técnico cualificado cuando:

- El cable de corriente o enchufe se hayan estropeado.
- Hayan caído objetos, o se haya desparramado líquido dentro del producto.
- Haya sido expuesto a la lluvia.
- $\cdot$  Tenga síntomas de alguna anormalidad o muestre notables cambios en la ejecución.
- Haya caído el producto o se haya estropeado el mueble.

#### Notas de Reparación

Si sucediera alguna anomalía al producto, apaguelo inmediatamente, desconecte de la red y contacte con la tienda donde lo haya comprado.

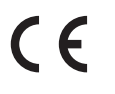

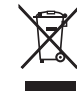

#### Información a la disposición de los usuarios

Si su producto está marcado con este símbolo de reciclaje significa que al final de su vida útil debe desecharlo por separado llevándolo a un punto limpio. No debe mezclarlo con la basura general del hogar. Deshacerse de un producto de forma adecuada ayudará a prevenir los efectos negativos sobre el medio ambiente y la salud que pueden derivarse de un manejo inadecuado de la basura. Para más detalles, por favor contacte con sus autoridades locales. (Sólo Unión Europea)

| La placa con la inscripcion de la marca esta situada en la parte inferior del instrumento, |
|--------------------------------------------------------------------------------------------|
| como se indica seguidamente.                                                               |

| G | · · · · · · · · · · · · · · · · · · · |  |
|---|---------------------------------------|--|
| Ģ | Marca                                 |  |
|   |                                       |  |

# Introducción

### Introducción

Gracias por comprar este piano digital Kawai.

Lea detenidamente este manual del usuario y consérvelo en un lugar seguro para usar al máximo este producto y maximizar su vida útil.

#### Acerca de este manual del usuario

Este manual del usuario contiene referencias rápidas a funciones básicas de reproducción y detalles de funcionamiento de varias funciones.

#### Placa de datos

La información, como el nombre del modelo y el número de serie, se especifica en la placa de datos ubicada en la parte inferior del instrumento.

#### Derechos de propiedad intelectual

- La marca Bluetooth<sup>®</sup> y sus logotipos son marcas comerciales registradas propiedad de Bluetooth SIG, Inc. y cualquier uso de dichas marcas por parte de Kawai Musical Instruments Mfg. Co., Ltd. se realiza bajo licencia.
- "Windows" es una marca comercial registrada de Microsoft Corporation.
- "Mac" es una marca comercial registrada de Apple Inc.
- Algunas muestras © PREMIER Engineering Inc.

#### Limpieza

- Use un paño suave y seco para limpiar la caja principal.
- Evite usar alcohol, benzeno, disolvente o lejía. Si lo hace, las teclas, la parte exterior o los paneles pueden decolorarse o deformarse.
- Según el material del paño utilizado, si limpia el producto constantemente, puede decolorarse o deformarse.
- Si la superficie de los pedales se ensucia, límpielos con una esponja seca para lavar platos. Si limpia los pedales chapados en oro con un paño, la superficie puede volverse opaca.
- Si los pedales se ensucian, no intente limpiarlos con disolventes para óxido, abrasivos o limas.

#### Símbolos

| [   | ] | Los caracteres encerrados entre corchetes []<br>indican los nombres de los controles deslizantes,<br>los botones, los puertos o las clavijas.                                                                                                |
|-----|---|----------------------------------------------------------------------------------------------------|
|     |   | Este símbolo muestra la ubicación del botón que<br>debe activar, y el número de este símbolo indica<br>el orden de funcionamiento.<br>El valor de este símbolo corresponde al<br>número que describe las instrucciones de<br>funcionamiento. |
| And |   | El símbolo de puntero indica el funcionamiento<br>de las teclas, y el valor de este símbolo<br>corresponde al número asignado a la operación<br>correspondiente.                                                                             |
| V   | 1 | Este símbolo indica las precauciones de funcionamiento.                                                                                                    |
|     | Ĩ | Este símbolo describe la terminología y proporciona información adicional si lo que aparece en pantalla es diferente del nombre.                                                                                                    |
| P   |   | Este símbolo indica la página que debe consultar.                                                                                                    |

#### Acerca de la afinación

Este piano es un instrumento digital y no requiere afinación. Si algún aspecto de este instrumento no funciona o rinde según lo esperado, comuníquese con la tienda donde compró el instrumento para solicitar asistencia.

# Índice

### Información importante

| Instrucciones de Seguridad3 |
|-----------------------------|
| Introducción7               |
| Índice8                     |

### Preparación

| Nombres y funciones de las piezas      | 10 |
|----------------------------------------|----|
| Abrir/cerrar la cubierta de las teclas | 12 |
| Atril                                  | 12 |
| Perno de soporte del pedal             | 12 |
| Alimentación                           | 13 |
| Pantalla Inicio                        | 13 |
| Volumen y audífonos                    | 14 |

### Funcionamiento básico

| Sonidos                                                 | 15 |
|---------------------------------------------------------|----|
| Pedales                                                 | 15 |
| Metronome (Metrónomo)                                   | 16 |
| Grabador                                                | 17 |
| Grabar en la memoria interna y reproducir               | 18 |
| Grabar en un dispositivo de memoria USB<br>y reproducir | 21 |
| Reverb (Reverberación)                                  | 26 |
| Effects (Efectos)                                       | 27 |
| Dual                                                    | 29 |
| Dual Settings (Ajustes de Dual)                         | 30 |
| Split (División)                                        | 31 |
| Split Settings (Ajustes de División)                    | 32 |
| 4 Hands (Cuatro manos)                                  | 33 |
| Four Hands Settings<br>(Ajustes de Cuatro manos)        | 34 |
| Music Menu (Menú Música)                                | 35 |
| Demo Songs (Demos)                                      | 35 |
| Piano Music (Música de piano)                           | 36 |
| Lesson (Lección)                                        | 36 |
| Practicar                                               | 37 |
| Concert Magic                                           | 40 |
| Tocar una canción de Concert Magic                      | 40 |
| Escuchar una canción de Concert Magic                   | 40 |
| Ajustes de canciones de Concert Magic                   | 41 |
|                                                         |    |

| Registration Memories         |    |
|-------------------------------|----|
| (Memorias de registro)        | 42 |
| Panel Lock (Bloqueo de panel) | 45 |

### Ajustes y configuración

| Settings Menu (Menú Ajustes)                            | 46       |
|---------------------------------------------------------|----------|
| Basic Settings (Ajustes básicos)                        | 46       |
| 1 Key Transpose<br>(Transposición de teclado)           | 47       |
| 2 Song Transpose<br>(Transposición de canción)          | 47       |
| 3 Tone Control (Control de tono)                        | 48       |
| 4 Speaker Volume (Volumen del altavoz)                  | 49       |
| 5 Low Volume Balance<br>(Balance de volumen bajo)       | 49       |
| 6 Tuning (Afinación)                                    | 49       |
| 7 Damper Hold (Presión del apagador)                    | 49       |
| 10 Startup Settings (Ajustes de inicio)                 | 50       |
| 11 Factory Reset (Reinicio de fábrica)                  | 50       |
| 12 Auto Display Off                                     |          |
| (Apagado automático de la pantalla)                     | 50       |
| 13 Auto Power Off<br>(Apagada automática)               | 50       |
| (Apagado automatico)                                    | 50       |
| Smart Mede (Mede inteligente)                           | 51       |
| Smart Mode (Modo Inteligence)                           | 51<br>52 |
| Advanced Mode (Modo avanzado)                           | 52       |
| 1 Crastial Lload phane Cound                            | 02       |
| (Sonido de audífono espacial)                           | 62       |
| 2 Phones Type (Tipo de audífonos)                       | 63       |
| 3 Phones Volume                                         |          |
| (Volumen de los audífonos)                              | 63       |
| USB Menus (Menú USB)                                    | 63       |
| 1 Load Song (Cargar canción)                            | 66       |
| 2 Load Registration All<br>(Cargar todos los registros) | 67       |
| 3 Load Registration Single<br>(Cargar un solo registro) | 68       |
| 4 Load Startup Setting<br>(Cargar ajustes de inicio)    | 69       |
| 5 Save Internal Song<br>(Guardar canción interna)       | 70       |
| 6 Save SMF Song (Guardar canción SMF)                   | 71       |

| 7 Save Registration All<br>(Guardar todos los registros) | 72 |
|----------------------------------------------------------|----|
| 8 Save Registration Single<br>(Guardar un solo registro) | 73 |
| 9 Save Startup Setting<br>(Guardar ajuste de inicio)     | 74 |
| 10 Rename File (Renombrar archivo)                       | 75 |
| 11 Delete File (Eliminar archivo)                        | 76 |
| 12 Format USB (Formatear USB)                            | 76 |
| Bluetooth Settings (Ajustes de Bluetooth)                | 77 |
| 1 Bluetooth                                              | 78 |
| 2 Bluetooth Audio Volume<br>(Volumen de audio Bluetooth) | 78 |
|                                                          |    |

### Apéndice

| Resolución de problemas                | 79 |
|----------------------------------------|----|
| Lista de canciones internas            | 81 |
| Lista de ritmos de batería             | 83 |
| Conectar con otros dispositivos        | 84 |
| Instrucciones de ensamblaje            | 86 |
| Información sobre especificaciones del |    |
| adaptador                              | 90 |
| Declaración de conformidad de la UE    | 91 |
| Especificaciones                       | 92 |

# Nombres y funciones de las piezas

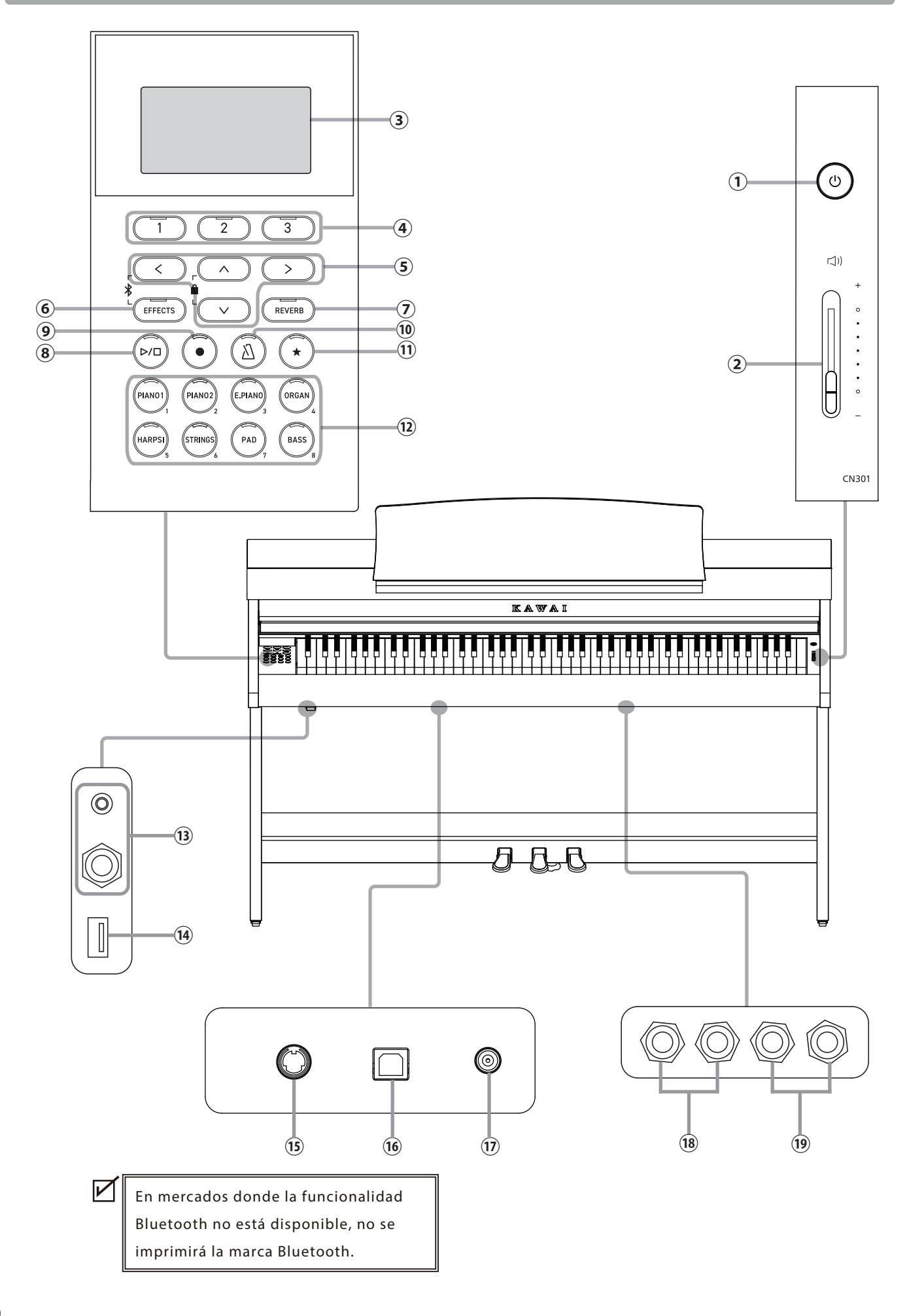

#### 1 Botón [POWER]

Este botón se utiliza para encender o apagar el piano. Asegúrese de apagar el instrumento después de usarlo.

#### 2 Control deslizante [MASTER VOLUME]

Este control deslizante controla la salida de volumen de los altavoces integrados, los audífonos o los conectores de SA-LIDA DE LÍNEA.

#### **③** Pantalla

 $\square$ 

La pantalla muestra los nombres de las funciones y los valores de ajuste.

Durante la producción, se adhiere una película plástica de protección a la pantalla. Retire esta película antes de intentar tocar el instrumento.

#### ④ Botones [1][2][3]

Estos botones corresponden a elementos mostrados en la parte inferior de la pantalla.

Su función varía según el contenido mostrado.

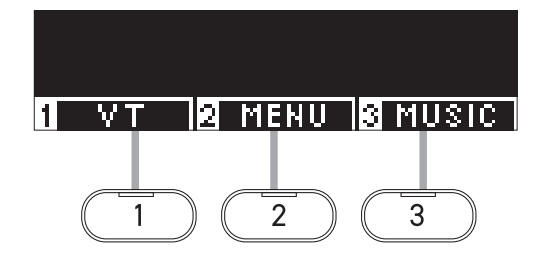

#### **5** Botones de FLECHA

Estos botones sirven para varios fines, como mostrar la pantalla anterior o la siguiente. Son los botones [UP], [DOWN], [RIGHT] y [LEFT].

#### 6 Botón [EFFECTS]

Este botón sirve para seleccionar el efecto, establecer cómo se aplica y activarlo/desactivarlo.

#### **7** Botón [REVERB]

Este botón sirve para seleccionar el efecto de reverberación y activarlo/desactivarlo.

#### 8 Botón [PLAY/STOP]

Este botón sirve para reproducir o detener las ejecuciones grabadas y las canciones internas, como las que están almacenadas en la Lección.

#### 9 Botón [REC]

Este botón sirve para grabar la ejecución.

#### 10 Botón [METRONOME]

Este botón sirve para encender o apagar la función de metrónomo y ajustar el tempo, el ritmo y el volumen.

#### **1** Botón [REGISTRATION]

Este botón sirve para guardar sonidos y ajustes preferidos en una memoria de registro, donde pueden recuperarse rápidamente.

#### **12** Botones de SONIDO

Estos botones sirven para seleccionar el sonido.

#### 13 Clavijas [PHONES]

Estas clavijas sirven para conectar los audífonos estéreo al instrumento, lo que permite conectar audífonos con un minienchufe de teléfono y audífonos con un enchufe estándar estéreo al mismo tiempo.

#### 14 Puerto [USB to DEVICE]

Este puerto sirve para conectar un dispositivo de memoria USB.

#### (15) Conector [PEDAL]

Este conector sirve para enchufar el cable del pedal acoplado a la unidad del pedal.

#### 16 Puerto [USB to HOST]

Este puerto sirve para conectar el instrumento a una computadora con un cable USB tipo "B a A" para enviar y recibir datos MIDI.

#### 17 Clavija [DC IN]

Esta clavija sirve para conectar el adaptador de CA.

#### 18 Clavijas [LINE IN]

Estas clavijas sirven para conectar otros instrumentos o dispositivos de audio electrónicos y emitir su sonido desde los altavoces incorporados al instrumento.

#### (19) Clavijas [LINE OUT]

Estas clavijas sirven para conectar otros dispositivos externos (amplificador, sistema estéreo) para escuchar el sonido del instrumento, o para grabar en dispositivos de audio.

# Abrir/cerrar la cubierta de las teclas

#### Abrir la cubierta de las teclas

Levante suavemente la cubierta de las teclas con ambas manos y, luego, empújela hacia la caja del instrumento.

- No deje ningún objeto en la cubierta de las teclas cuando la abra. Si lo hace, el objeto podría caer dentro del instrumento y producir descargas eléctricas, cortocircuitos, llamas o fallas.
  - •Tenga cuidado de que sus manos y sus dedos no queden atrapados entre la cubierta de las teclas y la caja principal.

#### Cerrar la cubierta de las teclas

Tire lentamente de la cubierta de las teclas con ambas manos y, luego, bájela suavemente.

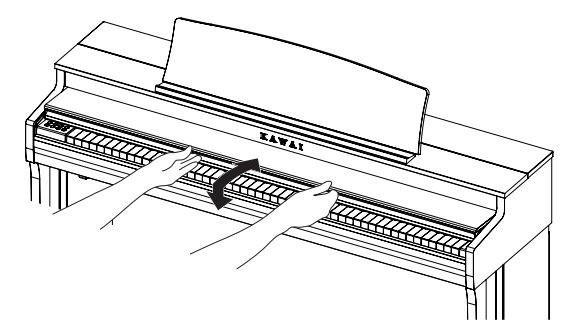

### Atril

- 1. Levante el atril.
- Fije el soporte metálico de la parte trasera del atril en la posición deseada en el anclaje incorporado ubicado en la superficie superior de la caja principal. (El ángulo puede ajustarse en tres etapas).

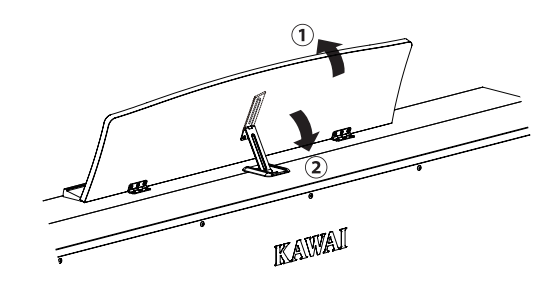

### Perno de soporte del pedal

Se coloca un perno de soporte del pedal en la base de los pedales para contribuir a la estabilidad cuando se presionan los pedales.

Gire el perno en sentido antihorario hasta que entre en contacto con el piso y sostenga los pedales con firmeza. Si el perno de soporte del pedal no entra en contacto con el piso, los pedales pueden dañarse.

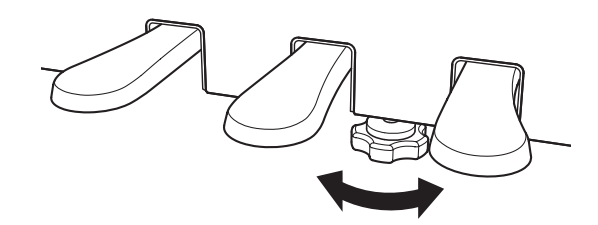

### Alimentación

#### 1. Conectar el adaptador de CA a la caja principal

Enchufe el adaptador de CA provisto en el cable de alimentación e insértelo en la clavija [DC IN] ubicada en la parte inferior de la caja principal.

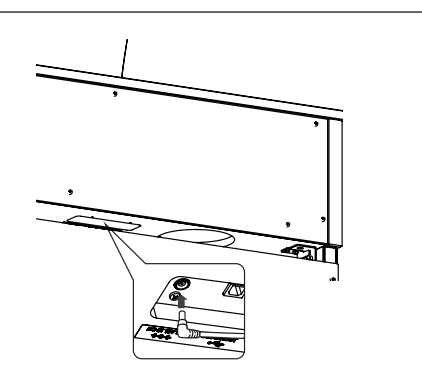

#### 2. Conectar el enchufe a una salida

Conecte el adaptador de CA en una salida de CA.

#### 3. Encender/apagar la alimentación

Presione el botón [POWER] para encender la alimentación. Cuando se haya encendido el instrumento, el indicador LED del botón [POWER] se encenderá.

Para encender el instrumento, presione el botón [POWER] nuevamente.

No apague el instrumento hasta haber completado el proceso de encendido.
 No desenchufe el cable de alimentación hasta que se haya apagado la pantalla.

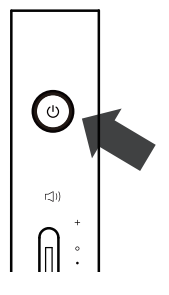

### Pantalla Inicio

La primera pantalla que aparece cuando el instrumento se ha encendido se llama pantalla Inicio. La pantalla Inicio es el menú inicial del funcionamiento.

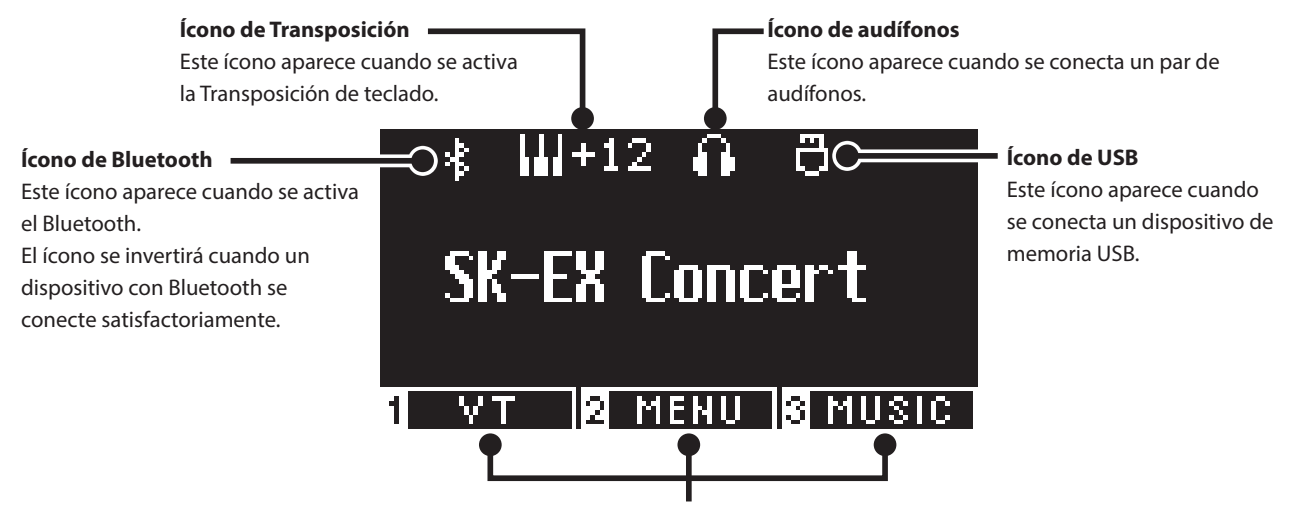

Estos íconos corresponden a los botones [1], [2] y [3]. Su función varía según el contenido mostrado.

### Volumen y audífonos

#### Ajustar el volumen

Use el control deslizante [MASTER VOLUME] ubicado en el lado derecho de la caja principal para ajustar el volumen. Mueva el control deslizante hacia arriba para aumentar el volumen y hacia abajo para disminuirlo.

Ajuste el volumen mientras escucha el sonido al tocar las teclas.

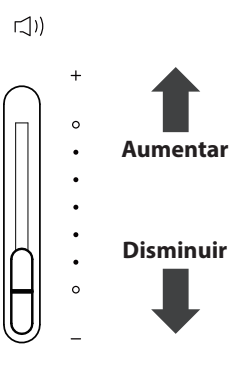

#### Usar audífonos

Enchufe los audífonos en la clavija [PHONES] ubicada en la parte inferior de la caja principal.

Cuando los audífonos están conectados, los altavoces de la caja principal ya no producen sonido.

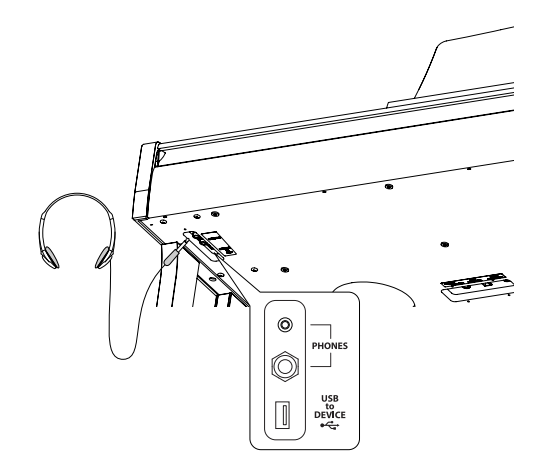

#### Usar el gancho para audífonos

Cuando no se usan los audífonos, puede colocarlos en el gancho para audífonos.

Para usar el gancho para audífonos, colóquelo como se muestra en la ilustración.

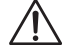

No cuelgue ningún otro objeto que no sean los audífonos en el gancho para audífonos. Si lo hace, podrían producirse daños.

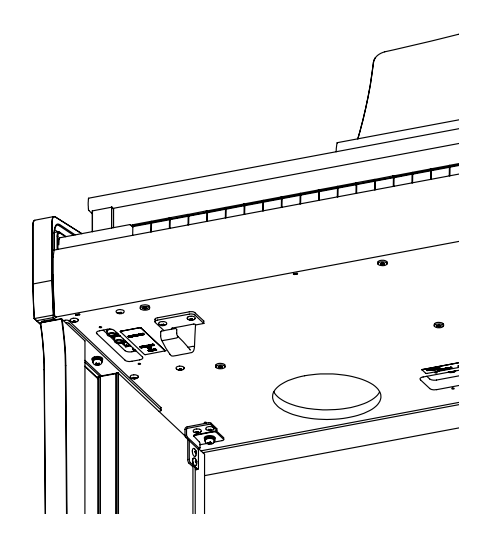

### Sonidos

Este instrumento cuenta con una selección de 45 sonidos instrumentales realistas. Los sonidos se clasifican en ocho categorías, con varios sonidos asignados a cada botón de SONIDO. "Piano de cola de concierto SK-EX | Concierto" está seleccionado como el ajuste predeterminado. Los sonidos aparecen en la pantalla Inicio.

P81 Lista de sonidos/demos

#### Seleccionar un sonido

1. En la pantalla Inicio, presione el botón [UP]/[DOWN] para seleccionar una categoría.

O presione el botón de SONIDO para seleccionar la categoría. El indicador LED para el botón de SONIDO seleccionado se activará, y el nombre del sonido seleccionado aparecerá en la pantalla LCD.

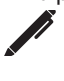

La pantalla puede mostrar los nombres de los sonidos abreviados.

 Presione el botón [LEFT]/[RIGHT] para seleccionar una variación de sonido dentro de la categoría seleccionada.
 O presione el mismo botón de SONIDO para seleccionar la variación.

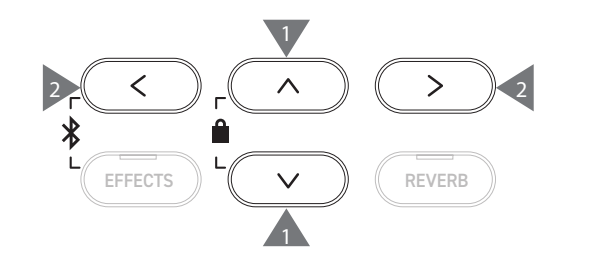

### **Pedales**

#### Este instrumento está equipado con tres pedales.

#### Pedal de armónicos (pedal derecho)

Si presiona este pedal mientras toca el piano, el sonido se mantendrá incluso después de dejar de tocar el teclado. La duración de la reverberación puede controlarse según la presión que ejerza en el pedal. (Pedal a media presión)

#### Pedal sostenuto (pedal central)

Si presiona este pedal después de presionar alguna tecla y antes de soltarla, se mantendrá solo el sonido de las notas que se han tocado. El sonido de las teclas que se presionan después de presionar el pedal sostenuto no se mantendrá.

#### Pedal de una corda (pedal izquierdo)

Al presionar este pedal, se suaviza el sonido y se reduce su volumen ligeramente. El efecto del pedal de una corda puede controlarse según la profundidad de presión sobre el pedal. La velocidad de giro (lenta o rápida) puede controlarse cuando se selecciona Giratorio como el tipo de efecto.

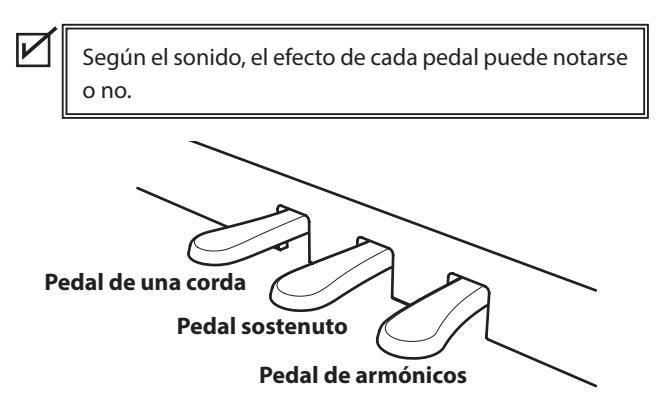

#### Sistema Grand Feel Pedal

Este instrumento cuenta con el Sistema Grand Feel Pedal, que replica el peso de los pedales sostenuto, de una corda y de armónicos de un piano de cola de concierto SK-EX de Shigeru Kawai.

### Metronome (Metrónomo)

La función Metrónomo ofrece un ritmo estable para poder practicar con el piano.

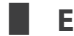

#### Encender/apagar el metrónomo

- Presione el botón [METRONOME]. El LED del botón [METRONOME] se enciende y empieza el sonido del metrónomo.
- · Si presiona el botón [METRONOME] nuevamente, el metrónomo se detendrá y el indicador LED del botón [METRONOME] se apagará.

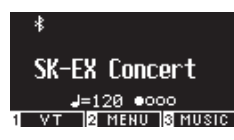

#### Ajustes del metrónomo

| Elemento    | Descripción                                                                                                    |
|-------------|----------------------------------------------------------------------------------------------------|
| Tempo       | El valor puede especificarse en el rango de $\downarrow = 10 a 400$ .<br>El ajuste predeterminado es $\downarrow = 120$ .                                                                                               |
| Beat/Rhythm | El ajuste del ritmo ofrece las siguientes opciones: 1/4, 2/4, 3/4, 4/4, 5/4, 3/8, 6/8, 7/8, 9/8, 12/8.           Cuando se seleccione el ajuste 1/4, se producirán solamente los sonidos "clic" sin un ritmo acentuado. |
|             | El ajuste predeterminado es 4/4.<br>Hay 100 tipos de ritmo disponibles.<br>P83 Lista de ritmos de batería                                                                                                    |
| Volume      | El volumen del metrónomo puede especificarse en el rango de 1 a 10.<br>El ajuste predeterminado es 5.                                                                                                    |

#### Ajustar el metrónomo

- 1. Mantenga presionado el botón [METRONOME] para acceder a la pantalla de ajustes del metrónomo.
- 2. Presione el botón [UP]/[DOWN] para seleccionar el menú Ajustes.
- 3. Presione el botón [LEFT]/[RIGHT] para establecer el valor.

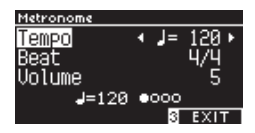

- · Presione los botones [LEFT]/[RIGHT] simultáneamente para restaurar el ajuste predeterminado.
- Presione el botón [3] para volver a la pantalla Inicio.

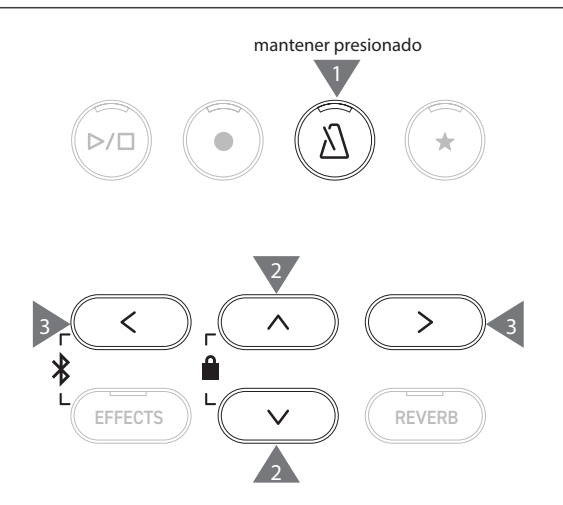

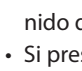

### Grabador

Este instrumento permite grabar y reproducir canciones. Este instrumento está equipado con un grabador interno para grabar/reproducir canciones en/desde la memoria interna, y un grabador USB para grabar/reproducir canciones en/desde el dispositivo de memoria USB.

| Formato de grabación  |  |
|-----------------------|--|
| i ormato ac grabación |  |

| Momoria | intorna |
|---------|---------|
| Memoria | interna |

#### Dispositivo de memoria USB

Formato interno

- Formato MP3
- Tasa de transferencia: 256 kbit/s fija, frecuencia de muestreo: 44,1 kHz, estéreo • Formato WAV

#### Grabador interno

Este instrumento permite grabar hasta 10 canciones en la memoria interna.
 Cada canción consiste en dos partes separadas.
 Esto permite grabar la mano derecha y la mano izquierda en partes separadas y reproducirlas por separado para practicar con una sola mano.

Frecuencia de muestreo: 44,1 kHz, 16 bit, estéreo

Estas partes también pueden reproducirse juntas.

- Cuando se graba una canción en la memoria de canciones que contiene datos ejecución, se sobreescriben los datos de las ejecuciones existentes con los datos de las nuevas ejecuciones.
- Cuando grabe la parte 2 sin reproducir la parte 1, que ya está grabada, configure la reproducción de la parte 2 en el modo de grabación de canciones.
- La capacidad de grabación total de este instrumento es de aproximadamente 90,000 notas.
   Si la memoria se llena durante la grabación, los indicadores LED del botón [PLAY/STOP] y del botón [REC] se apagan y la grabación se detiene.

Se graban las ejecuciones hasta antes de que el grabador se detenga.

Guía general de la capacidad de grabación total:

Por ejemplo, si la capacidad de grabación total es 5,000 notas, puede grabarse Für Elise de Beethoven tres o cuatro veces, o pueden grabarse de 10 a 15 minutos.

Sin embargo, el tiempo de grabación varía según la cantidad de notas de la pieza y el tempo de la pieza.

El tiempo de grabación también se ve afectado por la cantidad de veces que se pisa el pedal, porque el grabador también graba las veces que el pedal funciona.

• El contenido grabado no se borra al apagar este instrumento.

#### Grabar en un dispositivo de memoria USB

- Este instrumento es capaz de grabar ejecuciones directamente en un dispositivo de memoria USB en formato de audio.
- El grabador USB también captura el sonido de audio por Bluetooth, lo que permite grabar las ejecuciones que tienen música de fondo.

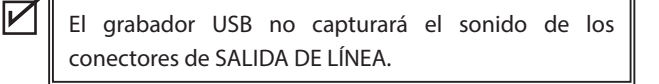

#### Operaciones del panel durante la grabación con el grabador interno

- Se guarda el sonido seleccionado antes de grabar y los sonidos seleccionados durante la grabación.
- No se guardan los cambios en los ajustes de efecto.
- No se guardan los ajustes de tempo.

#### Archivos que pueden reproducirse

Este instrumento puede reproducir los siguientes datos:

- Canciones que se graban en la memoria interna
- Archivos SMF guardados en un dispositivo de memoria USB (formato 0, formato 1)
- Archivos KSO guardados en un dispositivo de memoria USB (archivos en formato de canción interna)
- Archivos MP3 guardados en un dispositivo de memoria USB (tasa de transferencia: 8~320 kbps, frecuencia de muestreo: 44.1 kHz, 48 kHz o 32 kHz, estéreo)
- · Archivos WAV guardados en un dispositivo de memoria USB (frecuencia de muestreo: 44.1 kHz, 16 bit, estéreo)

И

### Grabar en la memoria interna y reproducir

#### Grabar en la memoria interna

 Presione el botón [REC] para acceder a la pantalla Grabador interno.

El indicador LED del botón [REC] empieza a parpadear una vez que aparece la pantalla Grabador interno.

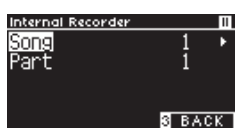

Si un dispositivo de memoria USB está conectado, presione el botón [1] para visualizar la pantalla Grabador interno.

- Presione el botón [UP]/[DOWN] para seleccionar la "canción" o "parte".
- 3. Presione el botón [LEFT]/[RIGHT] para establecer la memoria o la parte de la canción que desea grabar.
- Presione el botón [PLAY/STOP] para empezar a grabar. Además, puede presionar una tecla para empezar a grabar. Cuando empiece la grabación, se encenderán los indicadores LED del botón [REC] y del botón [PLAY/STOP].
- Presione el botón [PLAY/STOP] para terminar de grabar. Cuando termine la grabación, se apagarán los indicadores LED del botón [PLAY/STOP] y del botón [REC]. Aparecerá un símbolo " X " al lado de la canción grabada. La pantalla entra automáticamente en modo de reproducción de canciones.

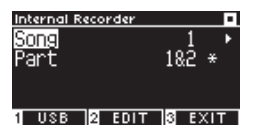

Modo de reproducción de canciones

• Pueden grabarse las ejecuciones con la función Metrónomo encendida al presionar el botón [METRONOME].

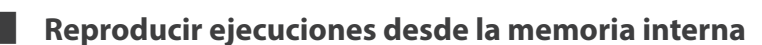

1. Presione el botón [PLAY/STOP] para entrar en el modo de reproducción de canciones.

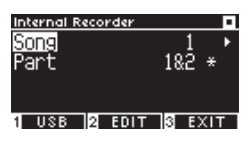

- Presione el botón [UP]/[DOWN] para seleccionar la "canción" o "parte".
- 3. Presione el botón [LEFT]/[RIGHT] para seleccionar la canción y la parte que desea reproducir.
- Presione el botón [PLAY/STOP] para empezar la reproducción. Presione el botón [PLAY/STOP] nuevamente para detener la reproducción.
- Presione el botón [3] para volver a la pantalla Inicio.

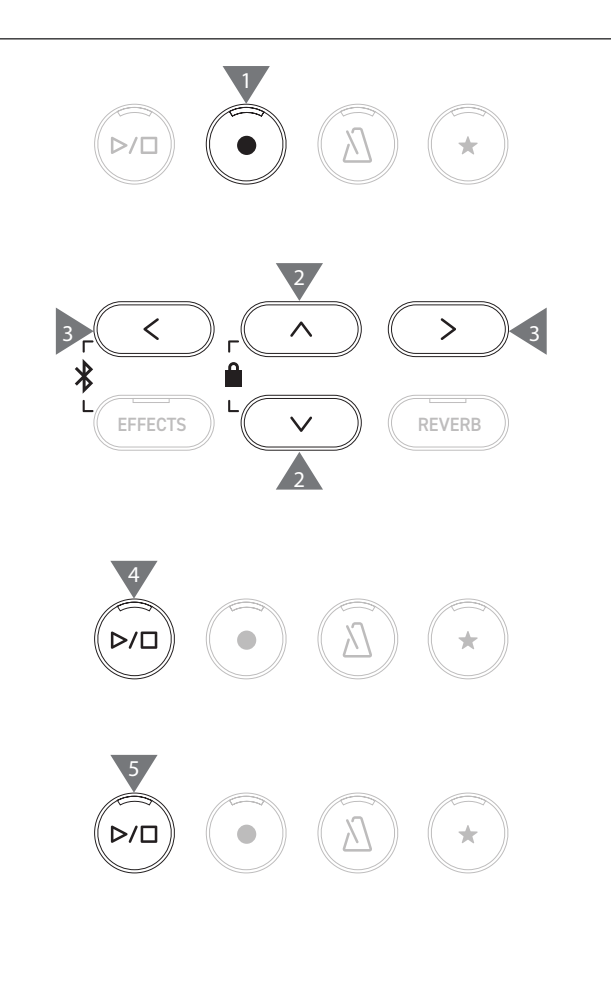

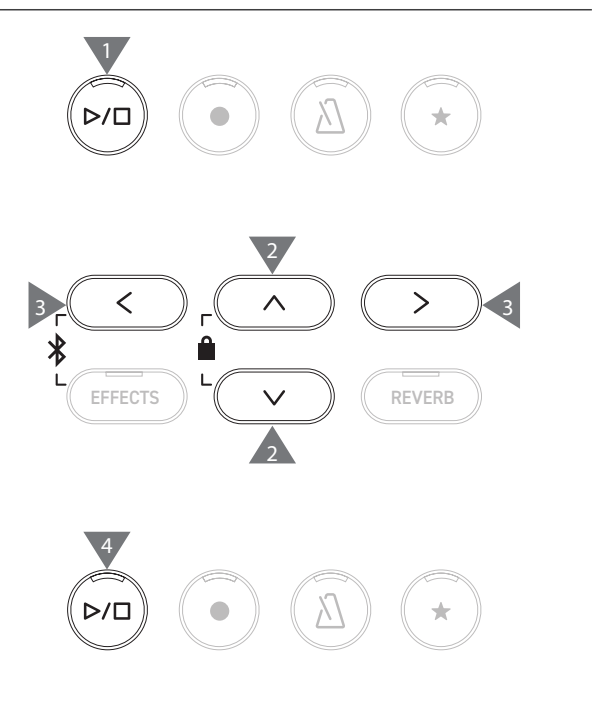

#### Reproducir ejecuciones desde la memoria interna con diferentes ajustes

Pueden cambiarse los siguientes ajustes de las ejecuciones grabadas en la memoria interna.

| Función de grabador interno | Descripción                                                                                        | Página |
|-----------------------------|----------------------------------------------------------------------------------------------------|--------|
| Key Transpose               | Transpone el tono del teclado.                                                                     | P47    |
| Song Transpose              | Transpone el tono de la canción grabada que desea reproducir.                                      | P47    |
| Erase                       | Borra una canción.                                                                                 | P19    |
| Convert to Audio            | Convierte la canción grabada en un archivo MP3 o WAV y la guarda en un dispositivo de memoria USB. | P20    |

1. En el modo de grabación de canciones, presione el botón [2] para acceder a la pantalla Editar grabador interno.

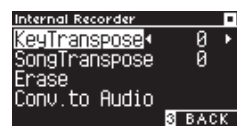

#### Pantalla Editar grabador interno

- 2. Presione el botón [UP]/[DOWN] para seleccionar el menú Ajustes.
- 3. Presione el botón [LEFT]/[RIGHT] para establecer el valor.
- Presione los botones [LEFT]/[RIGHT] simultáneamente para restaurar el ajuste predeterminado.
- Al presionar el botón [3], se restaurará el modo de reproducción de canciones.

#### Borrar ejecuciones de la memoria interna

1. Seleccione "Erase" (Borrar) y presione el botón [2] para acceder a la pantalla Borrar canción.

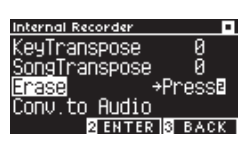

 Presione el botón [UP]/[DOWN] para seleccionar la "canción" o "parte".

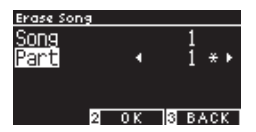

- 3. Presione el botón [LEFT]/[RIGHT] para seleccionar la canción y la parte.
- 4. Al presionar el botón [2], aparece un mensaje de confirmación.
- 5. Presione el botón [1] para borrar, o presione el botón [3] para cancelar.
- Mantenga presionado los botones [PLAY/STOP] y [REC] mientras el instrumento está apagado, y enciéndalo para borrar todas las canciones grabadas.

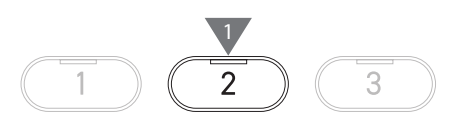

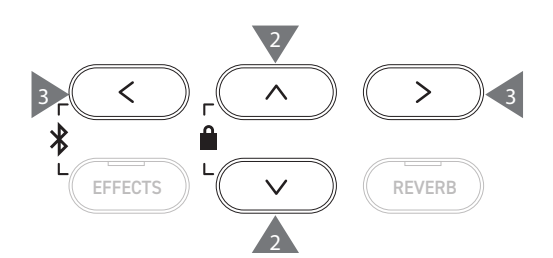

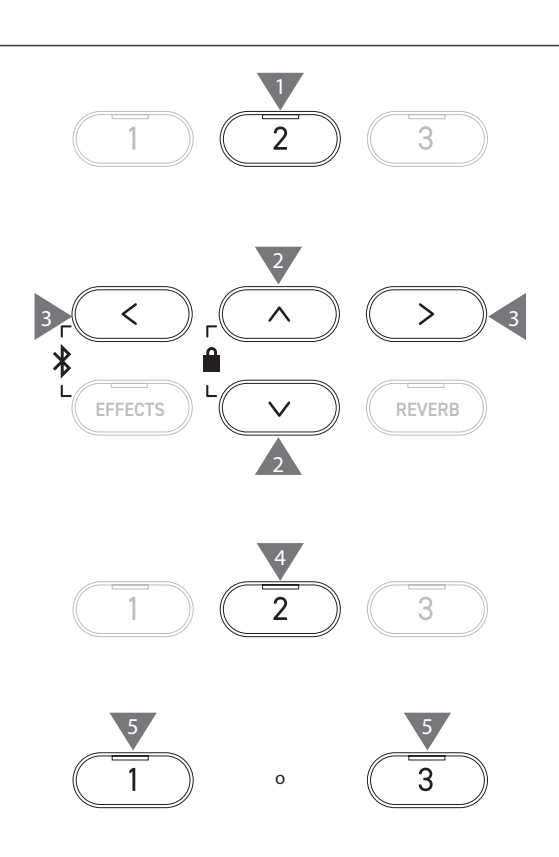

#### Convertir ejecuciones de la memoria interna

1. Seleccione "Conv. To Audio" (Convertir en audio) y presione el botón [2] para acceder a la pantalla Convertir en audio.

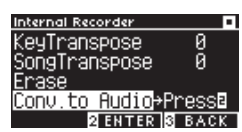

 Presione el botón [UP]/[DOWN] para seleccionar la "canción" o "parte".

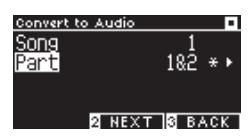

- 3. Presione el botón [LEFT]/[RIGHT] para seleccionar la canción y la parte.
- 4. Presione el botón [2].

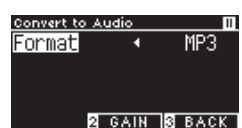

5. Presione el botón [LEFT]/[RIGHT] para seleccionar el formato deseado.

Seleccione el formato "MP3" o "WAV".

- Presione el botón [PLAY/STOP] para empezar a convertir. Si presiona cualquier tecla, también empezará la conversión. Los indicadores LED para el botón [PLAY/STOP] y [REC] se apagan cuando empieza la conversión.
- También se graban las teclas presionadas durante la conversión.

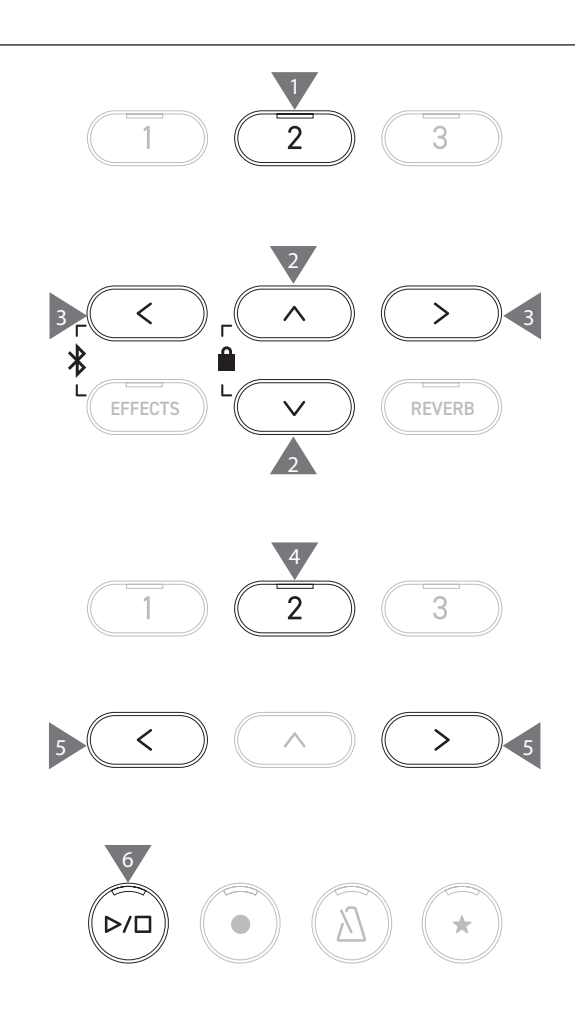

### Grabar en un dispositivo de memoria USB y reproducir

#### Grabar en un dispositivo de memoria USB

 Con un dispositivo de memoria USB conectado al instrumento, si presiona el botón [REC], accederá a la pantalla Grabador USB.

El indicador LED del botón [REC] empezará a parpadear una vez que aparezca la pantalla Grabador USB.

La pantalla Grabador interno aparece cuando no hay un dispositivo de memoria USB conectado.

2. Presione el botón [LEFT]/[RIGHT] para seleccionar el formato deseado.

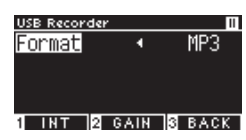

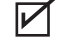

V

V

И

Si presiona el botón [1], ingresará a la pantalla Grabador interno.

3. Presione el botón [2] para acceder a la pantalla Ajuste de ganancia.

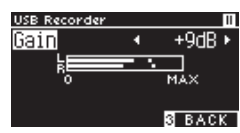

Pantalla Ajuste de ganancia

El medidor de nivel aparece en la pantalla Ajuste de ganancia. Cuando toca el piano digital, aparecen los niveles de grabación por separado para el canal L y el canal R.

4. Presione el botón [LEFT]/[RIGHT] para ajustar la ganancia. La ganancia puede ajustarse en el rango de 0 a 15 dB.

El sonido grabado puede distorsionarse si el ajuste de ganancia se establece en un nivel alto.

- Presione el botón [PLAY/STOP] para empezar a grabar. Además, puede presionar una tecla para empezar a grabar. Cuando empiece la grabación, se encenderán los indicadores LED del botón [REC] y del botón [PLAY/STOP].
- Presione los botones [UP]/[DOWN] simultáneamente para restaurar el nivel predeterminado.

No puede iniciarse la grabación desde la pantalla Ajuste de ganancia.

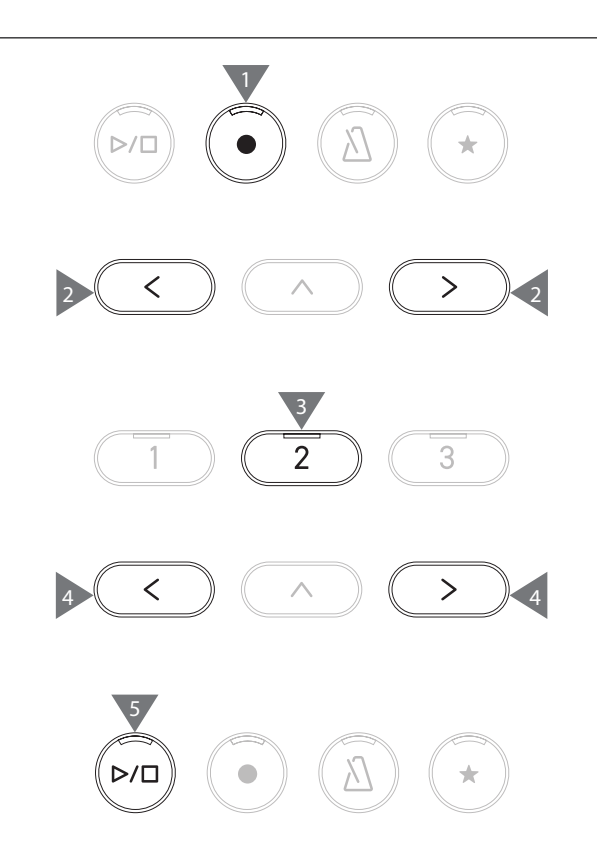

#### Guardar las ejecuciones grabadas

- Presione el botón [PLAY/STOP] para dejar de grabar. Los indicadores LED del botón [PLAY/STOP] y [REC] se apagarán cuando la grabación se detenga.
- 2. Presione el botón [1] para guardar la ejecución grabada en un dispositivo de memoria USB, o presione el botón [3] para cancelar.

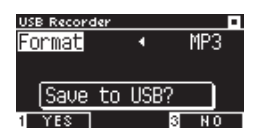

Especifique el nombre de la canción que desea guardar en el dispositivo de memoria USB.

- 3. Presione el botón [LEFT]/[RIGHT] para mover el cursor y presione el botón [UP]/[DOWN] para cambiar los caracteres.
- 4. Presione el botón [2] después de introducir el nombre de la canción para guardar la grabación.
- 5. En caso de que exista un archivo con el mismo nombre, presione el botón [1] para sobreescribir, o presione el botón [3] para cancelar.

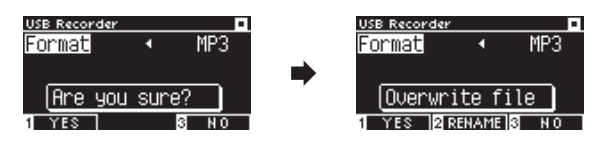

#### Cuando existe un archivo con el mismo nombre

Cuando se cancela, la pantalla LCD vuelve al paso 2.

• La pantalla LCD vuelve al modo de grabación de canciones automáticamente después de que se guarda el archivo.

El archivo de audio grabado se guardará en la carpeta raíz del dispositivo de memoria USB. No es posible guardar el archivo en una carpeta diferente.

#### Caracteres que pueden utilizarse

| 0 – 9 | A – Z | a – z | ! | # | \$<br>% | & | ( | ) | + | , | - | ; | = | @ | ] | ] | Λ | ` | { | } |
|-------|-------|-------|---|---|---------|---|---|---|---|---|---|---|---|---|---|---|---|---|---|---|

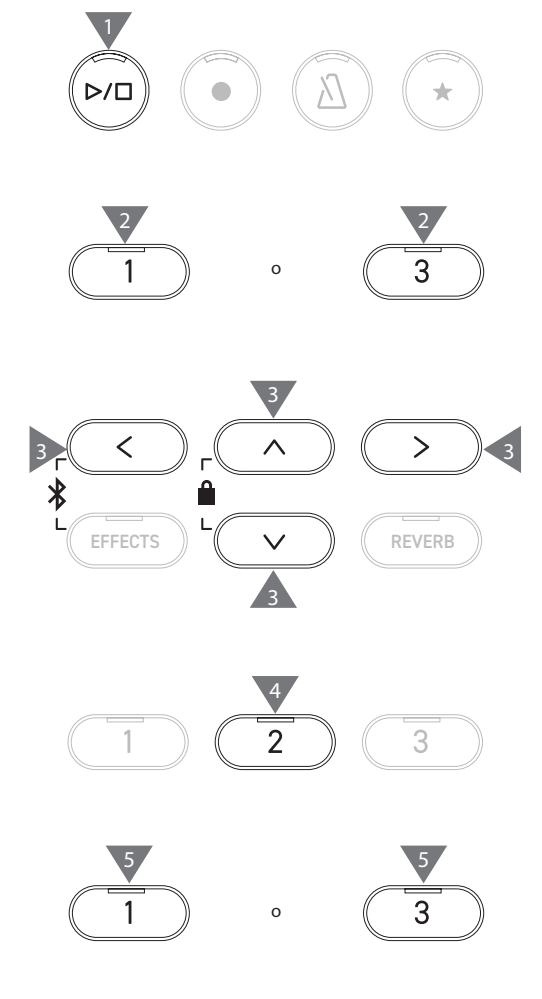

И

#### Reproducir canciones en un dispositivo de memoria USB

 Con un dispositivo de memoria USB conectado al instrumento, si presiona el botón [PLAY/STOP], ingresará a la pantalla Navegador de canciones.

El contenido de la carpeta raíz aparece si se conecta un dispositivo de memoria USB.

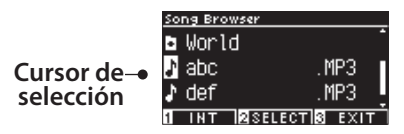

- 2. Presione el botón [UP]/[DOWN] para mover el cursor de selección.
- 3. Presione el [2] para seleccionar la canción o acceder a la carpeta.
- Presione el botón [PLAY/STOP] para reproducir.
   Presione el botón [PLAY/STOP] nuevamente para detener.
- Al presionar el botón [3] después de detener la reproducción, se restaurará la pantalla Navegador de canciones.

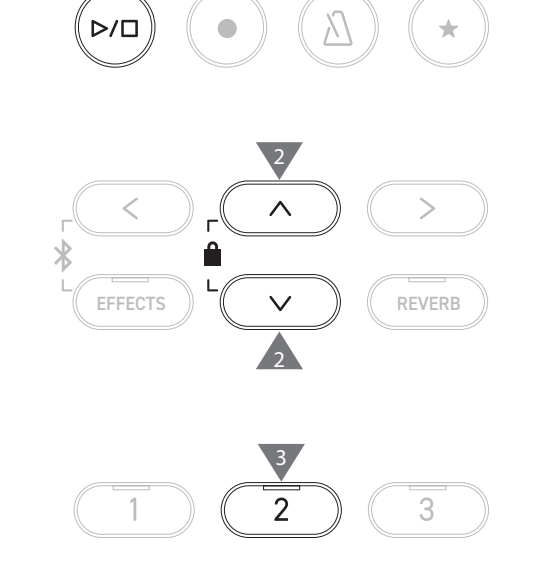

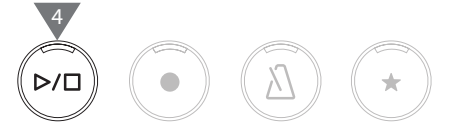

#### Pantalla Navegador de canciones

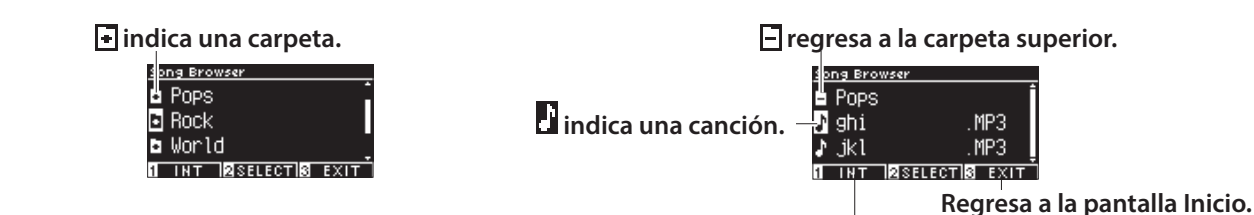

Muestra la pantalla Grabador interno.

Pantalla LCD y botones durante la reproducción de un archivo SMF, KSO, MP3, o WAV <Archivo MP3 o WAV> <Archivo KSO (archivo de canción interna)>

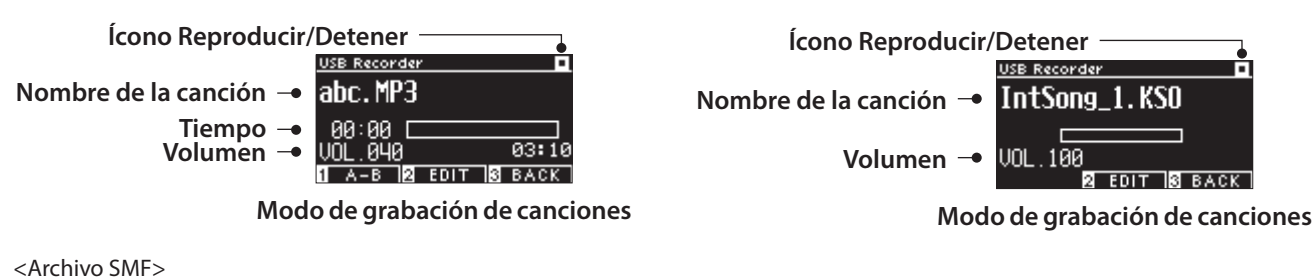

Ícono Reproc

 $\checkmark$ 

Nombre de la canción → ← Compás actual →

| o Reproducir/Detener           |                                                |  |  |  |  |  |  |
|--------------------------------|------------------------------------------------|--|--|--|--|--|--|
|                                | USB Recorder                                   |  |  |  |  |  |  |
| a canción 🗕                    | valse1.MID                                     |  |  |  |  |  |  |
| óás actual →<br>Volumen →      | 001-01<br>VOL.100 388<br>1 A-B 10 EDIT 10 BACK |  |  |  |  |  |  |
| Modo de grabación de canciones |                                                |  |  |  |  |  |  |

• Aunque el volumen de los archivos de audio comerciales se maximiza en el proceso de control, el volumen de grabación normal del instrumento (piano) es más bajo debido al rango dinámico amplio del instrumento. Por lo tanto, es posible que se requiera el ajuste del volumen.

• Los nombres de las carpetas, los nombres de los archivos, los nombres de las canciones y los nombres de los artistas no aparecerán correctamente si contienen caracteres que el instrumento no puede reconocer.

M

#### Configurar una repetición A-B

- 1. Mientras reproduce una canción de un dispositivo de memoria USB, presione el botón [1] para especificar el punto de inicio (A) del bucle.
- 2. Al llegar a la posición deseada, presione el botón [1] nuevamente para especificar el punto final (B) del bucle. Se cancelará la repetición si vuelve a presionar el botón [1].

No puede establecerse una repetición A-B para los archivos KSO.

#### Reproducir ejecuciones desde un dispositivo de memoria USB con diferentes ajustes

Pueden especificarse los siguientes ajustes para las ejecuciones de un dispositivo de memoria USB.

| Función de grabador USB | Descripción                                                                                       |  |  |  |  |  |
|-------------------------|---------------------------------------------------------------------------------------------------|--|--|--|--|--|
| Play Mode               | Selecciona el modo de reproducción deseado.                                                       |  |  |  |  |  |
| Tempo                   | Establece el tempo.                                                                               |  |  |  |  |  |
|                         | Este ajuste solo aparece cuando se selecciona un archivo SMF o KSO.                               |  |  |  |  |  |
| Key Transpose           | Transpone el tono del teclado.                                                                    |  |  |  |  |  |
| Song Transpose          | Transpone el tono de la canción grabada que desea reproducir.                                     |  |  |  |  |  |
|                         | Este ajuste solo aparece cuando se selecciona un archivo SMF o KSO.                               |  |  |  |  |  |
| Song Part               | Establece la reproducción o el silencio para cada parte.                                          |  |  |  |  |  |
|                         | Establezca "Play" (Reproducir) para la parte que desea reproducir, y "Mute" (Silenciar) para la p |  |  |  |  |  |
|                         | que desea silenciar.                                                                              |  |  |  |  |  |
|                         | Este ajuste solo aparece cuando se selecciona un archivo SMF.                                     |  |  |  |  |  |

1. En el modo de grabación de canciones, presione el botón [2] para acceder a la pantalla Editar grabador USB.

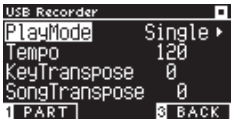

Pantalla Editar grabador USB

- 2. Presione el botón [UP]/[DOWN] para seleccionar el menú Ajustes.
- 3. Presione el botón [LEFT]/[RIGHT] para establecer el valor.
- Presione los botones [LEFT]/[RIGHT] simultáneamente para restaurar el ajuste predeterminado.
- Presione el botón [3] para restaurar el modo de grabación de canciones.

### Play Mode settings (Ajustes del modo de reproducción)

| Existen cuatro modos de reproducción. |                                                                        |  |  |  |  |
|---------------------------------------|------------------------------------------------------------------------|--|--|--|--|
| Ajuste del modo de<br>reproducción    | Descripción                                                            |  |  |  |  |
| Single                                | Reproduce las canciones seleccionadas una sola vez.                    |  |  |  |  |
| 1 Repeat                              | Reproduce las canciones seleccionadas de forma repetida.               |  |  |  |  |
| All Repeat                            | Reproduce las canciones de la carpeta seleccionada de forma repetida.  |  |  |  |  |
| Random                                | Reproduce las canciones de la carpeta seleccionada de forma aleatoria. |  |  |  |  |

<

>

REVERB

#### Reproducir o silenciar una parte de una canción

1. En la pantalla Editar grabador USB, presione el botón [1].

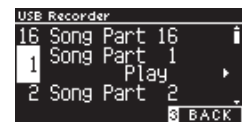

- 2. Presione el botón [UP]/[DOWN] para seleccionar una parte de una canción.
- Presione el botón [LEFT]/[RIGHT] para cambiar entre "Play" (Reproducir) y "Mute" (Silenciar).

 $\overline{\mathbf{V}}$ 

Si una parte de una canción no contiene ningún dato de ejecución, aparecerá "No data" (Ningún dato).

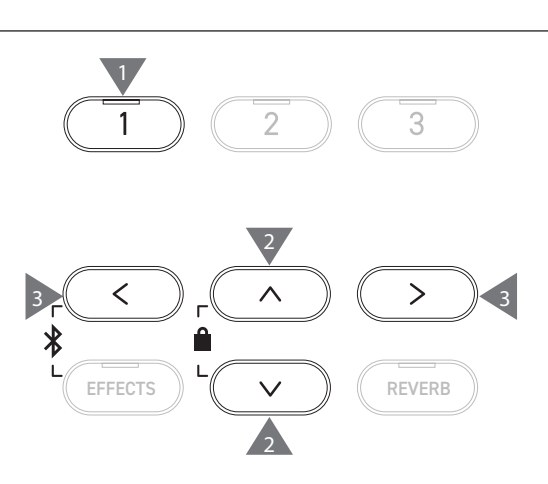

#### Agregar datos de sonido a un dispositivo de memoria USB

- 1. Con un dispositivo de memoria USB conectado al instrumento, si presiona el botón [PLAY/STOP], ingresará a la pantalla Navegador de canciones.
- 2. Presione el botón [UP] o [DOWN] para mover el cursor de selección sobre la canción a la que desea agregar sonido.

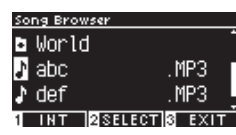

3. Presione el botón [REC] para acceder a la pantalla Grabador USB.

El indicador LED del botón [REC] empezará a parpadear una vez que aparezca la pantalla Grabador USB.

- 4. Presione el botón [UP]/[DOWN] para seleccionar un modo.
- 5. Presione el botón [LEFT]/[RIGHT] para seleccionar un modo de la siguiente manera.
  - Seleccione "Over Dubbing" (Agregar sonido) si son datos MP3 o WAV.

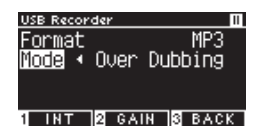

• Seleccione "Conv. to audio" (Convertir a audio) si son datos SMF o KSO.

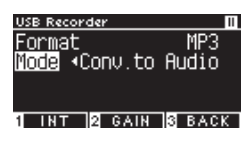

- Presione el botón [PLAY/STOP] para empezar a grabar. Además, puede presionar una tecla para empezar a grabar. Cuando empiece la grabación, se encenderán los indicadores LED del botón [REC] y del botón [PLAY/STOP].
- P22 Guardar las ejecuciones grabadas
- Los datos SMF y KSO se convierten en datos MP3/WAV al agregar datos de sonido.
  - La grabación normal empieza si se selecciona "New Song" (Nueva canción) en lugar de agregar datos de sonido.

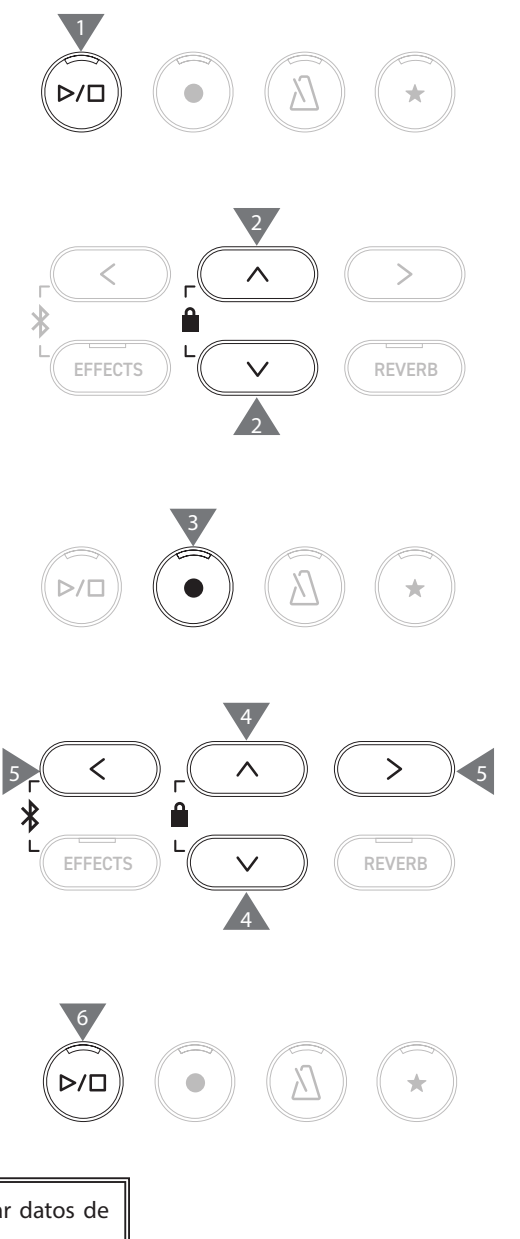

Grabado

# Reverb (Reverberación)

#### El ajuste Reverberación agrega reverberación al sonido.

#### Activar/desactivar Reverberación

- Presione el botón [REVERB].
   El indicador LED para el botón [REVERB] se enciende y se aplica el efecto de reverberación.
- Si vuelve a presionarse el botón [REVERB], se elimina el efecto de reverberación y se apaga el indicador LED del botón [RE-VERB].

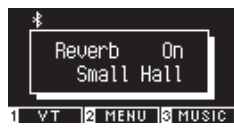

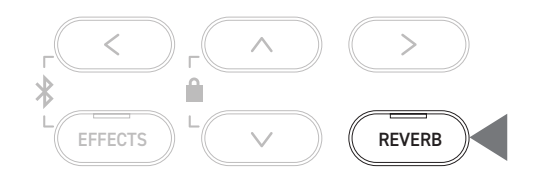

#### Lista de ajustes de reverberación

| Ajuste de<br>reverberación | Descripción                                                         |
|----------------------------|---------------------------------------------------------------------|
| Туре                       | Establece uno de los seis tipos de reverberación disponibles.       |
| Depth                      | Establece la profundidad de la reverberación en el rango de 1 a 10. |
| Time                       | Establece el tiempo de reverberación en el rango de 1 a 10.         |

#### Lista de tipos de reverberación

| Тіро         | Descripción                                                                                  |
|--------------|----------------------------------------------------------------------------------------------|
| Room         | Simula la reverberación de una melodía en una pequeña sala de ensayos.                       |
| Lounge       | Simula la reverberación de una melodía en un pequeño bar.                                    |
| Small Hall   | Simula la reverberación de una melodía en un auditorio pequeño.                              |
| Concert Hall | Simula la reverberación de una melodía en un gran auditorio de conciertos de música clásica. |
| Live Hall    | Simula la reverberación de una melodía en un gran auditorio de conciertos de música en vivo. |
| Cathedral    | Simula la reverberación de una melodía en una gran catedral.                                 |

#### Ajustes de reverberación

1. Mantenga presionado el botón [REVERB] para acceder a la pantalla Editar reverberación.

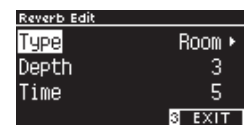

- 2. Presione el botón [UP]/[DOWN] para seleccionar el menú Ajustes.
- 3. Presione el botón [LEFT]/[RIGHT] para establecer el valor o el tipo.
- Presione los botones [LEFT]/[RIGHT] simultáneamente para restaurar el ajuste predeterminado.
- Presione el botón [3] para volver a la pantalla Inicio.

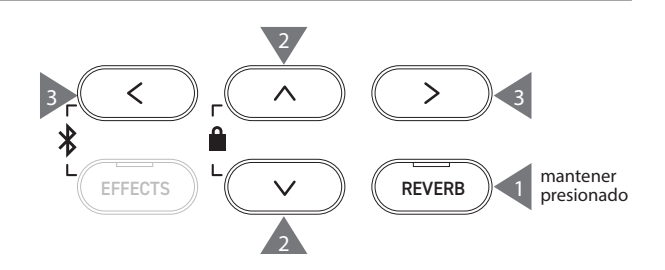

# **Effects (Efectos)**

#### La función Efectos permite agregar varios efectos al sonido.

#### Activar/desactivar efectos

Presione el botón [EFFECTS].

El indicador LED para el botón [EFFECTS] se enciende y se aplica el efecto.

• Si vuelve a presionarse el botón [EFFECTS], se elimina el efecto y se apaga el indicador LED del botón [EFFECTS].

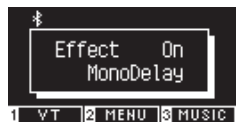

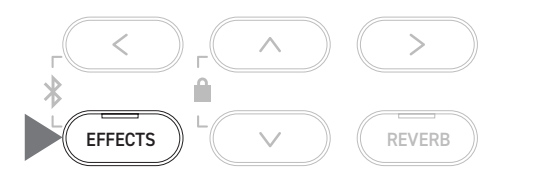

#### Lista de tipos de efecto

| Tipo de efecto   | Descripción                                                                                                    |
|------------------|----------------------------------------------------------------------------------------------------|
| Mono Delay       | Este efecto agrega al sonido un eco similar al de las montañas.                                                                                                    |
| Ping Delay       | Este efecto hace eco del sonido a la izquierda y a la derecha de forma alternativa.                                                                                     |
| Triple Delay     | Este efecto hace eco del sonido en este orden: centro, derecha e izquierda.                                                                                             |
| Chorus           | Este efecto expande el sonido al hacer coincidir el sonido original con un sonido que tenga<br>fluctuaciones de tono.                                                   |
| Classic Chorus   | Este efecto reproduce el coro de antaño mediante el procesamiento de la señal digital.                                                                                  |
| Ensemble         | Este efecto agrega riqueza al sonido con un coro de tres fases.                                                                                                    |
| Tremolo          | Este efecto brinda fluctuaciones al volumen.                                                                                                    |
| Classic Tremolo  | Este efecto reproduce el trémolo de antaño mediante el procesamiento de la señal digital.                                                                               |
| Vibrato Tremolo  | Este efecto agrega vibrato al trémolo.                                                                                                    |
| Tremolo+Amp      | Este efecto reproduce el cambio de sonido causado por el amplificador y lo combina con el trémolo.                                                                      |
| Auto Pan         | Este efecto cambia cada cierto tiempo la posición donde puede oírse el sonido.                                                                                          |
| Classic Auto Pan | Este efecto reproduce la panorámica automática de antaño mediante el procesamiento de señales digitales.                                                                |
| Auto Pan+Amp     | Este efecto reproduce el cambio de sonido causado por el amplificador y lo combina con la panorámica automática.                                                        |
| Phaser+AutoPan   | Este efecto agrega la panorámica automática al phaser.                                                                                                    |
| Phaser           | Este efecto hace que el sonido flote al hacer coincidir un sonido fuera de fase con el sonido original.                                                                 |
| Classic Phaser   | Este efecto reproduce el phaser de antaño mediante el procesamiento de señales digitales.                                                                               |
| Phaser+Amp       | Este efecto reproduce el cambio de sonido causado por el amplificador y lo combina con el phaser.                                                                       |
| Phaser+Chorus    | Este efecto agrega coro al phaser.                                                                                                    |
| Rotary1          | Este efecto reproduce el cambio de sonido causado por el altavoz giratorio.<br>Puede cambiar la velocidad de rotación al pisar el pedal de una corda (pedal izquierdo). |
| Rotary2          | Este efecto agrega un poco de distorsión a Rotary1.                                                                                                    |
| Rotary3          | Este efecto agrega más distorsión a Rotary2.                                                                                                    |
| Rotary4          | Este efecto agrega coro a Rotary1.                                                                                                    |
| Rotary5          | Este efecto agrega coro a Rotary2.                                                                                                    |
| Rotary6          | Este efecto agrega coro a Rotary3.                                                                                                    |

#### Lista de ajustes de efecto

| T       |         | · · · · · · · · · · · · · · · · · · · | <b>.</b>  |         | - L - 1 |              |
|---------|---------|---------------------------------------|-----------|---------|---------|--------------|
| lambien | puede a | ajustarse la                          | a configu | iracion | de      | los efectos. |

| Tipo de efecto                   | Ajuste del efecto | Efecto (cuando el número aumenta)                                 |
|----------------------------------|-------------------|-------------------------------------------------------------------|
| Delay 3 types                    | Effect level      | El grado del efecto de aplicación será más profundo.              |
|                                  | Time              | El intervalo entre ecos será más largo.                           |
| Chorus, Ensemble                 | Effect level      | El grado del efecto de aplicación será más profundo.              |
|                                  | Speed             | La velocidad de las fluctuaciones será más rápida.                |
| Classic Chorus                   | Mono / Stereo     | El sonido se extenderá de forma más profunda.                     |
|                                  | Speed             | La velocidad de las fluctuaciones será más rápida.                |
| Tremolo 3 types                  | Effect level      | El grado del efecto de aplicación será más profundo.              |
| Auto Pan 2 types, Phaser 2 types | Speed             | La velocidad de las fluctuaciones y ondulaciones será más rápida. |
| Rotary 6 types                   | Accel. Speed      | La velocidad al cambiar entre lento y rápido será más rápida.     |
|                                  | Rotary Speed      | La velocidad más rápida aumentará.                                |
| [Effect]+[Effect]                | Effect level      | El grado del efecto de aplicación será más profundo.              |
| [Effect]+Amp                     | Speed             | La velocidad de las fluctuaciones y ondulaciones será más rápida. |

#### Ajustes de los efectos

1. Mantenga presionado el botón [EFFECTS] para acceder a la pantalla Editar efectos.

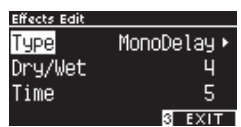

- 2. Presione el botón [UP]/[DOWN] para seleccionar el menú Ajustes.
- 3. Presione el botón [LEFT]/[RIGHT] para establecer el valor o el tipo.
- Presione los botones [LEFT]/[RIGHT] simultáneamente para restaurar el ajuste predeterminado.
- Presione el botón [3] para volver a la pantalla Inicio.

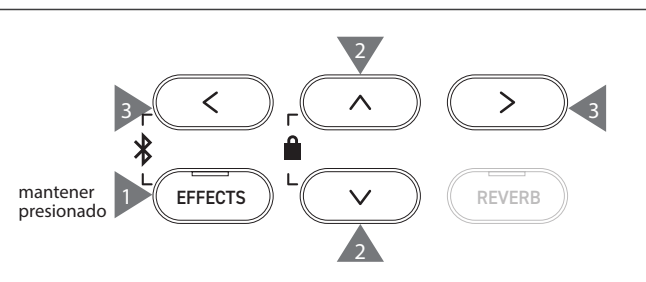

### Dual

#### La función Dual permite superponer un sonido al otro.

#### Acceder a Dual

Presione dos botones de SONIDO para organizar en capas de forma simultánea. Los indicadores LED para los botones de SONIDO presionados se activan y los nombres de los sonidos aparecen en la pantalla LCD.

El sonido cuya tecla se presiona primero aparece en la primera línea como Parte 1.

#### **Ejemplo:**

Para formar capas con los sonidos [PIANO1] y [STRINGS], presione los botones [PIANO1] y [STRINGS] de forma simultánea, como se muestra en la Figura 1. Aparecerán en la pantalla, como se muestra en la Figura 2.

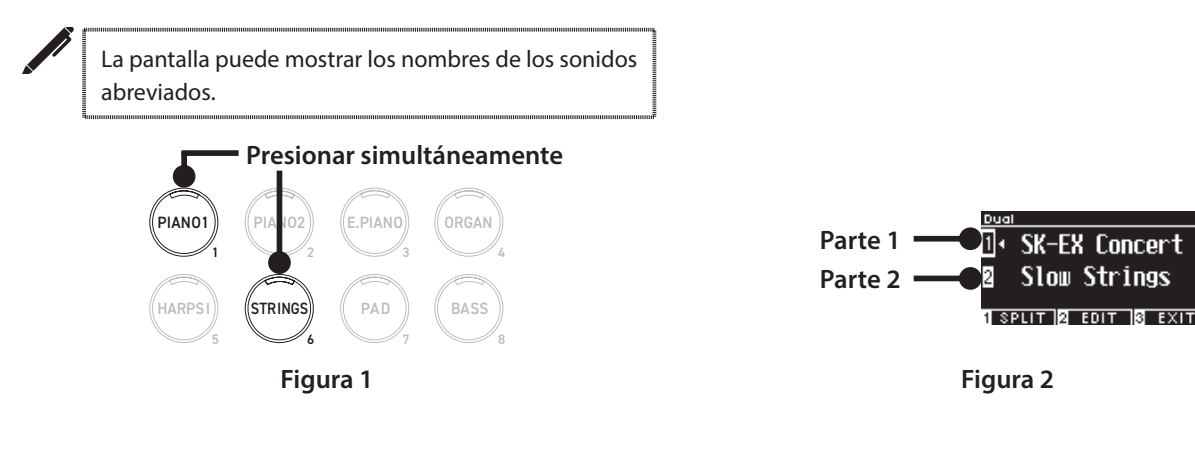

#### Seleccionar un sonido para cada parte

- 1. En la pantalla Dual, presione el botón [UP]/[DOWN] para seleccionar la parte del sonido.
- 2. Presione el botón [LEFT]/[RIGHT] para establecer la variación de sonido de la parte seleccionada.\*\*\*

#### P81 Lista de sonidos/demos

Presione el botón [3] para volver a la pantalla Inicio.
 O presione cualquier botón de SONIDO para restaurar la pantalla Inicio.

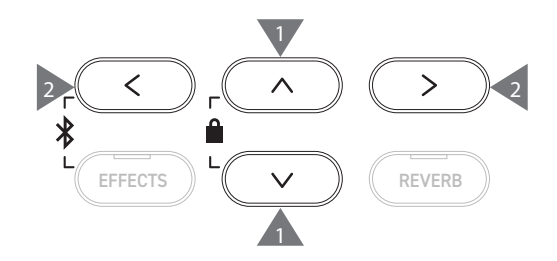

### Dual Settings (Ajustes de Dual)

#### Lista de ajustes de Dual

| Ajuste Editar Dual                                        | Ajuste<br>predeterminado | Descripción                                                                                                    |
|-----------------------------------------------------------|--------------------------|----------------------------------------------------------------------------------------------------|
| Balance                                                   | 9-9                      | Ajuste el balance de volumen de los dos sonidos.<br>Parte 2 Parte 1<br>Balance 9 - 9 +<br>ElOctave 8<br>Boynamics 10                                                                                                    |
| 2 Octave<br>(Cambio de capas a la<br>octava)              | 0                        | Ajuste el rango de sonido de la Parte 2 en Dual entre las octavas -2 y +2.<br>Por ejemplo, si "SK-EX Concert Grand Piano   Concert" y "String Ensemble" se<br>combinan en el modo Dual, el sonido de "String Ensemble" puede reproducirse<br>una octava más arriba.                                                                                           |
| <ul> <li>Dynamics</li> <li>(Dinámica de capas)</li> </ul> | 10                       | Ajuste la sensibilidad dinámica de la Parte 2 en Dual entre 1 y 10.<br>Mientras más bajo sea el número, menor será la sensibilidad dinámica.<br>Por ejemplo, reducir la sensibilidad dinámica de "String Ensemble" en una<br>ejecución de "SK-EX Concert Grand Piano   Concert" y "String Ensemble" en Dual<br>puede mejorar la dinámica del sonido de piano. |

#### Ajustes de Dual

1. En la pantalla Dual, presione el botón [2] para acceder a la pantalla Editar Dual.

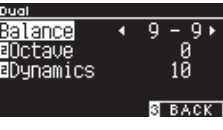

Pantalla Editar Dual

- 2. Presione el botón [UP]/[DOWN] para seleccionar el menú Ajustes.
- 3. Presione el botón [LEFT]/[RIGHT] para establecer el valor.
- Presione los botones [LEFT]/[RIGHT] simultáneamente para restaurar el ajuste predeterminado.
- Presione el botón [3] dos veces para restaurar la pantalla Inicio.

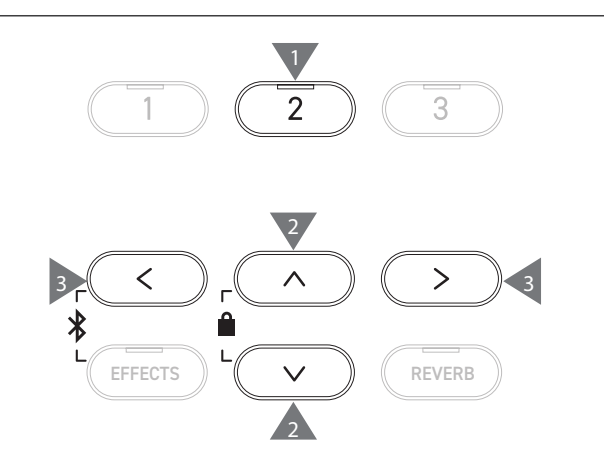

# Split (División)

La función División divide el teclado en las partes inferior y superior, que pueden tocarse con un sonido diferente. El punto que divide las partes inferior y superior se llama "punto de división".

#### Acceder a la función División

- En la pantalla Dual, presione el botón [1] para acceder a la pantalla División.
  - El indicador LED del botón de SONIDO asignado a la sección superior se encenderá.

El indicador LED del botón de SONIDO asignado a la sección inferior parpadeará.

#### 

- De forma predeterminada, el sonido de la sección inferior será "Wood Bass".
- Presione el botón [3] para volver a la pantalla Inicio.

#### Cambiar el punto de división

Mantenga presionado el botón [1] y, luego, presione la tecla de división deseada en el teclado. La tecla de división presionada se convertirá en la nota más baja de la sección superior.

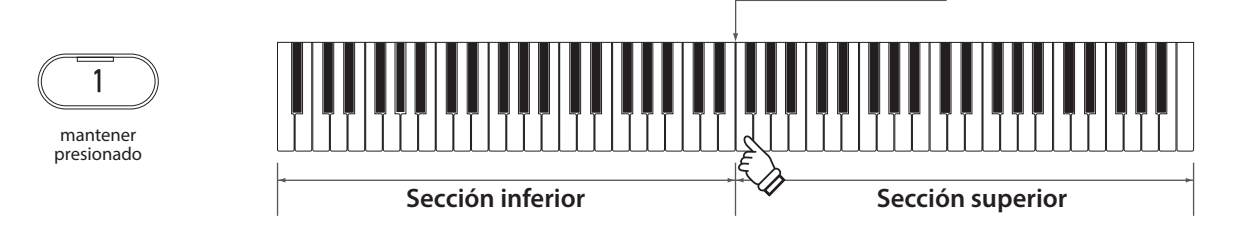

• El ajuste predeterminado del punto de división es C4.

#### Cambiar los sonidos de la sección superior/inferior

1. Presione un botón de SONIDO para establecer el sonido para la sección superior. Mantenga presionado el botón [1] y, luego, presione un botón de SONIDO para establecer el sonido para la sección inferior.

#### Sección superior

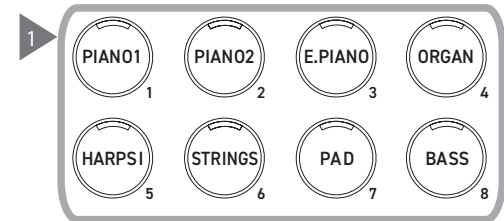

2. Presione el botón [LEFT]/[RIGHT] para establecer el sonido para cada sección.

#### Sección inferior

Punto de división

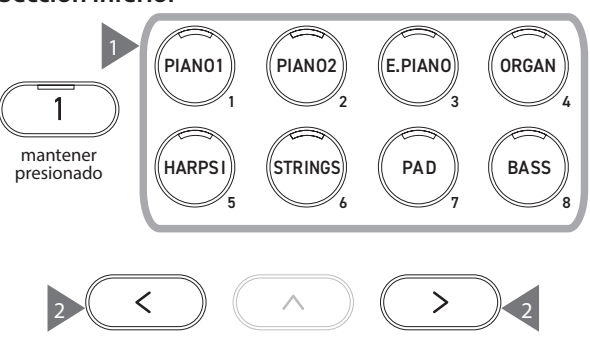

### Split Settings (Ajustes de División)

#### Lista de ajustes de División

| Ajuste Editar división                       | Ajuste<br>predeterminado | Descripción                                                                                                    |
|----------------------------------------------|--------------------------|----------------------------------------------------------------------------------------------------|
| Balance                                      | 9-9                      | Ajuste el balance de volumen de los dos sonidos.<br>Sección inferior Sección superior<br>Balance 9 - 9 - 9<br>Boctave 8<br>Contrave 9<br>Contrave 9<br>Doctave 9<br>Doct |
| L Octave<br>(Cambio a la octava<br>inferior) | 0                        | Ajuste el rango de sonido de la sección inferior en División entre las octavas 0 y<br>+3.                                                                                                    |
| L Pedal<br>(Pedal inferior)                  | Off                      | Active o desactive la función del pedal de armónicos para la sección inferior en<br>División.<br>La función del pedal siempre está activada para la sección superior.                                                                                                    |
| Split Point                                  | C4                       | Establezca el punto de división en el rango de A0 a C#8.                                                                                                    |

#### Ajustes de División

1. En la pantalla División, presione el botón [2] para acceder a la pantalla Editar división.

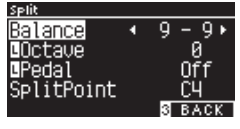

Pantalla Editar División

- 2. Presione el botón [UP]/[DOWN] para seleccionar el menú Ajustes.
- 3. Presione el botón [LEFT]/[RIGHT] para establecer el valor o el tipo.
- Presione los botones [LEFT]/[RIGHT] simultáneamente para restaurar el ajuste predeterminado.
- Presione el botón [3] dos veces para restaurar la pantalla Inicio.

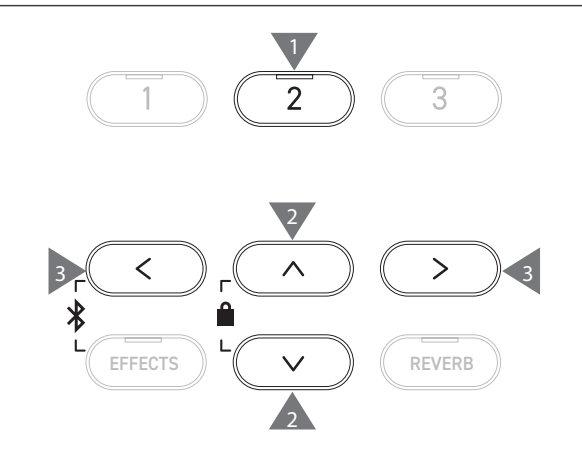

# 4 Hands (Cuatro manos)

La función Cuatro manos divide el teclado en las partes izquierda y derecha, que pueden tocarse en el mismo rango de teclas. En este momento, el pedal de armónicos (derecho) actúa como pedal de armónicos para la sección derecha, y el pedal de una corda (izquierdo) actúa como pedal de armónicos para la sección izquierda.

#### Acceder a la función Cuatro manos

• En la pantalla División, presione el botón [1] para acceder a la pantalla Cuatro manos.

El indicador LED del botón de SONIDO asignado a la sección derecha se encenderá.

El indicador LED del botón de SONIDO asignado a la sección izquierda parpadeará.

Sonido de la sección derecha Sonido de la sección izquierda

| a <b>—●</b> | R◀   | SK-I  | EX   | Con | cer  | t۰ |
|-------------|------|-------|------|-----|------|----|
| a <b>—●</b> | L    | SK-   | EX   | Con | cer  | t  |
|             | 1 DL | IAL I | 2 EC | пт  | 3 EX | ат |

4Hands

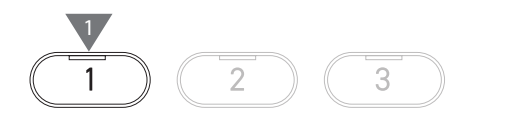

- De forma predeterminada, el sonido de las secciones derecha e izquierda será "SK-EX Concert Grand Piano | Concert".
- Presione el botón [3] para volver a la pantalla Inicio.

#### Cambiar el punto de división de Cuatro manos

Mantenga presionado el botón [1] y, luego, presione la tecla de división deseada en el teclado. La tecla de división presionada se convertirá en la nota más baja de la sección derecha.

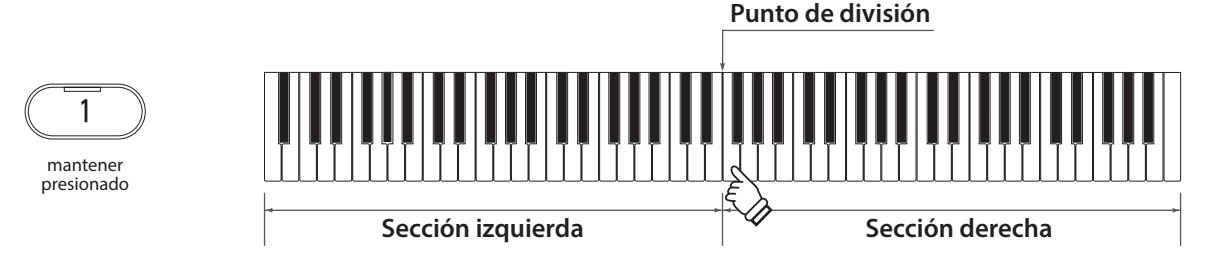

• El ajuste predeterminado del punto de división es F4.

#### Cambiar los sonidos de la sección derecha/izquierda

1. Presione un botón de SONIDO para establecer el sonido para la sección derecha. Mantenga presionado el botón [1] y, luego, presione un botón de SONIDO para establecer el sonido para la sección izquierda.

#### Sección derecha

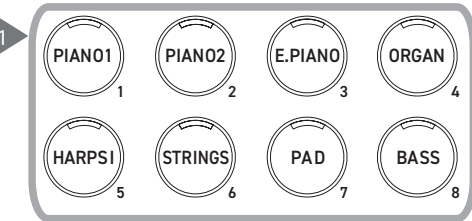

#### Sección izquierda

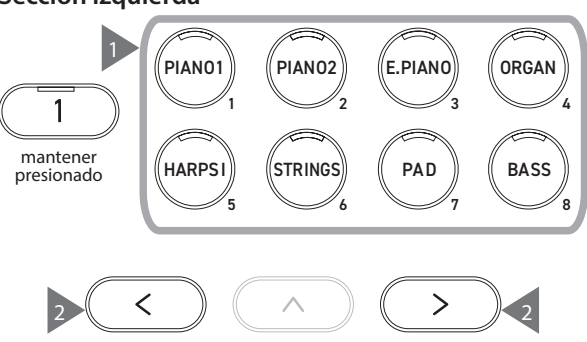

2. Presione el botón [LEFT]/[RIGHT] para establecer el sonido para cada sección.

### Four Hands Settings (Ajustes de Cuatro manos)

#### Lista de ajustes de Cuatro manos

| Ajuste Editar Cuatro manos                    | Ajuste<br>predeterminado | Descripción                                                                                                    |
|-----------------------------------------------|--------------------------|----------------------------------------------------------------------------------------------------|
| Balance                                       | 9-9                      | Ajuste el balance de volumen de los dos sonidos.                                                                                     |
|                                               |                          | Sección izquierda Sección derecha<br>Hands<br>Balance<br>Balance<br>Balance<br>Balance<br>P - 9 - 9<br>Boctave<br>SplitPoint<br>BACK |
| R Octave<br>(Cambio a la octava<br>derecha)   | -2                       | Ajuste el rango de sonido de la sección derecha entre las octavas -3 y 0.                                                            |
| L Octave<br>(Cambio a la octava<br>izquierda) | 2                        | Ajuste el rango de sonido de la sección izquierda entre las octavas 0 y +3.                                                          |
| Split Point                                   | F4                       | Establezca el punto de división en el rango de A0 a C#8.                                                                             |

#### Ajustes de Cuatro manos

1. En la pantalla Cuatro manos, presione el botón [2] para acceder a la pantalla Editar Cuatro manos.

| 4Hands     |   |        |
|------------|---|--------|
| Balance    | 4 | 9-9+   |
| ∎Octave    |   | -2     |
| ∎Octave    |   | +2     |
| SplitPoint |   | F4     |
|            |   | 3 BACK |

Pantalla Editar Cuatro manos

- 2. Presione el botón [UP]/[DOWN] para seleccionar el menú Ajustes.
- 3. Presione el botón [LEFT]/[RIGHT] para establecer el valor.
- Presione los botones [LEFT]/[RIGHT] simultáneamente para restaurar el ajuste predeterminado.
- Presione el botón [3] dos veces para restaurar la pantalla Inicio.

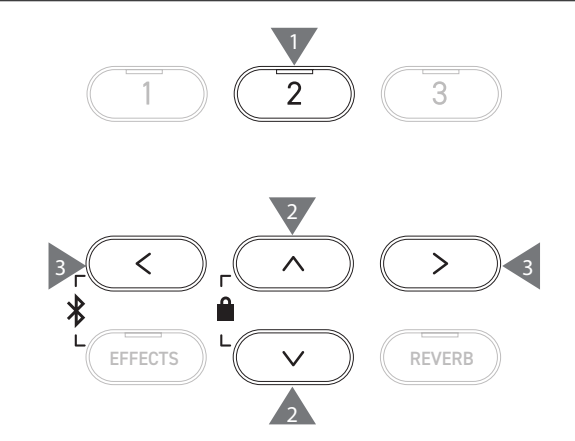

# Music Menu (Menú Música)

El menú Música contiene cuatro funciones que consisten en Demos, Música de piano, Lección y Concert Magic.

#### Lista del menú Música

| Función       | Descripción                                                                                                    |  |  |
|---------------|----------------------------------------------------------------------------------------------------|--|--|
| Demo Songs    | Una selección de canciones cortas para demostrar cada sonido.                                                                                                    |  |  |
|               | P81 Lista de sonidos/demos                                                                                                    |  |  |
| Piano Music   | Una selección de 29 obras populares en piano que van del período Barroco, como Rameau, al período Romántico, como Chopin. La música escrita está incluida en el libro "Classical Piano Collection" por separado*.                                                                                                    |  |  |
| Lesson        | Una colección de canciones de la lección contemporáneas y estudios clásicos.<br>Para ver una lista completa de las canciones de la lección disponibles, consulte el folleto "Internal<br>Song Lists" (Listas de canciones internas) que viene por separado.                                                                                                    |  |  |
| Concert Magic | Una selección de 176 canciones de Concert Magic. La función Concert Magic le permite al pianista<br>experimentar una ejecución de piano real simplemente tocando cualquier tecla con un dedo. Las<br>canciones de Concert Magic también pueden reproducirse como demos.<br>Para ver una lista completa de canciones de Concert Magic disponibles, consulte el folleto "Internal<br>Song Lists" que viene por separado. |  |  |

#### Acceder al modo del menú Música

1. En la pantalla Inicio, presione el botón [3] para acceder al menú Música.

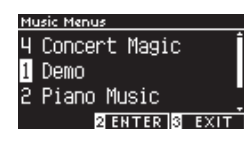

- 2. Presione el botón [UP]/[DOWN] para seleccionar la función que desea utilizar.
- 3. Presione el botón [2] para acceder a la función seleccionada.

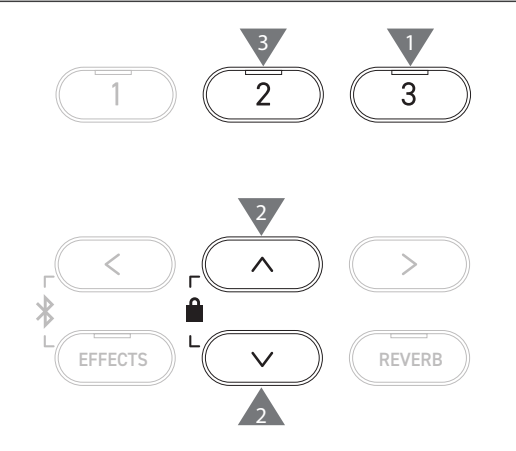

### **Demo Songs (Demos)**

#### Reproducir/detener demos

• Un demo empieza cuando aparece la pantalla Demos.

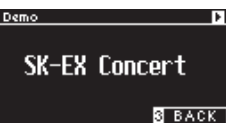

- Presione el botón [PLAY/STOP] para detener la canción.
- Presione el botón [PLAY/STOP] nuevamente para reproducir la canción desde el principio.

#### **Cambiar demos**

- El demo cambia si el sonido se cambia presionando el botón de SONIDO o un botón de FLECHA en la pantalla Demos.
- · Los demos pueden cambiar durante la reproducción.

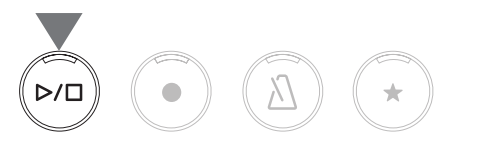

### Piano Music (Música de piano)

Según la ubicación del mercado.

#### Seleccionar una pieza de piano

En la pantalla Música de piano, presione el botón [UP]/[DOWN] o el botón [LEFT]/[RIGHT] para seleccionar una canción. El nombre de la canción aparece en la sección superior y el nombre del compositor aparece en la sección inferior de la pantalla LCD.

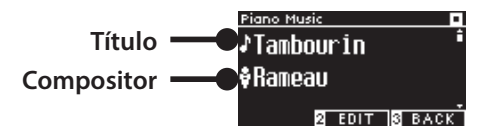

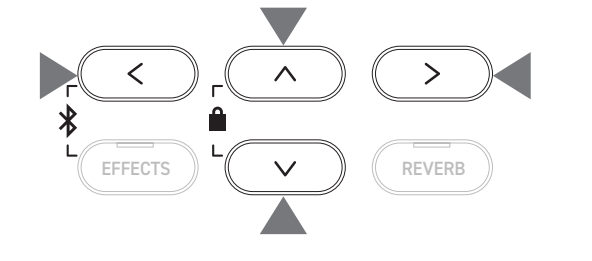

#### Escuchar y detener una pieza de piano

- Presione el botón [PLAY/STOP] para reproducir la pieza de piano.
- Presione el botón [PLAY/STOP] nuevamente para detener la canción.

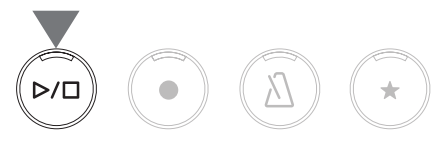

### Lesson (Lección)

#### Libros de canciones de la lección

| Alfred Lesson Books                                   | Classical Lesson Books                          |
|-------------------------------------------------------|-------------------------------------------------|
| Alfred's Premier Piano Course Lesson 1A               | Burgmüller 25 (25 Etudes Faciles, Opus 100)     |
| Alfred's Premier Piano Course Lesson 1B               | Czerny 30 (Etudes de Mécanisme, Opus 849)       |
| Alfred's Basic Piano Library Lesson Book Level 1A     | Czerny 100 (Hundert Übungsstücke, Opus 139)     |
| Alfred's Basic Piano Library Lesson Book Level 1B     | Beyer 106 (Vorschule im Klavierspiel, Opus 101) |
| Alfred's Basic Adult Piano Course Lesson Book Level 1 | J.S. Bach: Inventionen                          |
|                                                       | Sonatinen Album 1                               |
|                                                       | Chopin Walzer (Chopin waltzes series 1-19)      |

Los libros de lecciones se venden por separado. Para obtener más información, consulte el folleto "Internal Song Lists" que viene por separado.

#### Seleccionar una canción

- En la pantalla Lección, presione el botón [UP]/[DOWN] para seleccionar el elemento que desea configurar (nombre de libro, título de la canción o compás actual).
- 2. Presione el botón [LEFT]/[RIGHT] para configurar el elemento.

Nombre del libro <u>Beyer 106</u> Título de la canción 'heme1 Compás actual

La canción de la lección puede cambiar durante la reproducción.

Sin embargo, no es posible cambiar la canción de la lección durante la grabación.

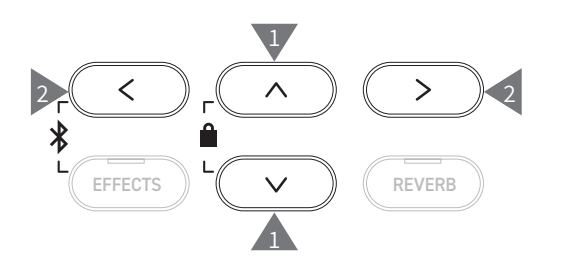

|
### Practicar

#### La función Lección le permite al pianista practicar en los seis siguientes métodos.

#### Tocar una canción de la lección y aprender las canciones

#### Reproducir y detener una canción

Seleccione una canción de la lección y presione el botón [PLAY/STOP]. El indicador LED del botón [PLAY/STOP] se encenderá. La reproducción de canciones de la lección empieza después del conteo de un compás del metrónomo.

- Presione el botón [PLAY/STOP] nuevamente para detener la canción de la lección.
- Después de detener la canción, presione el botón [PLAY/STOP] nuevamente para reanudar la reproducción desde 2 compases antes de donde se había detenido.
- La canción se reproduce desde el inicio cuando se presionan los botones [EFFECTS] y [REVERB] juntos.
- Presione el botón [METRONOME] para encender el metrónomo.

#### Reproducir desde la mitad de la canción

Seleccione una canción de la lección para reproducir y presione el botón [EFFECTS] o [REVERB].

Presione el botón [EFFECTS] para mover la posición de reproducción un compás hacia atrás y presione el botón [REVERB] para mover la posición de reproducción un compás hacia adelante. Mantenga presionado el botón para retroceder/avanzar rápidamente.

Presione el botón [UP]/[DOWN] para seleccionar el ritmo del compás.

Presione el botón [LEFT] para mover la posición de reproducción un ritmo hacia atrás y presione el botón [RIGHT] para mover la posición de reproducción un ritmo hacia adelante.

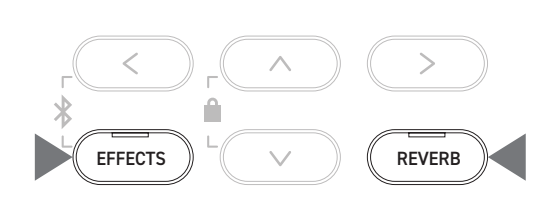

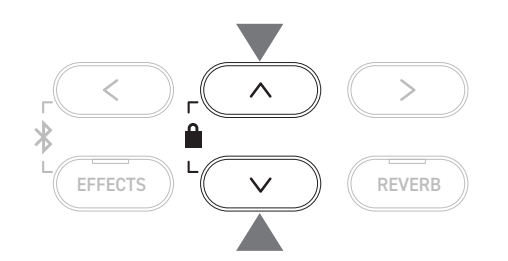

# Practicar con la mano derecha (mano izquierda) mientras se reproduce la parte de la mano izquierda (mano derecha) de una canción de la lección

- 1. En la pantalla Lección, presione el botón [2] para acceder a la pantalla Editar lección.
- 2. Presione el botón [UP]/[DOWN] para seleccionar "Balance".
- 3. Presione el botón [LEFT]/[RIGHT] para ajustar el volumen de la parte de la mano izquierda/derecha.

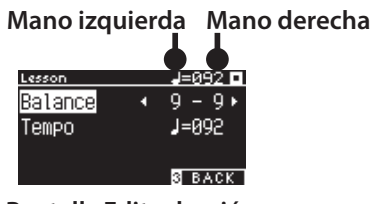

Pantalla Editar lección

Practicar la parte de la mano derecha mientras se reproduce la parte de la mano izquierda

#### Presione el botón [LEFT].

M

Se reduce el volumen de la parte de la mano derecha. Se silencia la parte de la mano derecha cuando el valor es de 9-1.

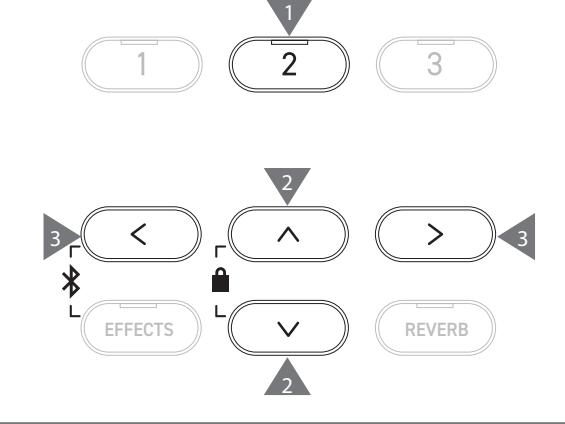

Practicar la parte de la mano izquierda mientras se reproduce la parte de la mano derecha

Presione el botón [RIGHT].

Se reduce el volumen de la parte de la mano izquierda.

Se silencia la parte de la mano izquierda cuando el valor es de 1-9.

• La calidad del sonido puede variar según el intervalo o momento de la ejecución al practicar junto con una canción de la lección; sin embargo, esta no es una falla.

• En el caso de algunas piezas de la lección Beyer, si aumenta el valor de la izquierda, se reducirá el volumen de la parte del estudiante, mientras que, si aumenta el valor de la derecha, se reduce el volumen de la parte del maestro.

#### Practicar cambiando el tempo

- 1. En la pantalla Editar lección, presione el botón [UP]/[DOWN] para seleccionar "Tempo".
- 2. Presione el botón [LEFT]/[RIGHT] para ajustar el valor.

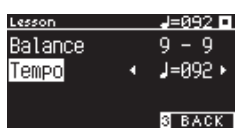

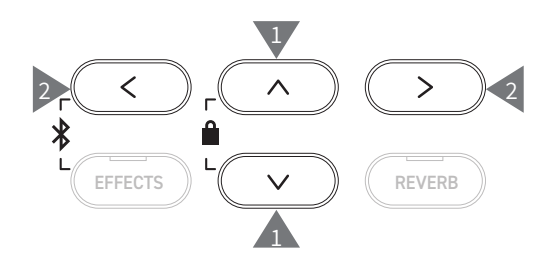

#### Practicar con una repetición A-B

Especifique dos posiciones de compás dentro de una canción de la lección para practicar entre esas dos posiciones de forma repetida.

#### Método 1

1. Mientras reproduce una canción de la lección, presione el botón [1] para especificar el punto de inicio de la repetición.

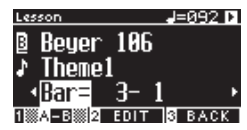

Se establece el punto de inicio (A) y el indicador LED del botón [1] empieza a parpadear.

2. Al llegar a la posición deseada, presione el botón [1] para especificar el punto final (B) de la repetición.

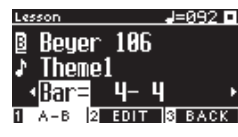

Se establece el punto final (B) y el indicador LED del botón [1] se enciende.

Una vez que se establece una repetición A-B, la posición de reproducción vuelve a 2 ritmos antes del punto de inicio después de alcanzar el punto final.

3. Presione el botón [1] nuevamente para cancelar el ajuste del punto de repetición y restaurar la reproducción normal.

#### Método 2

Presione el botón [EFFECTS] o [REVERB] mientras deja de configurar las posiciones del compás de la repetición.

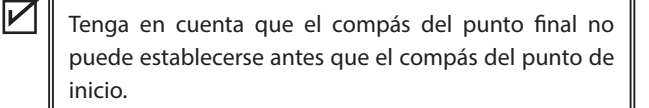

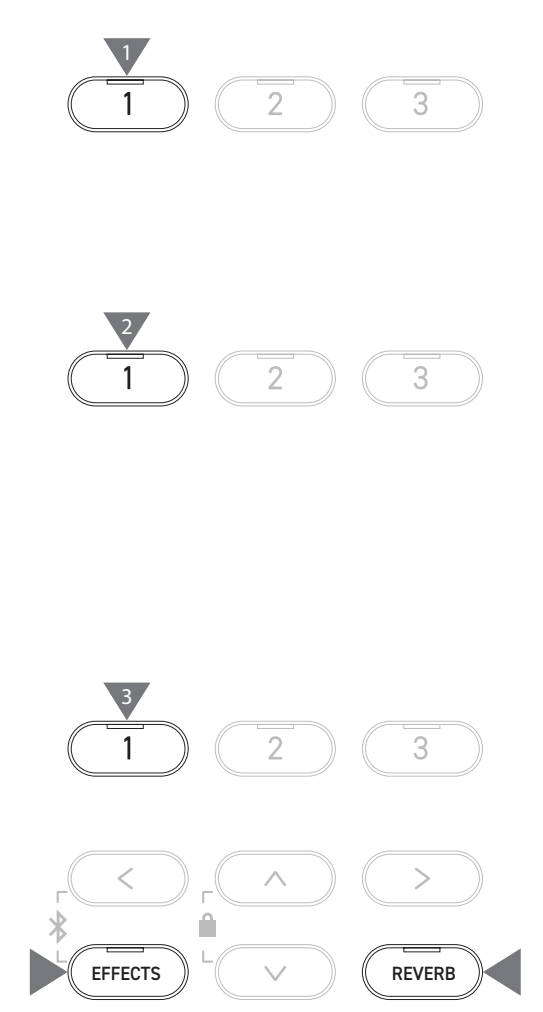

#### Grabar la parte de la mano derecha (o izquierda) mientras toca la parte de la mano izquierda (o derecha) de una canción de la lección, y reproducir

1. Seleccione una canción de la lección y presione el botón [REC].

Los indicadores LED para el botón [REC] y el botón [PLAY/ STOP] se encienden, y empieza la reproducción y la grabación de canciones de la lección después del conteo de un compás del metrónomo.

 Presione el botón [PLAY/STOP] para terminar de grabar. Cuando finaliza la reproducción y la grabación de canciones de la lección, se encienden los indicadores LED del botón [REC] y del botón [PLAY/STOP].

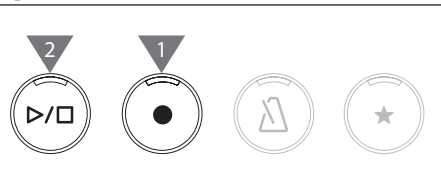

- Presione el botón [METRONOME] para encender el metrónomo en 1 compás antes de reproducir la canción de la lección con la ejecución grabada.
- Presione el botón [EFFECTS] o [REVERB] para cambiar la posición de inicio de la reproducción.
- Presione el botón [PLAY/STOP] nuevamente para detener la canción de la lección y la ejecución grabada.

Se desactiva la repetición mientras se establecen los puntos de repetición.
Se borra la ejecución grabada cuando se presionan los botones [REC] y [PLAY/ STOP] de manera simultánea. Además, se borra cuando se selecciona otra canción de la lección.

#### Ejercicios dactilares

И

V

La función Ejercicios dactilares permite practicar y grabar "Hanon" (20 piezas de la Parte 1) o "escalas en mayor y menor, arpegios, acordes y cadencias". En la pantalla LCD aparece la evaluación de uniformidad, entre otras cosas, para poder revisar la propia ejecución. Además, es posible escuchar las ejecuciones de ejemplo de cada ejercicio dactilar, por ejemplo, otras canciones de la lección.

- Seleccione una pieza "Hanon" y presione el botón [REC]. Los indicadores LED para el botón [REC] y el botón [PLAY/ STOP] se encienden, y empieza la reproducción y la grabación de canciones de la lección después del conteo de un compás del metrónomo.
- Presione el botón [PLAY/STOP] para terminar de grabar.
   Finaliza la reproducción y la grabación de canciones de la lección, y se muestran los resultados de la evaluación de "Wrong notes" (Notas incorrectas), "Timing problems" (Problemas de tiempo) y "Evenness" (Uniformidad) por unos segundos cada uno de forma repetida.
- 3. Presione el botón [PLAY/STOP] para reproducir la canción de la lección y la ejecución grabada.

Esto permite revisar la propia ejecución grabada y, a su vez, consultar los resultados de la evaluación.

Presione el botón [PLAY/STOP] nuevamente para detener la canción de la lección y la ejecución grabada.

- Presione el botón [EFFECTS] o [REVERB] para cambiar la posición de inicio de la reproducción.
- Presione el botón [UP]/[DOWN] para dejar la pantalla de la evaluación y volver a la pantalla Lección.
  - Aún es posible reproducir la ejecución grabada después de salir de la pantalla de los resultados de la evaluación.
    - Se borra la ejecución grabada cuando se presionan los botones [REC] y [PLAY/ STOP] de manera simultánea.
    - Además, se borra la ejecución grabada cuando se selecciona otra canción de la lección.

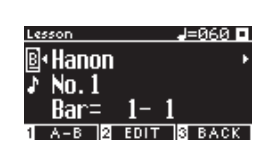

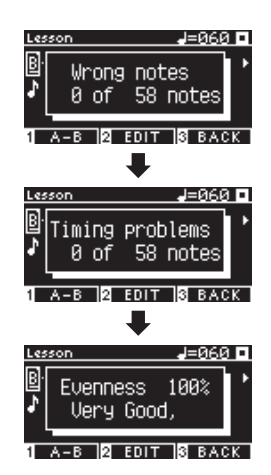

 $\checkmark$ 

### **Concert Magic**

### Tocar una canción de Concert Magic

#### Seleccionar una canción de Concert Magic

Se asignan dos canciones de Concert Magic a cada tecla.

El Banco A de A1 a A88 y el Banco B de B1 a B88 contienen 176 canciones en total.

En la pantalla Concert Magic, mantenga presionado el botón [2] y, luego, presione una tecla para seleccionar la canción de Concert Magic deseada. Vuelva a presionar la misma tecla para cambiar entre Banco A y Banco B.

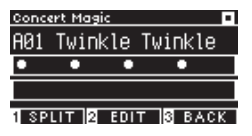

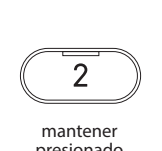

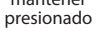

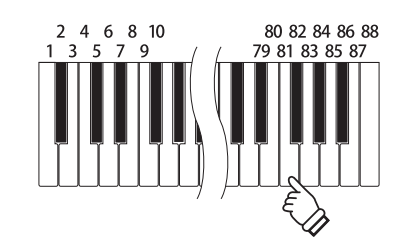

#### Ejecutar la canción de Concert Magic seleccionada

- Toque cualquier tecla para ejecutar la canción de Concert Magic.
- · El tempo de la canción está determinado por la velocidad de pulsación.
- El volumen de la canción está determinado por la fuerza de pulsación.
- Los círculos negros (•) de la pantalla cambian a símbolos "más" (+) a medida que la canción avanza. Úselos como guía para las pulsaciones.
- · El sonido puede cambiar con la operación normal de cambio de sonido.

P81 Lista de sonidos/demos

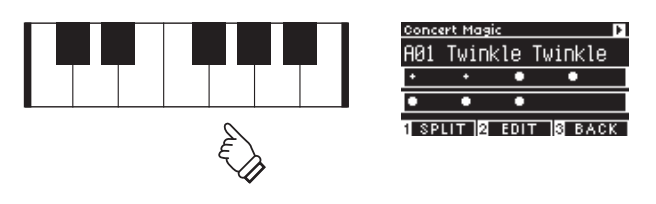

# Escuchar una canción de Concert Magic

#### **Reproducción aleatoria**

Seleccione una canción de Concert Magic y presione el botón [PLAY/STOP] para reproducir canciones de Concert Magic de forma aleatoria.

Presione el botón [PLAY/STOP] nuevamente para detener la reproducción.

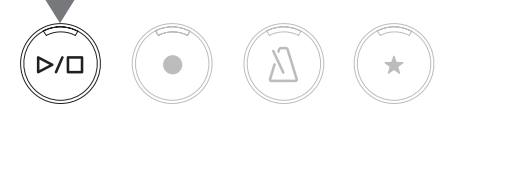

#### Reproducción de categoría

Seleccione una canción de Concert Magic y mantenga presionado el botón [2] y presione el botón [PLAY/STOP] para reproducir todas las canciones del mismo grupo que la canción seleccionada de forma repetida, en orden numérico.

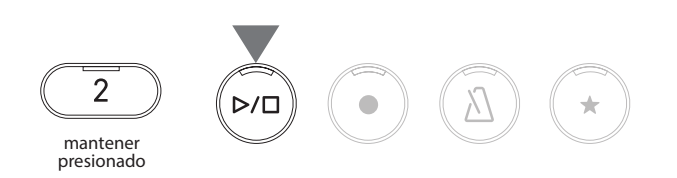

### Ajustes de canciones de Concert Magic

#### Lista de elementos de ajuste

| Ajuste de Concert<br>Magic | Ajuste<br>predeterminado | Descripción                                                                 |                                                                                                    |
|----------------------------|--------------------------|-----------------------------------------------------------------------------|----------------------------------------------------------------------------------------------------|
| Tempo                      | -                        | Establece el tempo.                                                         |                                                                                                    |
| Mode                       | Normal                   | Normal                                                                      | Ritmo estable                                                                                      |
|                            |                          | Las canciones de Concert Magic se<br>reproducirán según el tipo de arreglo. | Todas las canciones de Concert Magic<br>se reproducirán al tocar la tecla a un<br>ritmo constante. |
| Balance                    | 9-9                      | Ajuste el balance de volumen entre las pa                                   | artes de melodía y acompañamiento.                                                                 |

#### Tipos de arreglos de canciones de Concert Magic

| Тіро             | Descripción                                                                                | Ejemplo                         |
|------------------|--------------------------------------------------------------------------------------------|---------------------------------|
| Easy Beat (EB)   | Toque a un ritmo constante y estable cualquier<br>tecla del teclado.                       | "Für Elise"                     |
| Melody Play (MP) | Toque al ritmo de la melodía cualquier tecla del teclado.                                  | "Twinkle, Twinkle, Little Star" |
| Skillful (SK)    | Toque al ritmo de la melodía y de las notas de acompañamiento cualquier tecla del teclado. | "Waltz of the Flowers"          |

#### Ajustes de canciones de Concert Magic

- 1. En la pantalla Concert Magic, presione el botón [2] para acceder a la pantalla Editar Concert Magic.
- 2. Presione el botón [UP]/[DOWN] para seleccionar el menú Ajustes.
- 3. Presione el botón [LEFT]/[RIGHT] para establecer el valor o el tipo.

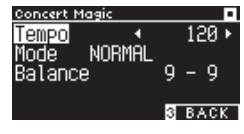

Pantalla Editar Concert Magic

- Presione los botones [LEFT]/[RIGHT] simultáneamente para restaurar el ajuste predeterminado.
- Presione el botón [3] dos veces para restaurar la pantalla Inicio.

#### Modo de ritmo estable

El modo de ritmo estable permite reproducir todas las canciones de Concert Magic simplemente tocando cualquier tecla a un ritmo estable y constante, sin importar el tipo de arreglo de la canción.

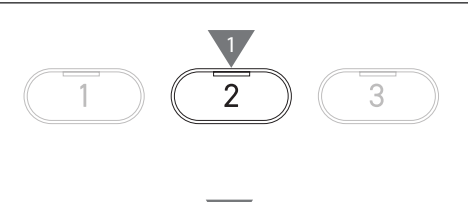

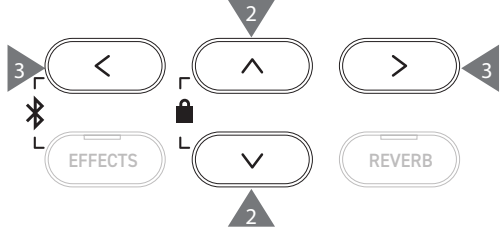

# Registration Memories (Memorias de registro)

La función Registro memoriza los ajustes del panel, como sonidos y efectos. Cada banco puede guardar 8 memorias de registro diferentes, permitiendo 16 memorias en total.

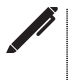

Puede guardarse una colección de ajustes en una memoria. Esta memoria se llama "Registro".

#### Funciones de registro

| Ajuste normal                                        | Técnico virtual P51       |
|------------------------------------------------------|---------------------------|
| Sounds (Including sound settings for Dual and Split) | Touch Curve               |
| Metronome                                            | Voicing                   |
| Reverb, Effects                                      | Damper Resonance          |
|                                                      | Damper Noise              |
| Ajustes de Dual P30                                  | String Resonance          |
| Balance                                              | Undamped String Resonance |
| Layer Octave Shift                                   | Cabinet Resonance         |
| Layer Dynamics                                       | Key-off Effect            |
|                                                      | Fall-back Noise           |
| Ajustes de División P32                              | Hammer Noise              |
| Balance                                              | Hammer Delay              |
| Lower Octave Shift                                   | Topboard Simulation       |
| Lower Pedal on/off                                   | Decay Time                |
| Split Point                                          | Release Time              |
|                                                      | Minimum Touch             |
| Ajustes de Cuatro manos P34                          | Stretch Tuning            |
| Balance                                              | Temperament               |
| Right Octave Shift                                   | Key Volume                |
| Left Octave Shift                                    | Half-Pedal Adjust         |
| Split Point                                          | Soft Pedal Depth          |
|                                                      |                           |
| Ajustes basicos P46                                  | MIDI Settings             |
| Tuning                                               | MIDI Channel              |
| Ione Control                                         | Local Control             |

Damper Hold

Transmit Program Change No.

Multi-timbral Mode

Channel Mute

#### **Recuperar el registro**

1. Presione el botón [REGISTRATION] para acceder a la pantalla Registro.

Se recuperará un registro guardado anteriormente. El nombre de registro aparece en la pantalla LCD.

- 2. Presione uno de los ocho botones SONIDO de la memoria de registro para seleccionar el registro que desea recuperar.
- 3. Presione el botón [1] para alternar entre Banco A y Banco B.

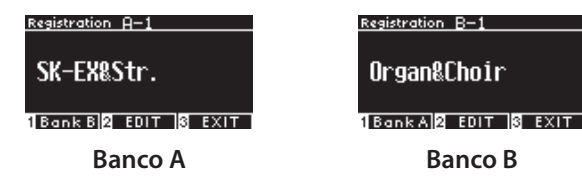

• Presione el botón [REGISTRATION] nuevamente para restaurar el funcionamiento normal.

#### Guardar una memoria de registro

 Mantenga presionado el botón [REGISTRATION]. Los indicadores LED de los ocho botones SONIDO de la memoria de registro empiezan a parpadear.

Presione el botón [1] o [2] para seleccionar el banco donde desea guardar el registro.

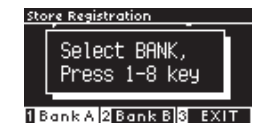

- 2. Presione uno de los ocho botones SONIDO de la memoria de registro para seleccionar el número para guardar el registro.
- 3. Presione el botón [LEFT]/[RIGHT] para mover el cursor y presione el botón [UP]/[DOWN] para cambiar los caracteres y darle un nombre al registro.

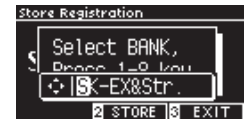

4. Presione el botón [2] para guardar el registro. Sonará un pitido para confirmar la operación.

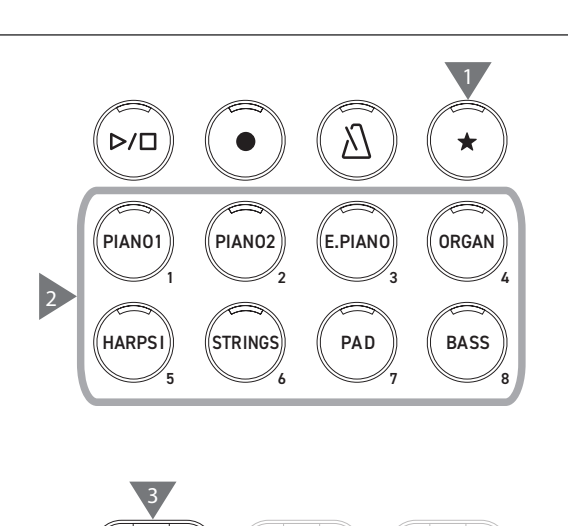

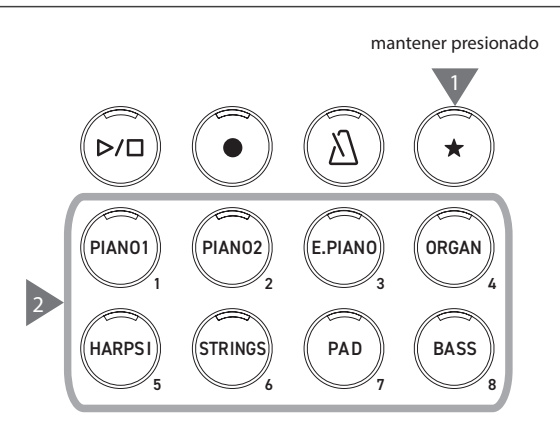

2

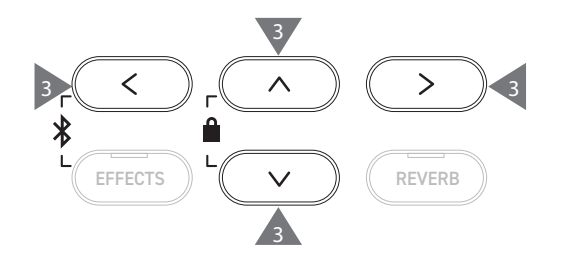

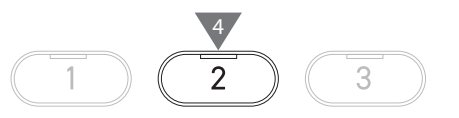

#### Revisar y editar el registro seleccionado

1. En la pantalla Registro, presione el botón [2] para acceder a la pantalla Editar registro.

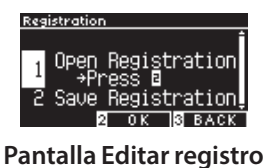

#### 2. Presione el botón [UP]/[DOWN] para seleccionar la función "Open Registration" (Registro abierto).

- 3. Presione el botón [2].
- Se reanuda el estado de ejecución normal del instrumento y se mantienen los ajustes de registro. Esto permite revisar y editar los ajustes, como el sonido y la reverberación.

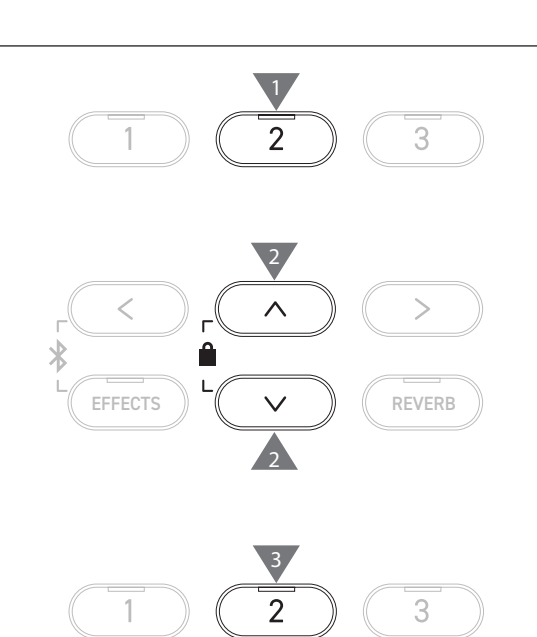

#### Guardar el registro seleccionado en un dispositivo de memoria USB

1. En la pantalla Editar registro, presione el botón [UP]/[DOWN] para seleccionar "Save Registration" (Guardar registro).

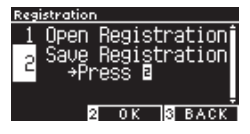

- 2. Presione el botón [2] para acceder a la pantalla y guardar el registro en un dispositivo de memoria USB.
- P73 Guardar un solo registro

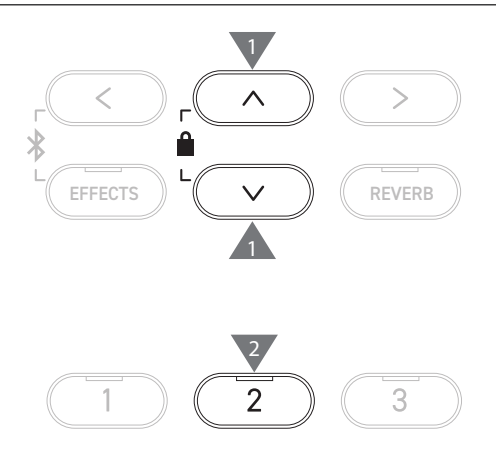

#### Restablecer todas las memorias de registro

Mantenga presionado el botón [REGISTRATION] y el botón [REC] mientras enciende el instrumento para restablecer los ajustes de registro a los ajustes de fábrica.

# Panel Lock (Bloqueo de panel)

#### Esta función bloquea el panel de control.

#### Activar el bloqueo de panel

En la pantalla Inicio, presione los botones [UP] y [DOWN] de forma simultánea para activar la función Bloqueo de panel. El indicador LED del botón [2] empieza a parpadear y se activa el bloqueo de panel.

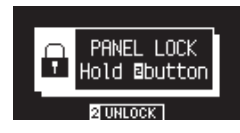

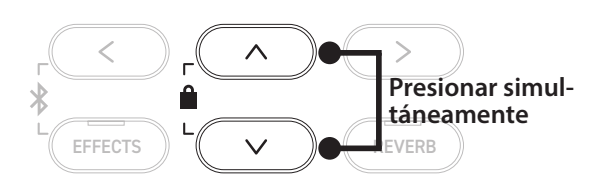

El bloqueo de panel solo puede activarse en la pantalla Inicio (donde aparece el nombre del sonido). No puede activarse el bloqueo del panel en otras pantallas.
 El bloqueo de panel no se desactiva al apagar el instrumento.

#### Desactivar el bloqueo de panel

Mantenga presionado el botón [2]. De esta manera, se desbloquean las operaciones del panel.

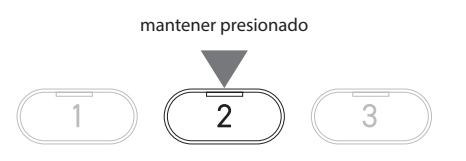

# Settings Menu (Menú Ajustes)

Los ajustes pueden modificarse según las condiciones de ejecución del instrumento.

#### Menú Ajustes

| Menú Ajustes         | Descripción                                                                                                    | Página |
|----------------------|----------------------------------------------------------------------------------------------------|--------|
| Basic Settings       | Guarda los ajustes de reproducción y otros ajustes.                                                                                                    | P46    |
| Virtual Technician   | Simula varios ajustes en el piano de forma electrónica para encontrar el ajuste correcto para el pianista.                                                                                                    | P51    |
| Phones Settings      | Ajustes de audífonos.                                                                                                    | P62    |
| MIDI Settings        | Ajustes MIDI.<br>Para obtener más información sobre MIDI y los detalles de funcionamiento, descargue<br>el manual complementario en PDF en el sitio web de Kawai Global:<br>https://www.kawai-global.com/support/manual |        |
| USB Menus            | Ajustes del dispositivo de memoria USB.                                                                                                    | P63    |
| Ajustes de Bluetooth | Ajustes de Bluetooth Audio y Bluetooth MIDI.                                                                                                    | P77    |

#### Acceder a los menús Ajustes

En la pantalla Inicio, presione el botón [2] para acceder a los menús de ajustes.

### **Basic Settings (Ajustes básicos)**

#### Valores predeterminados de los ajustes básicos

| Ajuste                | Ajuste predeterminado | Página |
|-----------------------|-----------------------|--------|
| 1. Key Transpose      | 0C                    | P47    |
| 2. Song Transpose     | 0                     | P47    |
| 3. Tone Control       | Flat                  | P48    |
| 4. Speaker Volume     | Normal                | P49    |
| 5. Low Volume Balance | 3                     | P49    |
| 6. Tuning             | 440.0Hz               | P49    |
| 7. Damper Hold        | Off                   | P49    |
| 8. Split              | Activado              | P31    |
| 9. Four Hands         | Activado              | P33    |
| 10. Startup Setting   | -                     | P50    |
| 11. Factory Reset     | -                     | P50    |
| 12. Auto Display Off  | 5 min                 | P50    |
| 13. Auto Power Off    | -                     | P50    |

Los ajustes predeterminados anteriores pueden anularse con la función Ajustes de inicio.

V

#### Acceder a la pantalla Ajustes básicos

1. En la pantalla Menús de ajustes, presione el botón [UP]/ [DOWN] para seleccionar "Ajustes básicos".

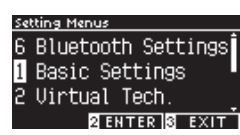

- 2. Presione el botón [2] para acceder a la pantalla Ajustes básicos.
- 3. Presione el botón [UP]/[DOWN] para seleccionar la función que desea utilizar.

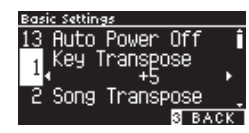

- 4. Presione el botón [LEFT]/[RIGHT] para establecer el valor o el tipo.
- Presione los botones [LEFT]/[RIGHT] simultáneamente para restaurar el ajuste predeterminado.

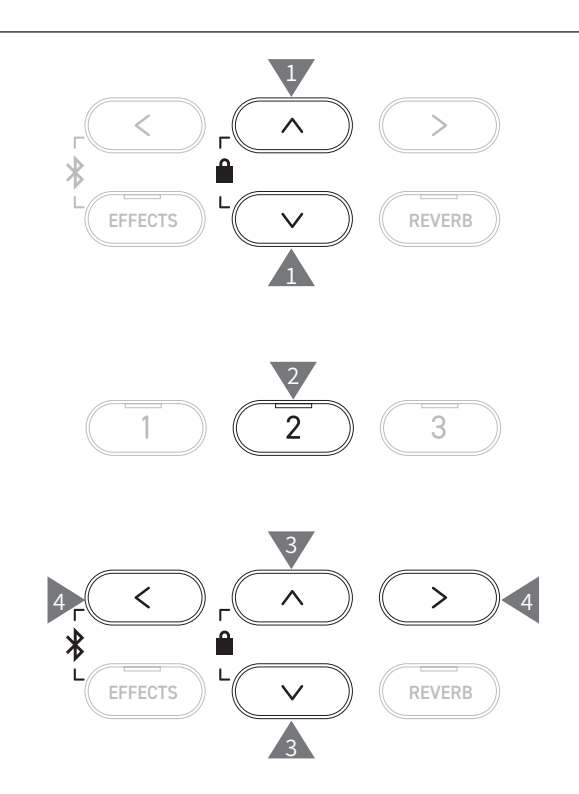

### 1 Key Transpose (Transposición de teclado)

#### El ajuste de transposición de teclado cambia el tono del teclado en pasos de semitono.

#### Ajuste de transposición de teclado

El valor puede especificarse en el rango de -12 a +12 en pasos de semitono.

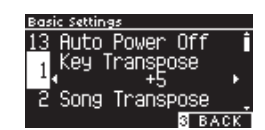

#### Revisar el estado de transposición del teclado

Si se cambia el ajuste predeterminado de 0 de la transposición de teclado, el ícono de transposición aparece en la pantalla Inicio.

Pantalla LCD cuando se establece la transposición de teclado en el valor predeterminado "0C"

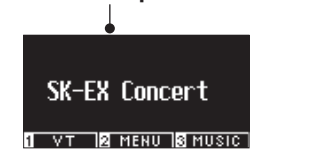

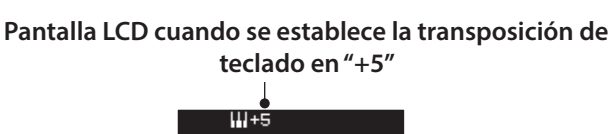

SK-EX Concert

VT 2 MENU SMUSIC

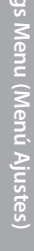

### 2 Song Transpose (Transposición de canción)

La función Transposición de canción transpone canciones reproducidas desde un dispositivo de memoria USB (archivos SMF y KSO), desde el grabador interno, desde Música de piano, desde Lección y desde Concert Magic.

Los demos no pueden transponerse.

#### Ajuste de transposición de canción

La transposición puede especificarse en pasos de semitono.

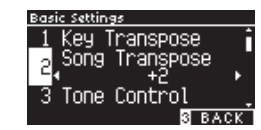

### 3 Tone Control (Control de tono)

El ajuste Control de tono le permite al pianista optimizar la calidad del sonido para lograr la mejor calidad sonora dentro del área donde está ubicado el instrumento.

#### Tipos de Control de tono

| Тіро       | Descripción                                                                                                    |
|------------|----------------------------------------------------------------------------------------------------|
| Flat       | No se aplica el ajuste de control de tono.                                                                       |
| Brilliance | Ajusta el brillo general del sonido.                                                                             |
| Bass boost | Enfatiza las frecuencias de rango bajo, creando un sonido más profundo.                                          |
| Bass cut   | Reduce las frecuencias de rango bajo, creando un sonido más claro.                                               |
| Mid boost  | Enfatiza las frecuencias de rango intermedio, creando un sonido más duro.                                        |
| Loudness   | Enfatiza las frecuencias para retener el carácter del sonido del instrumento, incluso a niveles de volumen bajo. |
| Bright     | Enfatiza las frecuencias de rango alto, creando un sonido más brillante.                                         |
| Mellow     | Reduce las frecuencias de rango alto, creando un sonido más suave.                                               |
| User       | Permite ajustar las bandas de frecuencia de rango bajo, medio y alto por separado.                               |

#### Ajustar el nivel de Brillo

La función Brillo del Control de tono puede ajustar el brillo del sonido entre -10 y +10.

1. Seleccione "Brillo" y presione el botón [2].

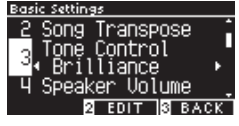

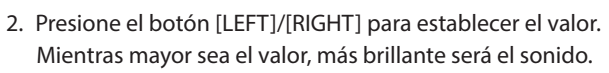

#### Ajustar el valor de Control de tono del usuario

1. Seleccione "Usuario" y presione el botón [2].

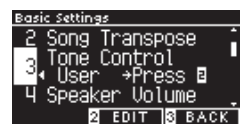

2. Presione el botón [UP]/[DOWN] para seleccionar la banda que desea ajustar.

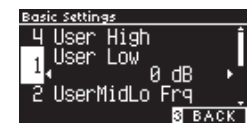

3. Presione el botón [LEFT]/[RIGHT] para configurar el volumen y la frecuencia.

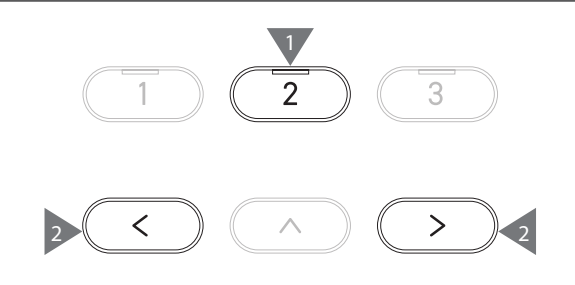

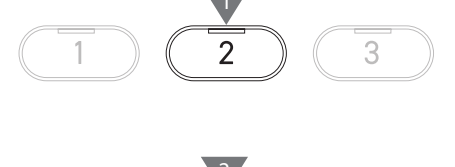

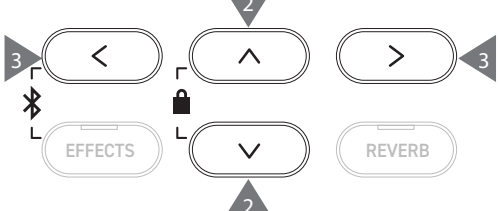

### 4 Speaker Volume (Volumen del altavoz)

El ajuste de Volumen del altavoz permite reducir el nivel de volumen máximo de la salida del altavoz del piano digital y controlar el ajuste del volumen principal de forma más precisa.

#### Ajuste de Volumen del altavoz

Puede especificarse como "Normal" o "Bajo".

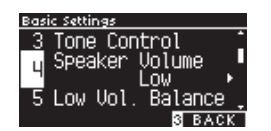

### 5 Low Volume Balance (Balance de volumen bajo)

El ajuste Balance de volumen bajo mejora los toques pianissimo, lo que permite tocar el piano de forma más natural cuando se ajusta el control deslizante [MASTER VOLUME] a un nivel bajo.

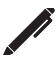

En la pantalla aparece "Lo Vol. Balance" (Balance de volumen bajo).

#### Ajuste Balance de volumen bajo

El valor puede especificarse en el rango de 1 a 5 o establecerse en apagado.

Si aumenta el valor, el sonido de los toques pianissimo mejorará y el volumen disminuirá.

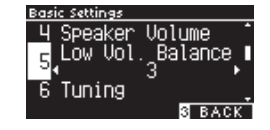

### 6 Tuning (Afinación)

La función Afinación le permite al pianista ajustar el tono del instrumento.

#### Ajustar el tono

El tono puede ajustarse en el rango de 427 a 453 Hz en la unidad de 0,5 Hz.

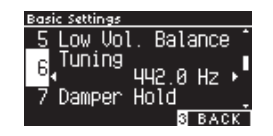

### 7 Damper Hold (Presión del apagador)

El ajuste de Presión del apagador sirve para determinar si deben sostenerse los sonidos, como los de un órgano o de cuerdas, de forma continua cuando se pisa el pedal de armónicos o si estos sonidos deben decaer de forma natural.

#### Ajuste de Presión del apagador

Cuando se activa este ajuste, los sonidos sostenidos ejecutados mientras se pisa el pedal de armónicos se sostendrán incluso después de levantar las manos del teclado.

Cuando se desactiva este ajuste, los sonidos sostenidos ejecutados mientras se pisa el pedal de armónicos decaerán después de levantar las manos del teclado.

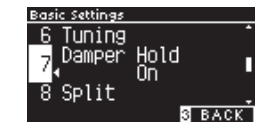

### 10 Startup Settings (Ajustes de inicio)

La función Ajustes de encendido permite almacenar los ajustes preferidos en la memoria y replicarlos automáticamente como ajustes predeterminados cada vez que se enciende el instrumento.

#### Ajustes guardados en Ajustes de inicio

- Ajustes básicos
- Ajustes de Técnico virtual
- Ajustes de Audífonos
- Ajustes MIDI

V

- · Ajustes de Dual, División y Cuatro manos
- · Ajustes de tempo, ritmo y volumen del metrónomo
- Sonido seleccionado al guardar los Ajustes de inicio
   Sonido seleccionado al guardar los Ajustes de inicio
- Sonidos seleccionados para cada botón de SONIDO al guardar los Ajustes de inicio
- Efectos y ajustes de Reverberación para cada sonido al guardar los Ajustes de inicio

#### Ejecutar los Ajustes de inicio

Seleccione "Ajustes de inicio" y presione el botón [REC].

Cuando se hayan guardado los ajustes de inicio, la pantalla volverá al menú Ajustes básicos.

### 11 Factory Reset (Reinicio de fábrica)

Reinicio de fábrica es una función que restaura el instrumento a la configuración predeterminada de fábrica.

#### Ejecutar el reinicio de fábrica

Seleccione "Reinicio de fábrica" y presione el botón [REC]. Cuando se haya completado el reinicio de fábrica, la pantalla volverá al menú Inicio.

El grabador interno y las memorias de registro no se reinician.

### 12 Auto Display Off (Apagado automático de la pantalla)

La función Apagado automático de la pantalla puede usarse para apagar automáticamente la pantalla después de que haya transcurrido un tiempo específico.

#### Ajuste de Apagado automático de la pantalla

El ajuste de Apagado automático de la pantalla puede establecerse en 15 segundos, 5 minutos o 30 minutos.

Después de que la pantalla se haya apagado, si presiona cualquiera de los botones de control, la pantalla se encenderá de nuevo.

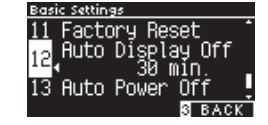

### 13 Auto Power Off (Apagado automático)

La función Apagado automático puede usarse para cortar automáticamente la energía después de un período específico de inactividad.

#### Ajuste de Apagado automático

El ajuste de Apagado automático puede establecerse en "Off", 15 minutos, 60 minutos o 120 minutos.

El ajuste predeterminado de apagado automático varía según la ubicación del mercado.

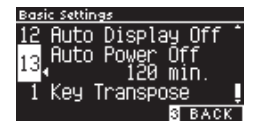

|

### Virtual Technician (Técnico virtual)

Un técnico de piano experimentado es esencial para aprovechar al máximo el potencial de un buen piano acústico. Además de afinar cada nota meticulosamente, el técnico realiza numerosos ajustes de regulación y entonación que le permiten al instrumento sonar realmente.

Los ajustes de Técnico virtual del piano digital simulan ese perfeccionamiento en el plano digital, lo que permite al pianista dar forma a varios aspectos del carácter del instrumento para que se ajusten a sus preferencias personales.

#### Ajustes de Técnico virtual

| Smart Mode    | Selecciona una combinación predeterminada de ajustes de piano.                                      |
|---------------|----------------------------------------------------------------------------------------------------|
| Advanced Mode | Realiza ajustes precisos en los parámetros individuales, de entonación, de curva de pulsación, etc. |

### Smart Mode (Modo inteligente)

#### Ajustes de Modo inteligente

| Nombre          | Descripción                                                                                                    |
|-----------------|----------------------------------------------------------------------------------------------------|
| Normal          | Ajuste predeterminado del Modo inteligente.                                                                                                    |
| Noiseless       | Ajuste para minimizar la amortiguación adicional y la resonancia de las cuerdas, y los ruidos del mecanismo cuando se sueltan las teclas.                                                                          |
| Deep Resonance  | Ajuste para enfatizar la resonancia del pedal de armónicos y la resonancia de las cuerdas.                                                                                                    |
| Light Resonance | Ajuste para reducir la resonancia del pedal de armónicos y la resonancia de las cuerdas.                                                                                                    |
| Soft            | Ajuste para producir un tono más suave al aflojar los martillos y aumentar la dureza del teclado, lo que es adecuado para piezas suaves y tranquilas.                                                              |
| Brilliant       | Ajuste para producir un tono más brillante, incluida la resonancia del amortiguador, al endurecer los<br>martillos, lo que es adecuado para piezas alegres y elegantes o canciones que requieren buena resonancia. |
| Clean           | Ajuste para reducir la resonancia al endurecer los martillos y aligerar la dureza de las teclas.                                                                                                    |
| Full            | Ajuste para enfatizar los ruidos y la resonancia al aumentar la sensibilidad de los martillos, lo que es adecuado para piezas dinámicas y poderosas.                                                               |
| Dark            | Ajuste para agregar una oscuridad única al tono al endurecer los martillos y aumentar la dureza de las teclas.                                                                                                    |
| Rich            | Ajuste para enfatizar la resonancia al aumentar la sensibilidad de los martillos y aligerar la dureza de las teclas.                                                                                               |
| Historical      | Ajuste para replicar el tono del piano que se usaba durante las épocas Clásica y Romántica.                                                                                                    |

#### Seleccionar la preconfiguración del Modo inteligente

- 1. En la pantalla Inicio, presione el botón [1] para acceder a la pantalla Técnico virtual.
- 2. Presione el botón [UP]/[DOWN] para seleccionar el "Modo inteligente".

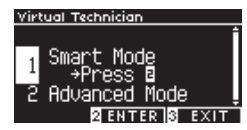

- 3. Presione el botón [2].
- 4. Presione el botón [LEFT]/[RIGHT] para configurar el tipo de Modo inteligente.

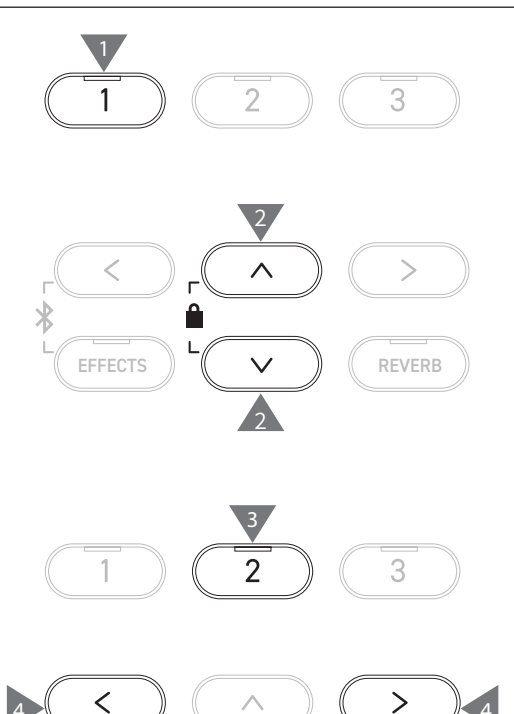

#### Mostrar la pantalla Ayuda del modo inteligente

En el Modo inteligente, presione el botón [1] para visualizar las descripciones de cada preconfiguración del Modo inteligente.

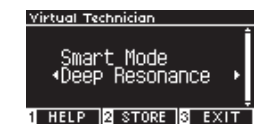

#### Guardar el Modo inteligente

En el Modo inteligente, presione el botón [2] para guardar el Modo inteligente seleccionado en el sonido. Los ajustes guardados volverán a aplicarse al sonido incluso después de reiniciar el instrumento.

### Advanced Mode (Modo avanzado)

#### Elementos del Modo avanzado, sonidos efectivos y ajustes predeterminados

| Ajuste                         | Predeterminado             | Sonido efectivo                                                                                              | Página |
|--------------------------------|----------------------------|----------------------------------------------------------------------------------------------------|--------|
| 1. Touch Curve                 | Normal                     | Todos los sonidos                                                                                            | P53    |
| 2. Voicing                     | Normal                     | Todos los sonidos                                                                                            | P54    |
| 3. Damper Resonance            | 5                          | Solo sonido de piano                                                                                         | P55    |
| 4. Damper Noise                | 5                          | Solo sonido de piano                                                                                         | P55    |
| 5. String Resonance            | 5                          | Solo sonido de piano                                                                                         | P55    |
| 6. Undamped Str. Res.          | 5                          | Solo sonido de piano                                                                                         | P56    |
| 7. Cabinet Resonance           | 1                          | Solo sonido de piano                                                                                         | P56    |
| 8. Key-off Effect              | 5                          | Sonido de piano<br>Tine Electric Piano<br>Reed Electric Piano<br>Tine Electric Piano 2<br>Clavi<br>Wood Bass | P56    |
| 9. Fall-back Noise             | 5                          | Sonido de piano<br>Harpsichord                                                                               | P56    |
| 10. Hammer Noise               | 5                          | Solo sonido de piano                                                                                         | P57    |
| 11. Hammer Delay               | Activado                   | Solo sonido de piano                                                                                         | P57    |
| 12. Topboard Simulation        | Abierto 3                  | Solo sonido de piano                                                                                         | P57    |
| 13. Decay Time                 | 5                          | Todos los sonidos                                                                                            | P57    |
| 14. Release Time               | 5                          | Todos los sonidos                                                                                            | P58    |
| 15. Minimum Touch              | 1                          | Sonido de piano<br>Tine Electric Piano<br>Reed Electric Piano<br>Tine Electric Piano 2                       | P58    |
| 16. Stretch Tuning/User Tuning | (Varía según el<br>sonido) | Todos los sonidos                                                                                            | P58    |
| 17. Temperament                | Temperamento igual         | Todos los sonidos                                                                                            | P59    |
| 18. Temperament Key            | Do                         | Todos los sonidos                                                                                            | P60    |
| 19. Key Volume                 | Normal                     | Todos los sonidos                                                                                            | P60    |
| 20. Half-Pedal Adjust          | 5                          | Todos los sonidos                                                                                            | P61    |
| 21. Soft Pedal Depth           | 5                          | Todos los sonidos                                                                                            | P61    |

#### Seleccionar y ajustar la configuración deseada

1. En la pantalla Técnico virtual, presione el botón [UP]/[DOWN] para seleccionar "Modo avanzado".

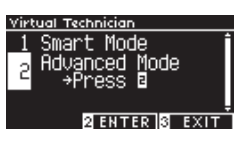

- 2. Presione el botón [2].
- 3. Presione el botón [UP]/[DOWN] para seleccionar el menú Ajustes.
- 4. Presione el botón [LEFT]/[RIGHT] para establecer el valor o el tipo.
- Presione los botones [LEFT]/[RIGHT] simultáneamente para restaurar el ajuste predeterminado.

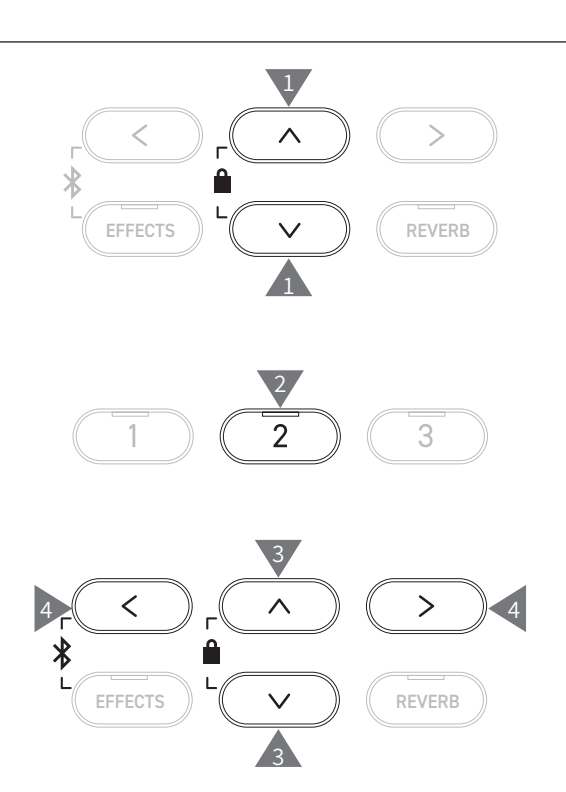

#### Mostrar la pantalla Ayuda del modo avanzado

En el Modo avanzado, presione el botón [1] para visualizar las descripciones de cada ajuste.

#### Guardar el Modo avanzado

En el Modo avanzado, presione el botón [2] para guardar los tipos y los valores de los ajustes del Modo avanzado en el sonido. Los ajustes guardados volverán a aplicarse al sonido incluso después de reiniciar el instrumento.

### Curva de pulsación

La función Curva de pulsación le permite al pianista cambiar la relación entre el volumen y la fuerza de la pulsación de las teclas.

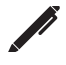

En la pantalla aparece "Touch" (Pulsación).

#### Tipos de curva de pulsación

| Curva de<br>pulsación | Descripción                                                                                                    |
|-----------------------|----------------------------------------------------------------------------------------------------|
| Heavy 4               | Produce un sonido más suave de forma constante.                                                                |
| Heavy 3               | Produce un sonido más suave de forma constante.                                                                |
| Heavy 2               | Adecuado para ejecuciones dinámicas con acentos.                                                               |
| Heavy 1               | Esta curva permite producir más fácilmente sonidos suaves de golpe ligero y sonidos vívidos de golpe fuerte.   |
| Normal                | Reproduce la sensibilidad de toque estándar de un piano acústico.                                              |
| Light 1               | Produce un volumen más alto incluso con una pulsación suave.                                                   |
| Light 2               | Produce un volumen aún más alto incluso con una pulsación suave.                                               |
| Light 3               | Produce sonidos estables incluso con una pulsación débil.                                                      |
| Light 4               | Esta curva de pulsación es adecuada para niños pequeños y ejecutantes de órgano.                               |
| Off                   | Produce el sonido a un volumen constante sin importar la fuerza de la presión en las teclas.                   |
| User                  | Se creará automáticamente una curva de pulsación según la fuerza de los dedos del usuario que toca el teclado. |

#### Crear una curva de pulsación del usuario

1. Seleccione "Usuario" y presione el botón [REC].

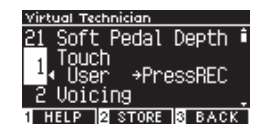

- 2. Toque cualquier tecla desde muy suave hasta muy fuerte.
- 3. Presione el botón [PLAY/STOP] cuando haya terminado. Aparece "Análisis completo" cuando se crea la curva de pulsación del usuario.
- Seleccione "Usuario" y presione el botón [2] para guardar la curva de pulsación creada en el sonido seleccionado.

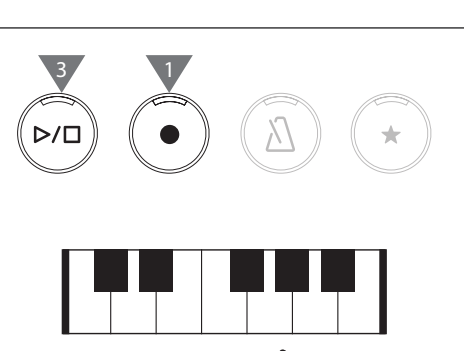

#### 2 Entonación

#### La función Entonación simula diferentes propiedades del macillo, lo que afecta el carácter tonal del piano.

#### Tipos de macillo

| Tipo de<br>entonación | Descripción                                                                                                    |
|-----------------------|----------------------------------------------------------------------------------------------------|
| Normal                | Ajuste normal.                                                                                                    |
| Mellow 1              | Ajuste para producir un tono más suave al suavizar los macillos.                                                              |
| Mellow 2              | Ajuste para producir un tono aun más suave al suavizar los macillos más que Mellow 1.                                         |
| Dynamic               | Ajuste para producir un tono dinámico de suave a vívido según la pulsación de las teclas.                                     |
| Bright 1              | Ajuste para producir un tono más vívido al endurecer los macillos.                                                            |
| Bright 2              | Ajuste para producir un tono aun más vívido al endurecer los macillos más que Bright 1.                                       |
| User                  | Puede establecerse el ajuste de entonación entre -5 y +5 con cualquier tecla.<br>-5 es el más suave y +5 es el más brillante. |

#### Ajustar la entonación del usuario

1. Seleccione "Usuario" y presione el botón [2].

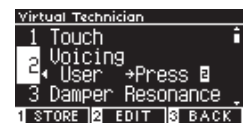

2. Presione el botón [UP]/[DOWN] para seleccionar la tecla que desea afinar.

O mantenga presionado el botón [2] y presione la tecla que desea afinar.

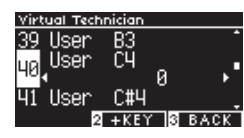

- 3. Presione el botón [LEFT]/[RIGHT] para establecer el valor.
- Seleccione "Usuario" y presione el botón [1] para guardar el valor especificado para el sonido seleccionado.

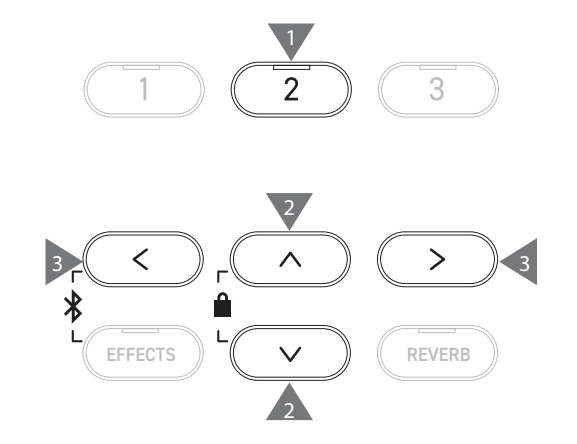

### 3 Resonancia del apagador

La resonancia del apagador simula los efectos de resonancia de todo el piano cuando se pisa el pedal de armónicos.

#### Ajustar el volumen de la resonancia del apagador

El valor puede especificarse en el rango de 1 a 10 o establecerse en "Apagado".

"1" es el menor y "10" es el mayor.

Cuando está en "Apagado", no se producirá la resonancia del apagador.

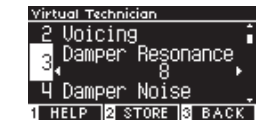

### 4 Ruido del apagador

La función Ruido del apagador ajusta el volumen del ruido que se produce cuando se pisa el pedal de armónicos.

#### Ajustar el volumen del Ruido del apagador

El valor puede especificarse en el rango de 1 a 10 o establecerse en "Apagado".

"1" es el menor y "10" es el mayor.

Cuando está en "Apagado", no se producirá ningún Ruido del apagador.

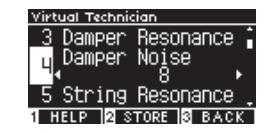

### 5 Resonancia de las cuerdas

#### La Resonancia de las cuerdas simula los efectos de resonancia de las cuerdas del piano.

#### ¿Qué es la resonancia de las cuerdas?

Para vivir el fenómeno de la resonancia de las cuerdas, mantenga presionada la tecla "do" suavemente, tal como se muestra en la siguiente ilustración, y toque (pulse y suelte rápidamente) cualquiera de las teclas marcadas con el símbolo . Además del sonido de cada nota que toca, también es posible oír las cuerdas de la primera tecla "do" resonando "simpáticamente" y demostrando la Resonancia de las cuerdas.

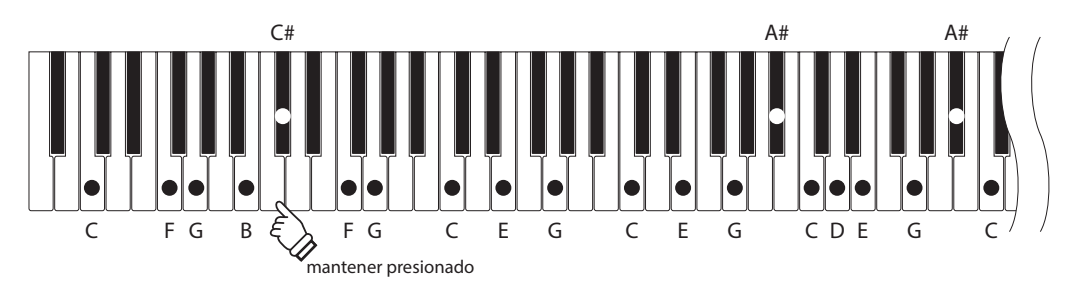

#### Ajustar el volumen de la Resonancia de las cuerdas

El valor puede especificarse en el rango de 1 a 10 o establecerse en "Apagado".

"1" es el menor y "10" es el mayor.

Cuando está en "Apagado", no se producirá la Resonancia de las cuerdas.

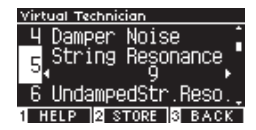

#### 6 Resonancia de las cuerdas sin apagador

# La Resonancia de las cuerdas sin apagador simula la resonancia de las cuerdas en las teclas superiores sin apagador.

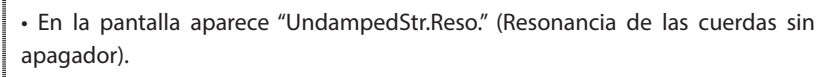

• Las teclas superiores de los pianos de cola no tienen apagador; por lo tanto, siempre tienen la libertad de vibrar sin importar si se pisa el pedal de armónicos o no.

#### Ajustar el volumen de la Resonancia de las cuerdas sin apagador

El valor puede especificarse en el rango de 1 a 10 o establecerse en "Apagado".

"1" es el más ligero y "10" es el más profundo.

Cuando está en "Apagado", no se produce la Resonancia de las cuerdas sin apagador.

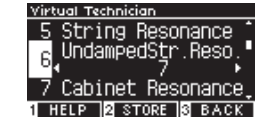

### 7 Resonancia de gabinete

La Resonancia de gabinete simula la resonancia del gabinete de los pianos de cola.

#### Ajustar el volumen de la Resonancia de gabinete

El valor puede especificarse en el rango de 1 a 10 o establecerse en "Apagado".

"1" es el más ligero y "10" es el más profundo.

Cuando está en "Apagado", no se produce la Resonancia de gabinete.

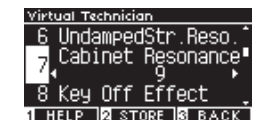

### 8 Efecto de apagado del sonido

El Efecto de apagado del sonido simula el sonido de los apagadores cuando tocan la cuerda inmediatamente antes de que el sonido se apague.

#### Ajustar el volumen del Efecto de apagado del sonido

El valor puede especificarse en el rango de 1 a 10 o establecerse en "Apagado".

"1" es el más ligero y "10" es el más profundo.

Cuando está en "Apagado", no se produce el Efecto de apagado del sonido.

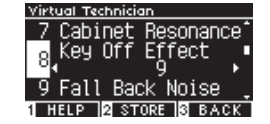

### 9 Ruido de retorno

El Ruido de retorno simula el ruido producido por la tecla cuando se suelta.

#### Ajustar el volumen del Ruido de retorno

El valor puede especificarse en el rango de 1 a 10 o establecerse en "Apagado".

"1" es el menor y "10" es el mayor.

Cuando está en "Apagado", no se produce ningún Ruido de retorno.

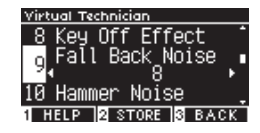

### 10 Ruido del macillo

La función Ruido del macillo permite ajustar el sonido de los macillos al golpear las cuerdas y el de las teclas al golpear la base del teclado cuando se toca un piano acústico.

#### Ajustar el volumen del Ruido del macillo

El valor puede especificarse en el rango de 1 a 10 o establecerse en "Apagado". "1" es el menor y "10" es el mayor. Cuando está en "Apagado", no se producirá ningún Ruido del

macillo.

| Virtual Technician   |      |
|----------------------|------|
| 9 Fall Back Noise    | •    |
| 10 Hammer Noise      |      |
| 11 Hammer Delay      | ÷    |
| 1 HELP 2 STORE & BAO | ЭК — |

### 11 Retraso del macillo

El Retraso del macillo simula el leve retraso de los macillos que golpean las cuerdas cuando se toca un piano acústico en pianissimo.

#### Ajustar el valor de Retraso del macillo

El valor puede especificarse en el rango de 1 a 10 o establecerse en "Apagado".

"1" es el menor retraso del macillo y "10" es el mayor retraso del macillo.

Cuando está en "Apagado", no se produce ningún Retraso del macillo.

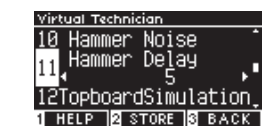

### 12 Simulación de la tapa superior

La Simulación de la tapa superior simula la diferencia de sonido producida por la apertura de la tapa superior en un piano de cola.

#### Tipos de Simulación de la tapa superior

| Posición de la tapa<br>superior | Descripción                                                                           |
|---------------------------------|---------------------------------------------------------------------------------------|
| Open3                           | Reproduce el estado en el que la tapa superior está completamente abierta.            |
| Open2                           | Reproduce el estado en el que la tapa superior está medio abierta.                    |
| Open1                           | Reproduce el estado en el que la tapa superior está ligeramente abierta.              |
| Closed1                         | Reproduce el estado en el que la tapa superior está cerrada, excepto la tapa frontal. |
| Closed2                         | Reproduce el estado en el que la tapa superior está completamente cerrada.            |

### 13 Tiempo de decaimiento

La función Tiempo de decaimiento permite ajustar la duración del decaimiento del sonido después de presionar las teclas.

#### Ajustar el volumen del Tiempo de decaimiento

```
El valor puede especificarse en el rango de 1 a 10.
"1" es el decaimiento más corto y "10" es el decaimiento más lar-
go.
```

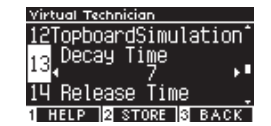

#### 14 Tiempo de liberación

La función Tiempo de liberación permite ajustar la duración del decaimiento del sonido después de soltar las teclas.

#### Ajustar el volumen del Tiempo de liberación

El valor puede especificarse en el rango de 1 a 10. "1" es el decaimiento más corto y "10" es el decaimiento más largo.

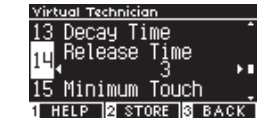

### 15 Pulsación mínima

La función Pulsación mínima permite configurar la sensibilidad de pulsación en el sonido más bajo.

#### Ajustar el valor de Pulsación mínima

El valor puede especificarse en el rango de 1 a 20. "1" es la Pulsación mínima más pequeña que produce un sonido incluso con una pulsación extremadamente suave. "20" es la pulsación mínima más grande que no produce ningún sonido con una pulsación extremadamente suave.

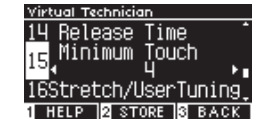

### 16 Afinación estirada/Afinación del usuario

La función Afinación estirada permite una afinación específica del piano que hace que las octavas inferiores sean ligeramente más planas y las octavas superiores sean ligeramente más agudas que las del temperamento igual. Esta función está disponible solo cuando se selecciona el temperamento igual como tipo de temperamento. Además, la Afinación del usuario permite afinar personalmente cada una de las 88 teclas.

En la pantalla aparece "Stretch/UserTuning" (Afinación estirada/del usuario).

#### Tipos de Afinación estirada

| Afinación estirada | Descripción                                                                                                    |
|--------------------|----------------------------------------------------------------------------------------------------|
| Off                | Afinación del temperamento igual normal                                                                                                 |
| Normal             | Las octavas inferiores son ligeramente más planas y las octavas superiores son ligeramente más agudas que el temperamento igual normal. |
| Wide               | Las octavas inferiores son más planas y las octavas superiores son más agudas que el temperamento igual normal.                         |
| User               | Puede establecerse el ajuste de afinación entre -50 y +50 en cualquier tecla.                                                           |

#### Ajustes de Afinación del usuario

1. Seleccione "Usuario" y presione el botón [2].

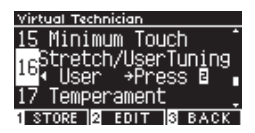

2. Presione el botón [UP]/[DOWN] para seleccionar la tecla que desea afinar. O mantenga presionado el botón [2] y presione la tecla que desea afinar.

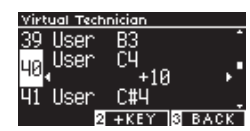

- 3. Presione el botón [LEFT]/[RIGHT] para establecer el valor.
- Seleccione "Usuario" y presione el botón [1] para guardar el valor especificado para el sonido seleccionado.

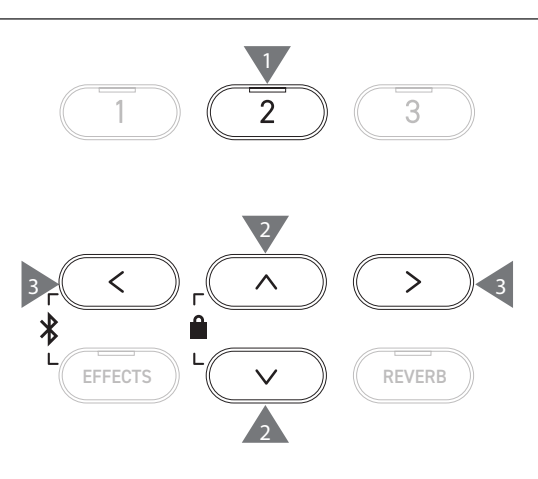

17 Temperamento

Aparte del temperamento igual más común, este instrumento puede configurarse con sistemas de afinación antiguos que se usaban en el Renacimiento y el Barroco.

| Ti | pos | de | tem | peram | nento |
|----|-----|----|-----|-------|-------|
|    |     |    |     |       |       |

| Tipo de temperamento                                                                   | Descripción                                                                                                    |
|----------------------------------------------------------------------------------------|----------------------------------------------------------------------------------------------------|
| Temperamento igual<br>(lgual)                                                          | Sistema de afinación más común para los pianos modernos. Esto permite una consistencia de armonías independientemente de las modulaciones y transposiciones.                                                                                                    |
| Temperamento puro<br>(Mayor puro/Menor puro)                                           | Sistema de afinación que elimina la impureza de los intervalos de tercera y quinta más importantes. Por lo tanto, el de tercera y el de quinta suenan puros; sin embargo, otros intervalos pueden sonar impuros.<br>Emplee este sistema especificando la tónica de la pieza que desea tocar.                                                                                                  |
| Temperamento pitagórico<br>(Pitagórico)                                                | Sistema de afinación que elimina la impureza de la mayoría de los intervalos de quinta.<br>Aunque los acordes suenan impuros debido a la impureza de los intervalos de tercera, el<br>sistema hace relucir el carácter de las melodías.                                                                                                    |
| Temperamento mesotónico<br>(Mesotónico)                                                | Sistema de afinación que incorpora una ligera impureza en los intervalos de quinta para eliminar la impureza de los intervalos de tercera mayor más importantes. Este sistema se utilizaba comúnmente para la música de teclado en sus tiempos iniciales.                                                                                                    |
| Temperamento Werckmeister<br>(Werckmeister)<br>Temperamento Kirnberger<br>(Kirnberger) | Este sistema de afinación permite que las teclas con menos armaduras suenen más<br>parecidas al temperamento mesotónico, que produce acordes más puros, y que las teclas<br>con más armaduras suenen más parecidas al temperamento pitagórico, que hace relucir el<br>carácter de las melodías. Esto refleja el "carácter de las teclas" que los compositores clásicos<br>intentaban plasmar. |
| Temperamento del usuario<br>(Usuario)                                                  | El temperamento original puede establecerse entre -50 y +50 cents.                                                                                                    |

#### Ajustes de Temperamento del usuario

1. Seleccione "Usuario" y presione el botón [2].

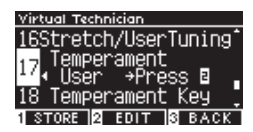

2. Presione el botón [UP]/[DOWN] para seleccionar el sonido que desea afinar.

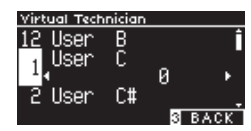

- 3. Presione el botón [LEFT]/[RIGHT] para establecer el valor.
- Seleccione "Usuario" y presione el botón [1] para guardar el valor especificado para el sonido seleccionado.

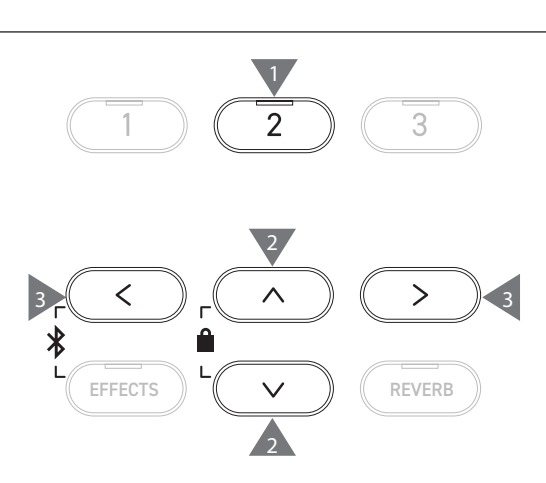

### 18 Tecla del temperamento

Los temperamentos que no son el temperamento igual son específicos de una tecla. La función Tecla de temperamento ajusta el temperamento según la tónica de la canción que se tocará.

#### Seleccionar la Tecla del temperamento

El valor puede especificarse en el rango de Do a Si. El temperamento no cambia si se especifica el temperamento igual, incluso si se ha establecido la tónica.

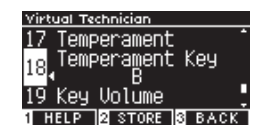

### 19 Volumen de las teclas

La función Volumen de las teclas le permite al pianista ajustar el volumen de cada una de las 88 teclas.

#### Tipos de Volumen de las teclas

| Key Volume         | Descripción                                                                     |
|--------------------|---------------------------------------------------------------------------------|
| Normal             | El ajuste predeterminado para el volumen de las 88 teclas.                      |
| High Damping       | El volumen se reduce gradualmente hacia el rango de sonido superior.            |
| Low Damping        | El volumen se reduce gradualmente hacia el rango de sonido inferior.            |
| High & Low Damping | El volumen se reduce gradualmente hacia el rango de sonido superior e inferior. |
| Center Damping     | El volumen se reduce gradualmente hacia el centro del teclado.                  |
| User               | El volumen puede establecerse entre -50 y +50 para cada una de las 88 teclas.   |

#### Ajustes de Volumen de las teclas del usuario

1. Seleccione "Usuario" y presione el botón [2].

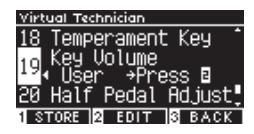

2. Presione el botón [UP]/[DOWN] para seleccionar la tecla cuyo volumen desea ajustar.

O mantenga presionado el botón [2] y presione la tecla cuyo volumen desea ajustar.

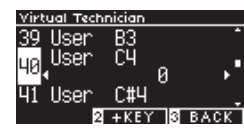

- 3. Presione el botón [LEFT]/[RIGHT] para establecer el valor.
- Seleccione "Usuario" y presione el botón [1] para guardar el valor especificado para el sonido seleccionado.

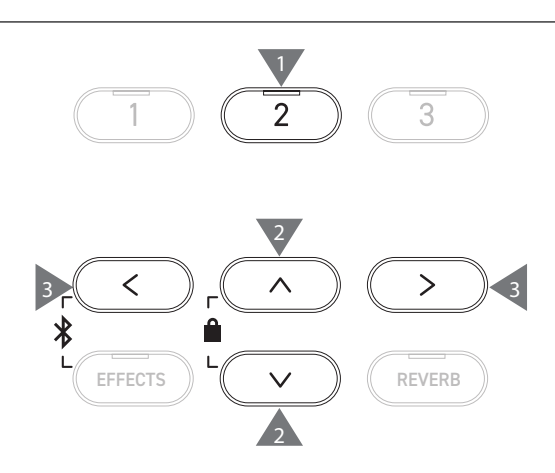

### 20 Ajuste de medio pedal

La función Ajuste de medio pedal permite ajustar el punto en el que el pedal de armónicos se vuelve efectivo (es decir, en qué punto los apagadores del piano empiezan a levantarse de las cuerdas).

#### Ajustar el valor de Ajuste de medio pedal

| Valor | Descripción                                                                                                    |
|-------|----------------------------------------------------------------------------------------------------|
| 1     | Este ajuste permite que el medio pedal empiece a funcionar en un punto superficial.                                                                           |
| I     |                                                                                                    |
| 7     | Este ajuste permite que el medio pedal empiece a funcionar en un punto profundo.                                                                              |
| 8     | Este ajuste está diseñado para usar el pedal como<br>controlador MIDI.<br>Se alcanzará el valor máximo cuando se pise<br>ligeramente el pedal de armónicos.   |
| I     |                                                                                                    |
| 10    | Este ajuste está diseñado para usar el pedal como<br>controlador MIDI.<br>Se alcanzará el valor máximo cuando se pise<br>completamente el pedal de armónicos. |

| Virtual Technician  |         |
|---------------------|---------|
| 19 Key Volume       | •       |
| on Half Pedal       | Ad.iust |
| 20 <mark>4 9</mark> | •       |
| 21 Soft Pedal       | Depth 🌻 |
| 1 HELD STODE        | B BACK  |

### 21 Profundidad del pedal de una corda

La función Profundidad del pedal de una corda permite ajustar la efectividad del pedal de una corda.

#### Ajustar el valor de Profundidad del pedal de una corda

El valor puede especificarse en el rango de 1 a 10. "1" significa el efecto más ligero del pedal de una corda y "10" significa el efecto más grande.

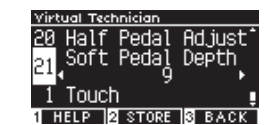

### Phones Settings (Ajustes de Audífonos)

#### Ajustes de Audífonos

| Ajuste                  | Descripción                                                                                                    | Ajuste<br>predeterminado |
|-------------------------|----------------------------------------------------------------------------------------------------|--------------------------|
| Spatial Headphone Sound | La función Sonido de audífono espacial (SHS) es una función que mejora la profundidad y el realismo del sonido del piano acústico en los auriculares o audífonos. Esta función también reduce la incomodidad y la fatiga auditiva cuando se usan audífonos o auriculares por mucho tiempo. | Normal                   |
| Phones Type             | El ajuste Tipo de audífonos optimiza el sonido del instrumento cuando se escucha con diferentes tipos de audífonos o auriculares.                                                                                                    | Normal                   |
| Phones Volume           | El ajuste de volumen de los audífonos permite aumentar el nivel máximo de volumen de salida de los audífonos.                                                                                                    | Normal                   |

#### Acceder a la pantalla Ajustes de Audífonos

1. En la pantalla Menús de ajustes, presione el botón [UP]/ [DOWN] para seleccionar "Ajustes de audífonos".

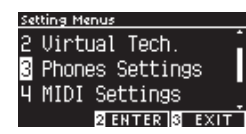

- 2. Presione el botón [2] para acceder a la pantalla Ajustes de audífonos.
- 3. Presione el botón [UP]/[DOWN] para seleccionar la función que desea utilizar.

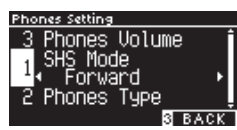

- 4. Presione el botón [LEFT]/[RIGHT] para establecer el valor o el tipo.
- Presione los botones [LEFT]/[RIGHT] simultáneamente para restaurar el ajuste predeterminado.

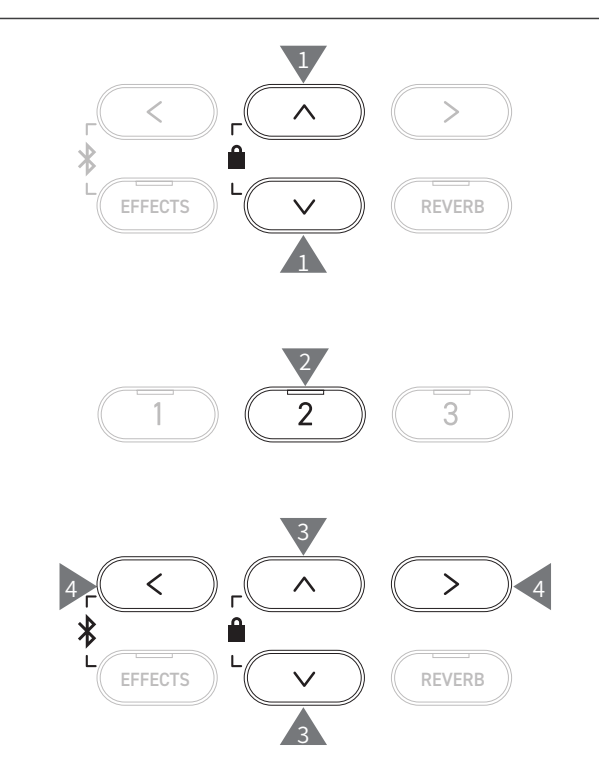

### Spatial Headphone Sound (Sonido de audífono espacial)

En la pantalla aparece "SHS Mode" (Modo SHS).

#### Tipos de Sonido de audífono espacial

| Тіро    | Descripción                                                                               |
|---------|-------------------------------------------------------------------------------------------|
| Off     | Deshabilita la función Sonido de audífono espacial.                                       |
| Forward | Permite enfoques frontales y un posicionamiento espacial algo estrecho.                   |
| Normal  | Permite un posicionamiento espacial naturalmente balanceado, que no es frontal ni amplio. |
| Wide    | Permite un posicionamiento espacial amplio y muy abierto.                                 |

1

### 2 Phones Type (Tipo de audífonos)

#### Ajustes de Tipo de audífonos

| Тіро      | Descripción                                              |
|-----------|----------------------------------------------------------|
| Normal    | Deshabilita la optimización del audífono.                |
| Open      | Optimiza el sonido de los audífonos de tipo abierto.     |
| Semi-Open | Optimiza el sonido de los audífonos de tipo semiabierto. |
| Closed    | Optimiza el sonido de los audífonos de tipo cerrado.     |
| Inner-ear | Optimiza el sonido de los audífonos para oído interno.   |
| Canal     | Optimiza el sonido de los audífonos de tipo canal.       |

### 3 Phones Volume (Volumen de los audífonos)

#### Cambiar el tipo de Volumen de los audífonos

Puede especificarse como "Normal" o "Alto".

Si usa audífonos con un volumen alto por mucho tiempo, puede sufrir una pérdida de audición.

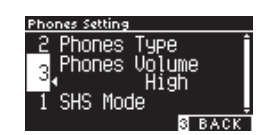

### USB Menus (Menú USB)

#### Dispositivos USB compatibles

Puede usarse una memoria flash con soporte USB (dispositivos de memoria USB). No puede usarse ningún otro dispositivo USB (mouse, teclado, hub, etc.) incluso si está conectado.

#### Conectar un dispositivo de memoria USB

Inserte el enchufe compatible en el puerto [USB to DEVICE] de la forma correcta, teniendo cuidado de que no esté invertido. Conecte el dispositivo de memoria USB directamente sin usar un cable de extensión USB.

La funcionalidad "USB a dispositivo" de este instrumento cumple con los estándares USB2.0 Hi-Speed. Pueden utilizarse dispositivos USB más antiguos. Sin embargo, la velocidad de transferencia de datos se verá limitada según la velocidad de transferencia máxima del dispositivo.

Conectar un dispositivo de memoria USB permite guardar datos creados en este instrumento en la memoria USB y reproducir los datos en la memoria USB de este instrumento.

#### Formatear un dispositivo de memoria USB

Algunos dispositivos de memoria USB requieren formateo antes de poder utilizarse con este instrumento. Si aparece un mensaje que requiere formatear el dispositivo después de conectar el dispositivo de memoria USB en el puerto [USB to DEVICE], verifique que el dispositivo de memoria USB no contenga ningún dato necesario, y formatee el dispositivo.

#### P76 Formatear USB

 $\square$ 

El contenido del dispositivo de memoria USB se borra después del formateo.

El dispositivo de memoria USB puede contener datos empleados por otros dispositivos, que no aparecen en este instrumento. Tenga cuidado al formatear un dispositivo.

#### Insertar y eliminar un dispositivo de memoria USB

Verifique que no se esté accediendo al dispositivo de memoria USB, por ejemplo, a los datos que se guardarán, copiarán o eliminarán, o al dispositivo que desea formatear, antes de retirar el dispositivo de memoria USB.

Si se inserta un dispositivo de memoria USB mientras el instrumento está encendido, algunos dispositivos pueden demorar en reproducirse; sin embargo, esto no es una falla.

#### Verificar la conexión de un dispositivo de memoria USB

Mientras hay un dispositivo de memoria USB conectado al instrumento, aparece un ícono de USB en la pantalla.

P13 Pantalla Inicio

#### Funciones del Menú USB

| Función                     | Descripción                                                                                                    | Página |
|-----------------------------|----------------------------------------------------------------------------------------------------|--------|
| 1. Load Song                | Carga una canción (archivo KSO) desde un dispositivo de memoria USB en la memoria interna del instrumento.                       | P66    |
| 2. Load Registration All    | Carga un archivo de registro (archivo Todo/KM3) desde un dispositivo de memoria<br>USB en la memoria interna del instrumento.    | P67    |
| 3. Load Registration Single | Carga un archivo de registro (archivo simple/KM6) desde un dispositivo de memoria<br>USB en la memoria interna del instrumento.  | P68    |
| 4. Load Startup Setting     | Carga un archivo de ajuste de inicio (archivo KM1) desde un dispositivo de memoria<br>USB en la memoria interna del instrumento. | P69    |
| 5. Save Internal Song       | Guarda la canción grabada en la memoria interna del instrumento en un dispositivo<br>de memoria USB en formato de archivo KSO.   | P70    |
| 6. Save SMF Song            | Guarda la canción grabada en la memoria interna del instrumento en un dispositivo<br>de memoria USB en formato de archivo SMF.   | P71    |
| 7. Save Registration All    | Guarda todos los registros establecidos en el instrumento en un dispositivo de memoria USB en formato KM3.                       | P72    |
| 8. Save Registration Single | Guarda un registro establecido en el instrumento en un dispositivo de memoria USB en formato de archivo KM6.                     | P73    |
| 9. Save Startup Setting     | Guarda el ajuste de inicio establecido en el instrumento en un dispositivo de memoria USB en formato de archivo KM1.             | P74    |
| 10. Rename File             | Renombra un archivo en un dispositivo de memoria USB.                                                                            | P75    |
| 11. Delete File             | Elimina un archivo en un dispositivo de memoria USB.                                                                             | P76    |
| 12. Format USB              | Formatea un dispositivo de memoria USB.                                                                                          | P76    |

#### Acceder a la pantalla Menú USB

1. En la pantalla Menús de ajustes, presione el botón [UP]/ [DOWN] para seleccionar "Menú USB".

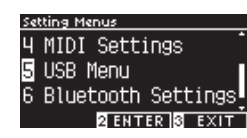

- 2. Presione el botón [2] para acceder a la pantalla Menú USB.
- 3. Presione el botón [UP]/[DOWN] para seleccionar el elemento que desea utilizar.

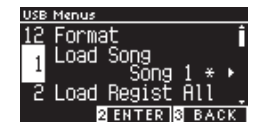

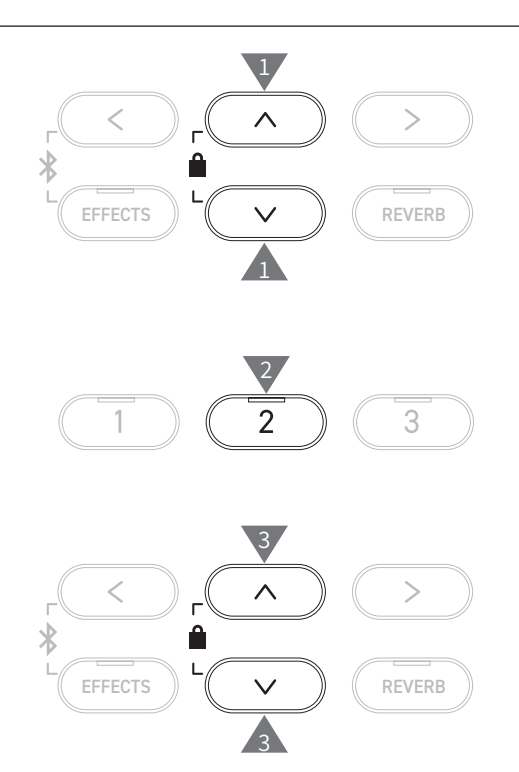

#### Canción

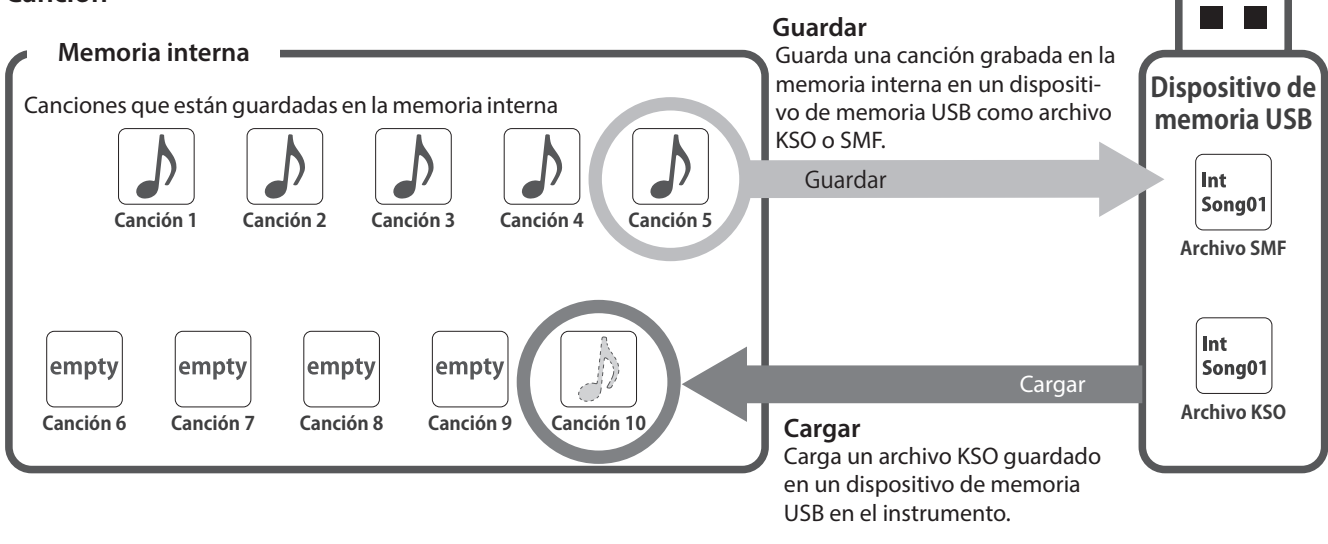

#### Registro/Ajustes de inicio

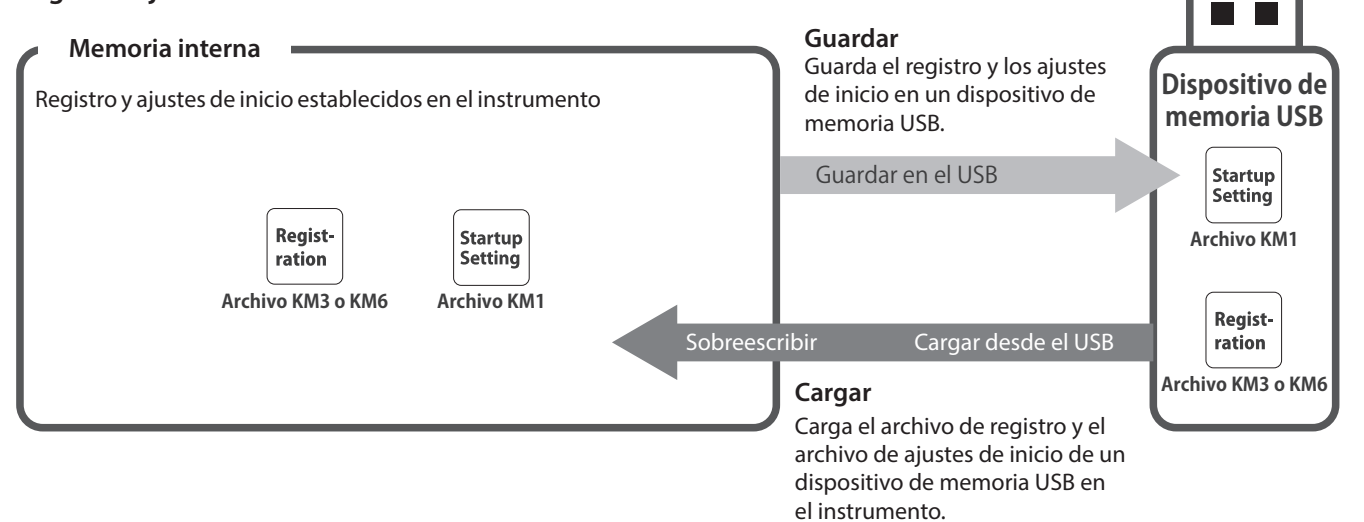

### 1 Load Song (Cargar canción)

#### Cargar

 Seleccione "Cargar canción" y presione el botón [LEFT]/[RI-GHT] para seleccionar la memoria de canciones internas donde desea cargar la canción.

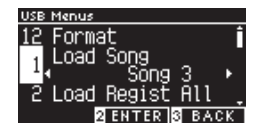

Las canciones se cargan en la memoria que sirve para grabar hasta 10 canciones.

- 2. Presione el botón [2].
- 3. Presione el botón [UP]/[DOWN] para seleccionar la canción que desea cargar.

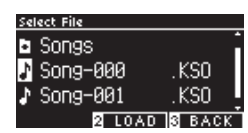

- 4. Presione el botón [2].
- 5. Presione el botón [1] para cargar, o presione el botón [3] para cancelar.

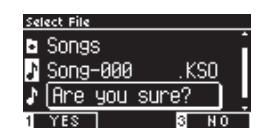

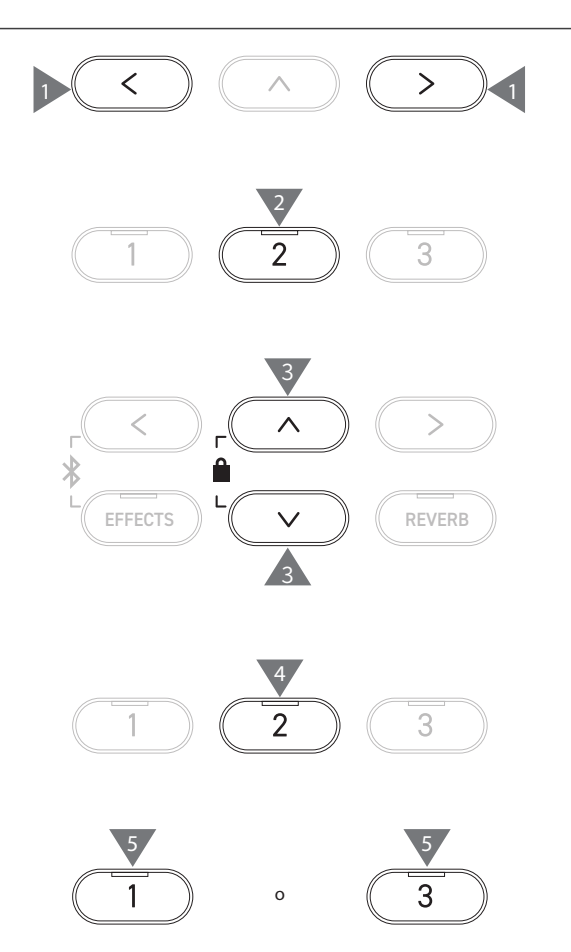

### 2 Load Registration All (Cargar todos los registros)

En la pantalla aparece "Load Regist All" (Cargar todos los registros).

#### Tipo de archivos de registro

| Тіро   | Descripción              | Extensión |
|--------|--------------------------|-----------|
| Single | Guarda un solo registro. | KM6       |
| All    | Guarda los 16 registros. | KM3       |

#### Cargar

1. Seleccione "Cargar todos los registros" y presione el botón [2].

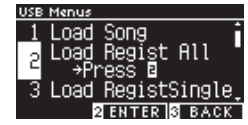

2. Presione el botón [UP]/[DOWN] para seleccionar el archivo de registro (tipo Todos) [.KM3] que desea cargar.

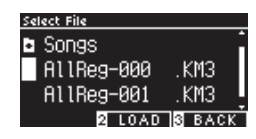

3. Presione el botón [2].

 $\square$ 

4. Presione el botón [1] para cargar, o presione el botón [3] para cancelar.

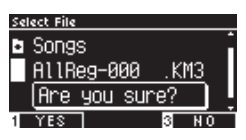

La extensión del archivo de registro tipo "Todos" es "KM3".

El archivo no es compatible con otros modelos.

Los registros establecidos en el instrumento se sobreescriben cuando se ejecuta la función Cargar todos los registros. Revise cuidadosamente antes de usar esta función.

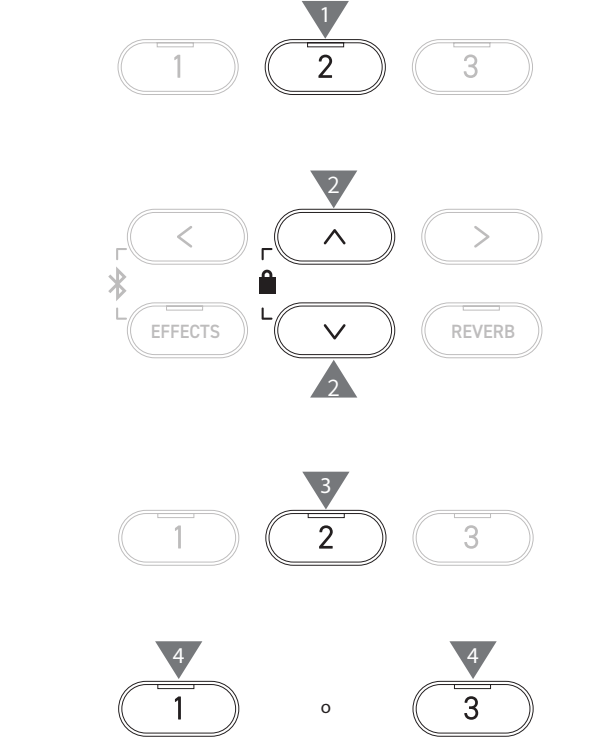

## 3 Load Registration Single (Cargar un solo registro)

En la pantalla aparece "Load RegistSingle" (Cargar un solo registro).

#### Cargar

1. Seleccione "Cargar un solo registro" y presione el botón [LEFT]/[RIGHT] para seleccionar la memoria de registro donde desea cargar el registro.

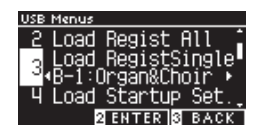

- 2. Presione el botón [2].
- 3. Presione el botón [UP]/[DOWN] para seleccionar el archivo de registro (tipo Un solo registro) [.KM6] que desea cargar.

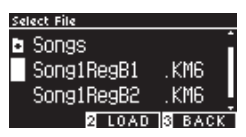

- 4. Presione el botón [2].
- 5. Presione el botón [1] para cargar, o presione el botón [3] para cancelar.

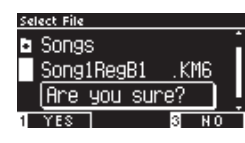

La extensión del archivo de tipo "un solo registro" es "KM6".

El archivo no es compatible con otros modelos.

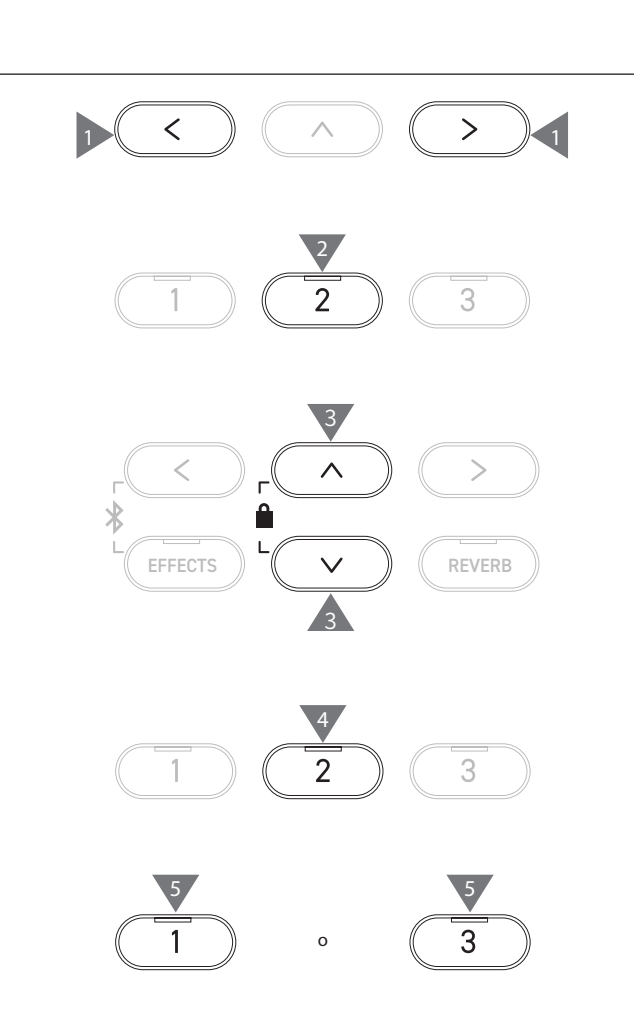

### 4 Load Startup Setting (Cargar ajustes de inicio)

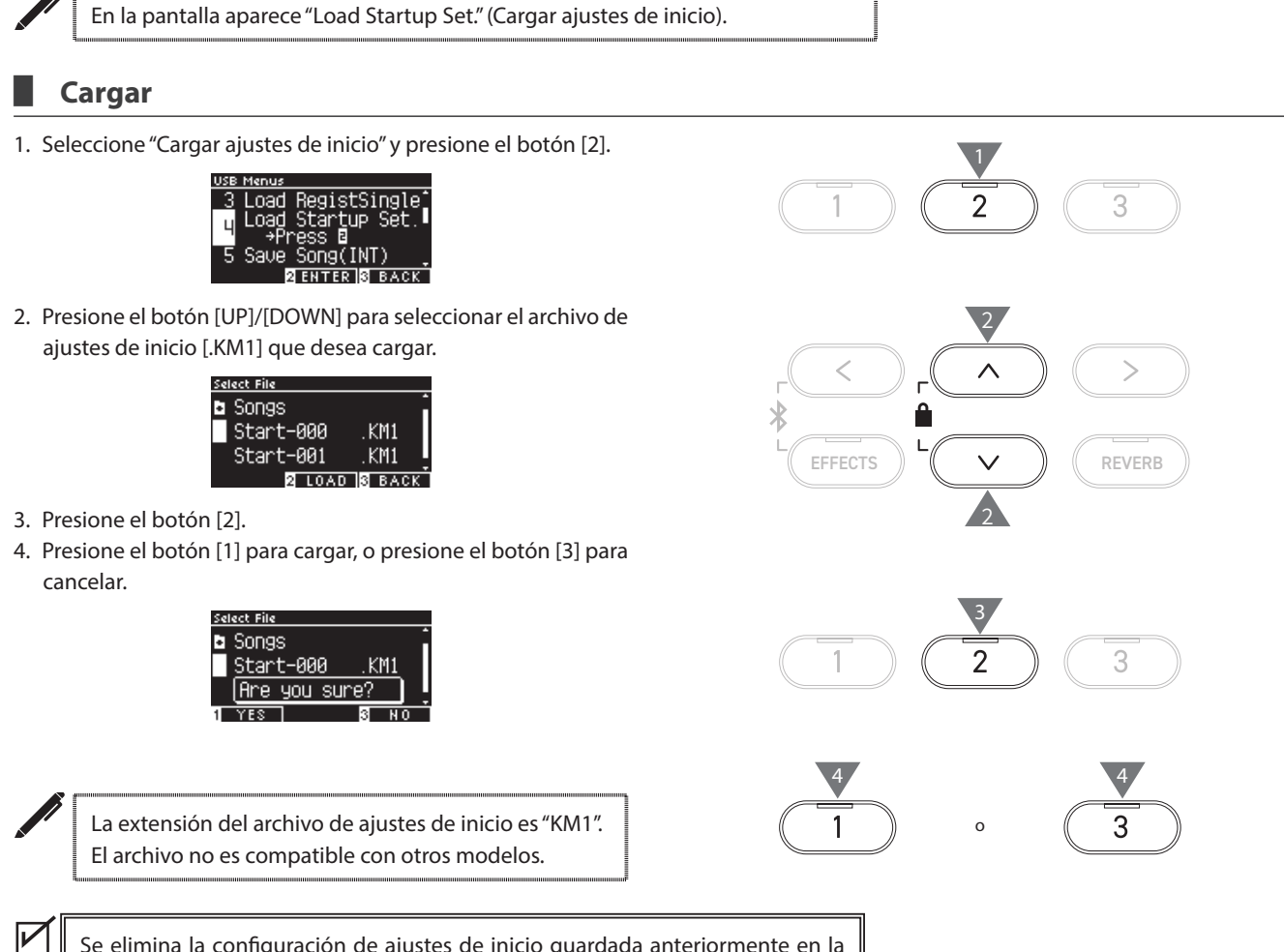

Se elimina la configuración de ajustes de inicio guardada anteriormente en la memoria cuando se ejecuta la función Cargar ajustes de inicio.

### 5 Save Internal Song (Guardar canción interna)

En la pantalla aparece "Save Song(INT)" (Guardar canción (INT)).

#### Guardar

 Seleccione "Save Song(INT)" (Guardar canción (INT)) y presione el botón [LEFT]/[RIGHT] para seleccionar la canción que desea guardar.

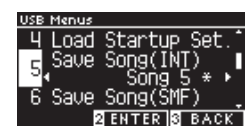

- 2. Presione el botón [2].
- 3. Especifique el nombre de la canción que desea guardar en el dispositivo de memoria USB.

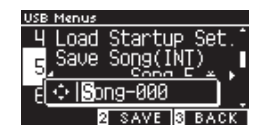

Presione el botón [LEFT]/[RIGHT] para mover el cursor y presione el botón [UP]/[DOWN] para cambiar los caracteres. Pueden especificarse hasta 12 caracteres para el nombre de archivo.

- 4. Presione el botón [2] después de introducir el nombre del archivo.
- 5. Presione el botón [1] para guardar, o presione el botón [3] para cancelar.

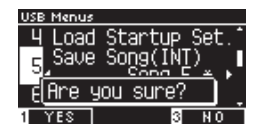

En caso de que ya exista un archivo con el mismo nombre, especifique si desea sobreescribirlo.

Presione el botón [1] para sobreescribir, o presione el botón [3] para especificar otro nombre.

El archivo de canción se guarda en la carpeta raíz del dispositivo de memoria USB.

No es posible guardar el archivo en una carpeta diferente.

Es posible que no pueda descargarse la canción en el instrumento si otro dispositivo, como una PC, renombra la canción guardada.

La extensión del archivo guardado es "KSO".

Los archivos (\*.KSO) que se han guardado en el USB Save Song (INT) pueden cargarse en cualquiera de las diez memorias de canciones disponibles en el instrumento.

P66 Cargar canción

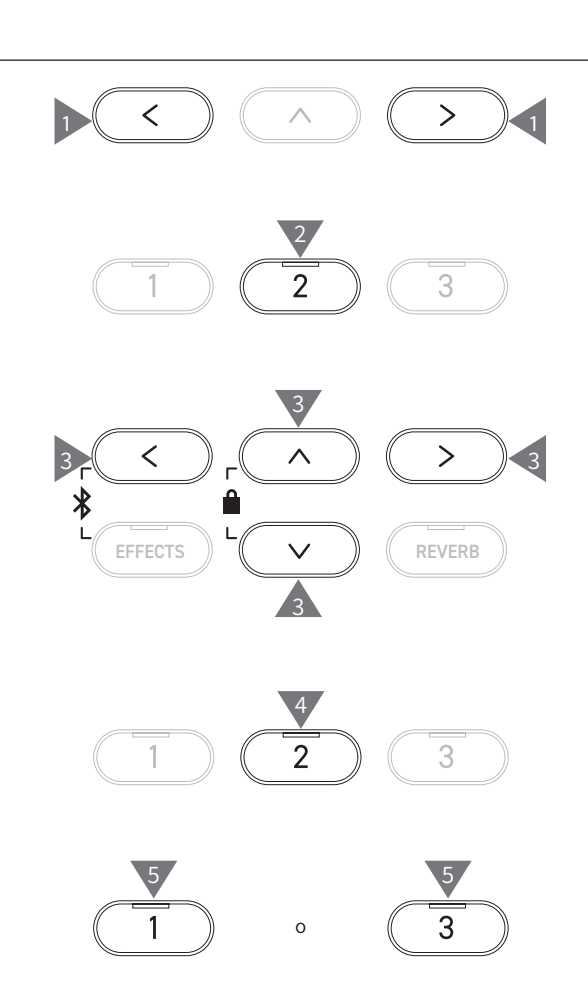

### 6 Save SMF Song (Guardar canción SMF)

En la pantalla aparece "Save Song(SMF)" (Guardar canción (INT)).

#### Guardar

 Seleccione "Save Song(SMF)" (Guardar canción (INT)) y presione el botón [LEFT]/[RIGHT] para seleccionar la canción que desea guardar.

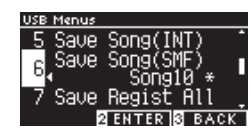

2. Presione el botón [2].

 $\checkmark$ 

3. Especifique el nombre de la canción que desea guardar en el dispositivo de memoria USB.

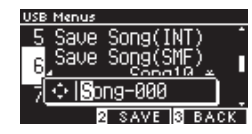

Presione el botón [LEFT]/[RIGHT] para mover el cursor y presione el botón [UP]/[DOWN] para cambiar los caracteres. Pueden especificarse hasta 12 caracteres para el nombre de archivo.

- 4. Presione el botón [2] después de introducir el nombre del archivo.
- 5. Presione el botón [1] para guardar, o presione el botón [3] para cancelar.

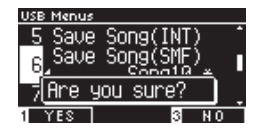

En caso de que ya exista un archivo con el mismo nombre, especifique si desea sobreescribirlo.

Presione el botón [1] para sobreescribir, o presione el botón [3] para especificar otro nombre.

El archivo de canción se guarda en la carpeta raíz del dispositivo de memoria USB.

No es posible guardar el archivo en una carpeta diferente.

La extensión del archivo de canción guardado es "MID".

Los archivos (\*.MID) que se han guardado en Save Song (SMF) no pueden descargarse en las memorias de canciones internas del instrumento.

P70 Use Guardar canción interna para cargar canciones en las diez memorias de canciones disponibles en el instrumento.

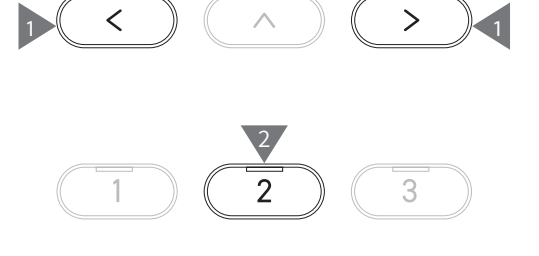

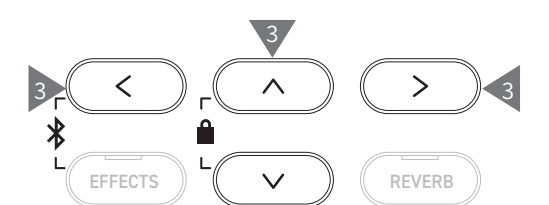

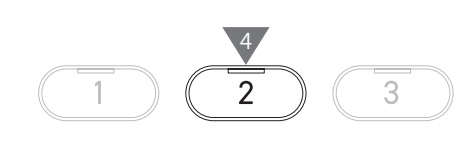

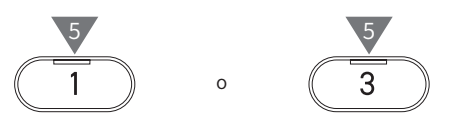

### 7 Save Registration All (Guardar todos los registros)

En la pantalla aparece "Save Regist All" (Guardar todos los registros).

#### Tipo de archivos de registro

| Тіро   | Descripción              | Extensión |
|--------|--------------------------|-----------|
| Single | Guarda un solo registro. | KM6       |
| All    | Guarda los 16 registros. | KM3       |

#### Guardar

1. Seleccione "Save Regist All" (Guardar todos los registros) y presione el botón [2].

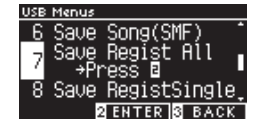

2. Especifique el nombre del archivo que desea guardar en el dispositivo de memoria USB.

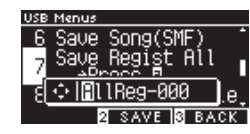

Presione el botón [LEFT]/[RIGHT] para mover el cursor y presione el botón [UP]/[DOWN] para cambiar los caracteres. Pueden especificarse hasta 12 caracteres para el nombre de archivo.

- 3. Presione el botón [2] después de introducir el nombre del archivo.
- 4. Presione el botón [1] para guardar, o presione el botón [3] para cancelar.

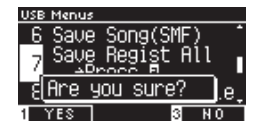

En caso de que ya exista un archivo con el mismo nombre, especifique si desea sobreescribirlo.

Presione el botón [1] para sobreescribir, o presione el botón [3] para especificar otro nombre.

El archivo de canción se guarda en la carpeta raíz del dispositivo de memoria USB. No es posible guardar el archivo en una carpeta diferente El archivo guardado mediante "Save Registration All" (Guardar todos los registros) no es compatible con otros modelos.

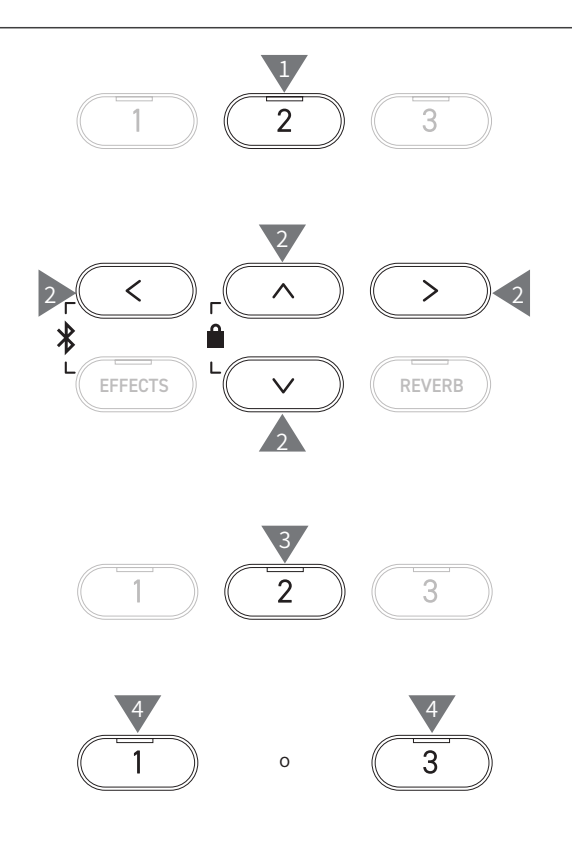
## 8 Save Registration Single (Guardar un solo registro)

En la pantalla aparece "Save RegistSingle" (Guardar un solo registro).

#### Guardar

1. Seleccione "Save RegistSingle" (Guardar un solo registro) y presione el botón [LEFT]/[RIGHT] para seleccionar el registro que desea guardar de A1 a B8.

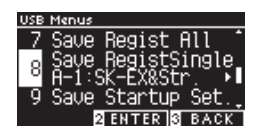

2. Presione el botón [2].

 $\checkmark$ 

3. Especifique el nombre del archivo que desea guardar en el dispositivo de memoria USB.

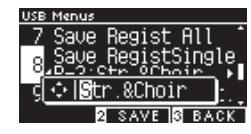

Presione el botón [LEFT]/[RIGHT] para mover el cursor y presione el botón [UP]/[DOWN] para cambiar los caracteres. Pueden especificarse hasta 12 caracteres para el nombre de archivo.

- 4. Presione el botón [2] después de introducir el nombre del archivo.
- 5. Presione el botón [1] para guardar, o presione el botón [3] para cancelar.

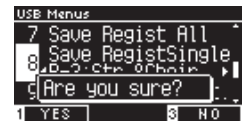

En caso de que ya exista un archivo con el mismo nombre, especifique si desea sobreescribirlo.

Presione el botón [1] para sobreescribir, o presione el botón [3] para especificar otro nombre.

El archivo de canción se guarda en la carpeta raíz del dispositivo de memoria USB.

No es posible guardar el archivo en una carpeta diferente.

El archivo guardado mediante "Save Registration Single" (Guardar un solo registro) no es compatible con otros modelos.

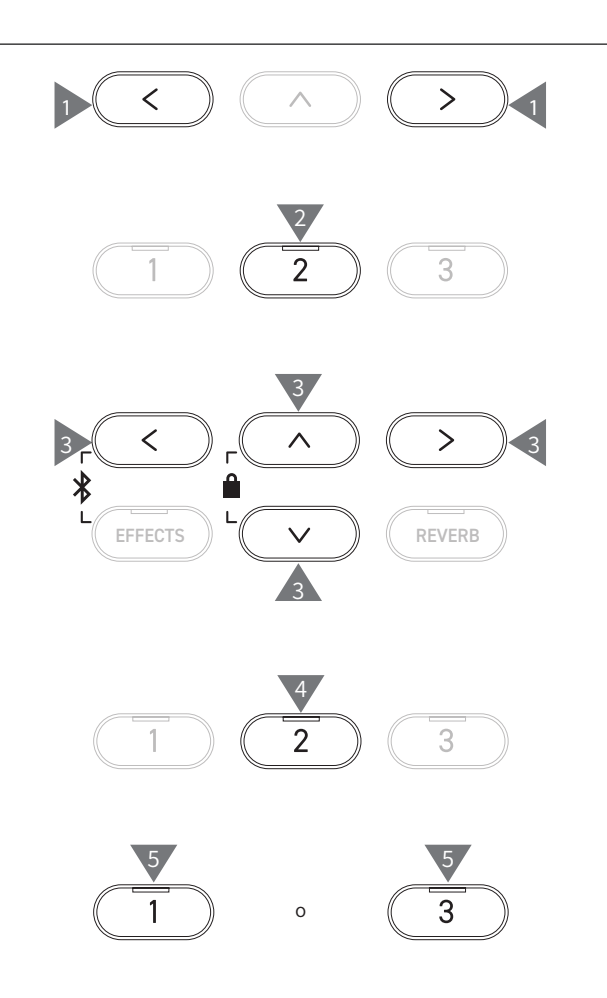

## 9 Save Startup Setting (Guardar ajuste de inicio)

En la pantalla aparece "Save Startup Set." (Guardar ajustes de inicio).

#### Guardar

1. Seleccione "Cargar ajustes de inicio" y presione el botón [2].

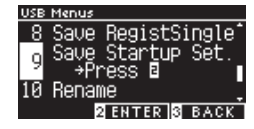

2. Especifique el nombre del archivo que desea guardar en el dispositivo de memoria USB.

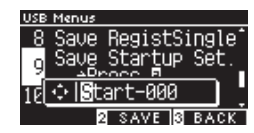

Presione el botón [LEFT]/[RIGHT] para mover el cursor y presione el botón [UP]/[DOWN] para cambiar los caracteres. Pueden especificarse hasta 12 caracteres para el nombre de archivo.

- 3. Presione el botón [2] después de introducir el nombre del archivo.
- 4. Presione el botón [1] para guardar, o presione el botón [3] para cancelar.

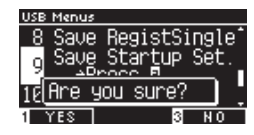

En caso de que ya exista un archivo con el mismo nombre, especifique si desea sobreescribirlo.

Presione el botón [1] para sobreescribir, o presione el botón [3] para especificar otro nombre.

El archivo de canción se guarda en la carpeta raíz del dispositivo de memoria USB.

No es posible guardar el archivo en una carpeta diferente.

La extensión del archivo de ajustes de inicio es "KM1".

El archivo de ajustes de inicio "\*.KM1" no es compatible con otros modelos.

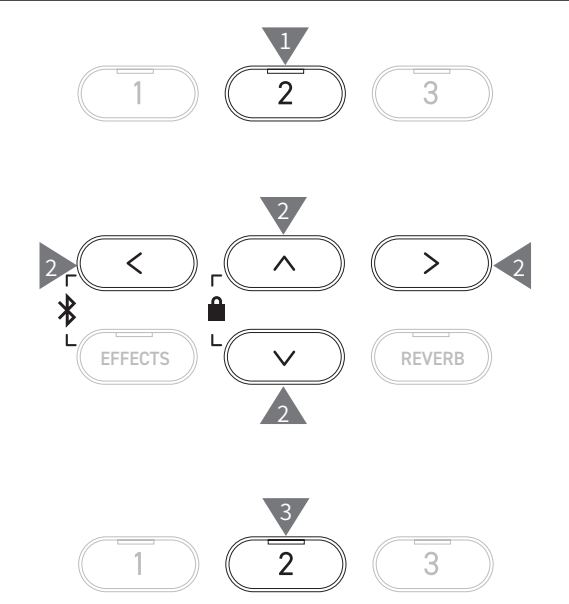

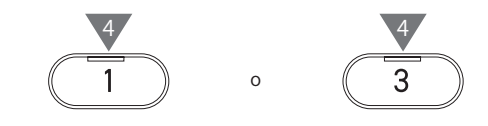

V

## 10 Rename File (Renombrar archivo)

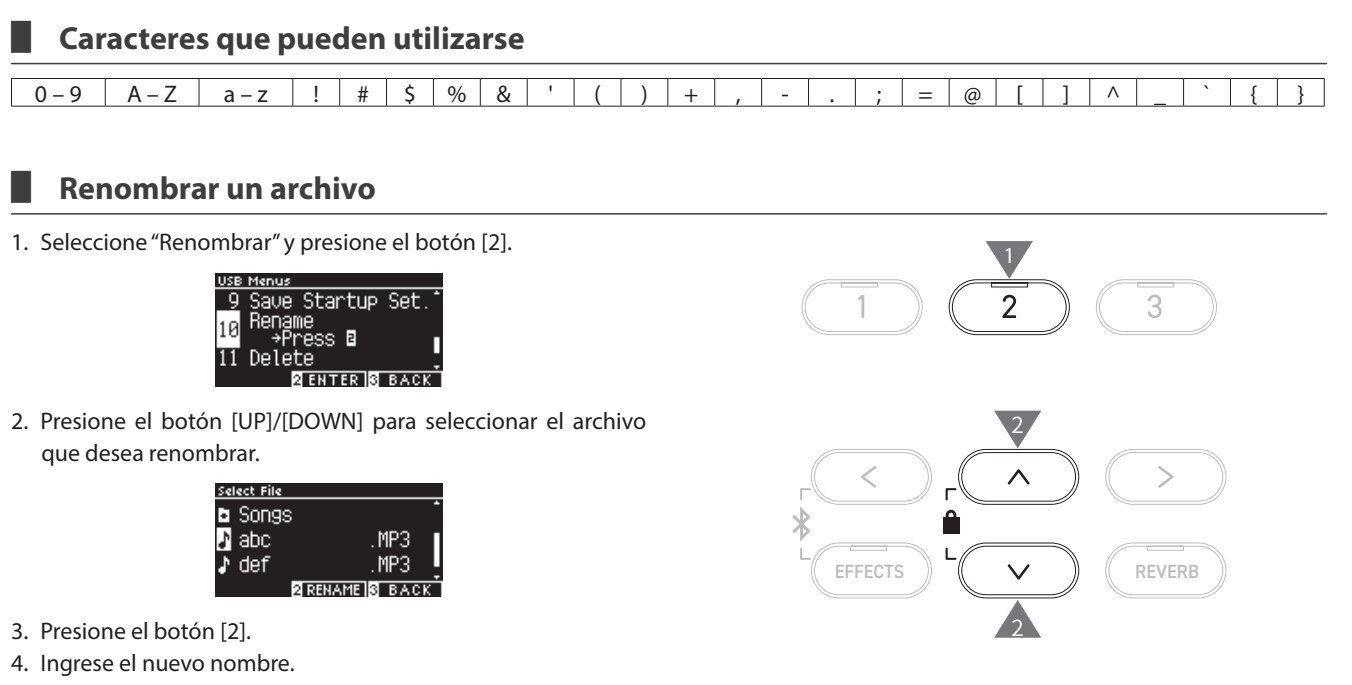

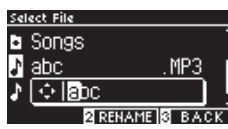

Presione el botón [LEFT]/[RIGHT] para mover el cursor y presione el botón [UP]/[DOWN] para cambiar los caracteres. Pueden especificarse hasta 12 caracteres para el nombre de archivo.

- 5. Presione el botón [2] después de introducir el nombre del archivo.
- 6. Presione el botón [1] para guardar, o presione el botón [3] para cancelar.

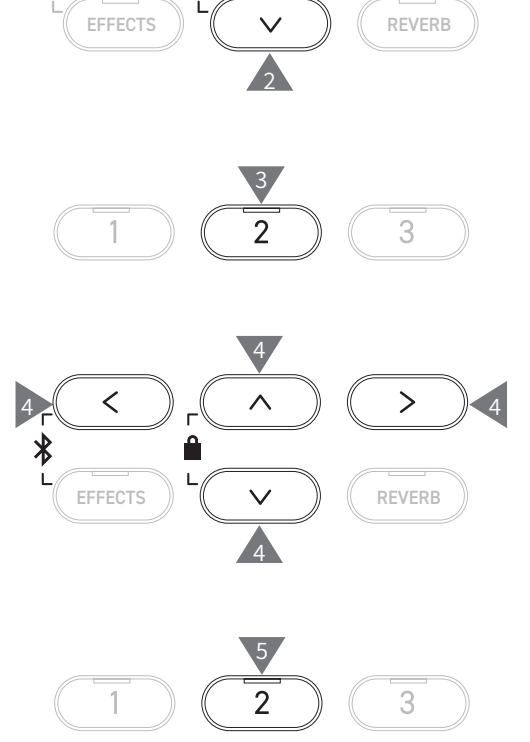

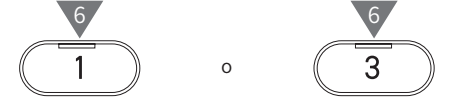

## 11 Delete File (Eliminar archivo)

#### Eliminar un archivo

1. Seleccione "Eliminar" y presione el botón [2].

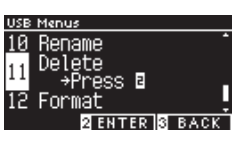

2. Presione el botón [UP]/[DOWN] para seleccionar el archivo que desea eliminar.

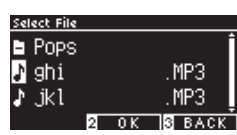

- 3. Presione el botón [2].
- 4. Presione el botón [1] para eliminar, o presione el botón [3] para cancelar.

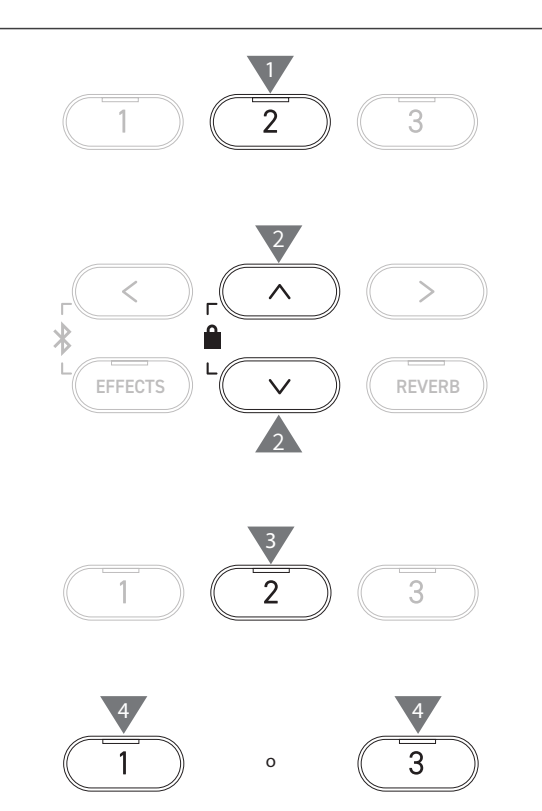

## 12 Format USB (Formatear USB)

#### Formatear

1. Seleccione "Formatear" y presione el botón [2].

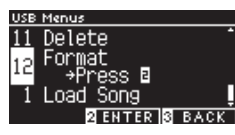

2. Presione el botón [1] para formatear, o presione el botón [3] para cancelar.

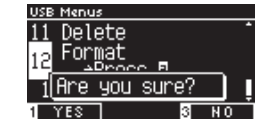

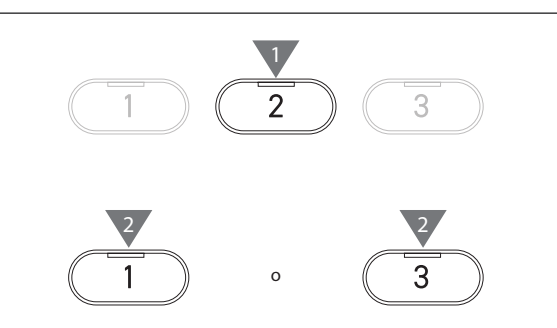

# Bluetooth Settings (Ajustes de Bluetooth)

Disponibilidad de la función Bluetooth según la ubicación del mercado.

#### Ajustes de Bluetooth

 $\square$ 

 $\square$ 

| Тіро            | Descripción                                                                                                    | Método de conexión                                                                                                    |
|-----------------|----------------------------------------------------------------------------------------------------|----------------------------------------------------------------------------------------------------|
| Bluetooth MIDI  | Cuando se utiliza una aplicación de dispositivo<br>inteligente que admite Bluetooth MIDI, esta<br>función permite que una aplicación controle el<br>instrumento, o permite enviar/recibir datos MIDI<br>de forma inalámbrica. | Active la función Bluetooth del dispositivo<br>inteligente, inicie una aplicación compatible con<br>Bluetooth MIDI y seleccione "CN301 MIDI" en la<br>pantalla de ajustes de conexión de la aplicación.                                                                                                    |
| Bluetooth Audio | Esta función permite reproducir audio desde<br>el dispositivo inteligente conectado (como<br>canciones, videos, etc.) a través de los altavoces<br>del instrumento de forma inalámbrica.                                      | Active la función Bluetooth del dispositivo<br>inteligente y seleccione "CN301 Audio" en la<br>pantalla de ajustes de conexión Bluetooth del<br>dispositivo.<br>Si no aparece "CN301 Audio", mantenga<br>presionados los botones [LEFT] y [EFFECTS] en<br>el panel de control del instrumento mientras<br>aparece la pantalla Inicio. Después de emparejar<br>con éxito, el instrumento volverá a conectarse<br>automáticamente con el dispositivo inteligente<br>cuando se encienda. |

Para obtener instrucciones más detalladas sobre la conexión con Bluetooth, consulte el manual de conectividad Bluetooth<sup>®</sup> complementario, disponible en el sitio web de Kawai Global: https://www.kawai-global.com/support/manual.
 Solo puede conectarse un dispositivo inteligente al Bluetooth MIDI o al Bluetooth Audio a la vez.

#### Acceder a la pantalla Ajustes de Bluetooth

1. En la pantalla Menús de ajustes, presione el botón [UP]/ [DOWN] para seleccionar "Ajustes de Bluetooth".

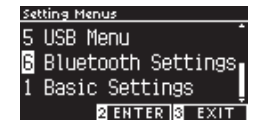

- 2. Presione el botón [2] para acceder a la pantalla Ajustes de Bluetooth.
- 3. Presione el botón [UP]/[DOWN] para seleccionar el tipo que desea utilizar.

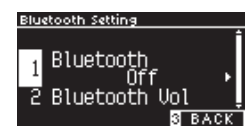

- 4. Presione el botón [LEFT]/[RIGHT] para establecer el valor.
- Presione los botones [LEFT]/[RIGHT] simultáneamente para restaurar el ajuste predeterminado.

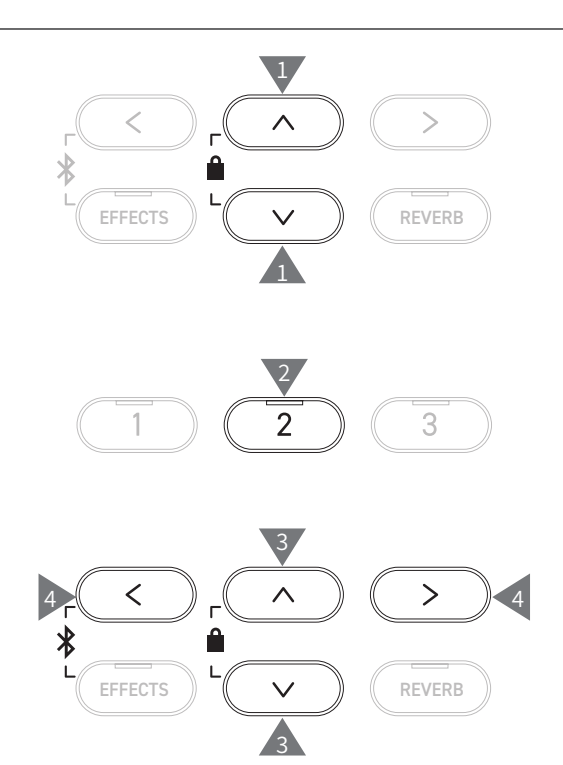

## 1 Bluetooth

#### Ajustes de Bluetooth

Esta función puede activarse y desactivarse. Active la función Bluetooth de este instrumento y habilite las comunicaciones por Bluetooth de la aplicación del dispositivo inteligente cerca del instrumento.

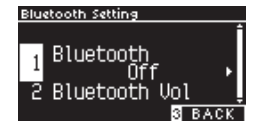

## 2 Bluetooth Audio Volume (Volumen de audio Bluetooth)

Esta función le permite al pianista ajustar el volumen de la música guardada en los dispositivos inteligentes, que sale por los altavoces del instrumento.

Después de ajustar el volumen en el dispositivo inteligente o usar el control deslizante [MASTER VOLU-ME], puede usarse esta función para ajustar con precisión el volumen.

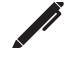

En la pantalla aparece "Bluetooth Vol" (Volumen Bluetooth).

#### Ajustar el volumen de audio Bluetooth

El valor puede ajustarse en el rango de -15 a +15.

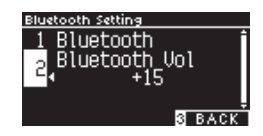

# Resolución de problemas

#### Alimentación (Ajustes)

| Problema                                                                          | Posible causa y solución                                                                                                    | Página |
|-----------------------------------------------------------------------------------|----------------------------------------------------------------------------------------------------|--------|
| El instrumento no se enciende.                                                    | Verifique si el conector principal de este instrumento, el adaptador de CA y la salida de alimentación están correctamente conectados.                                                                                                    | P13    |
| El instrumento se apagó de un<br>momento a otro.<br>El instrumento se apagó solo. | Verifique si la función "Apagado automático" está deshabilitada.                                                                                                    | P50    |
| La pantalla se apagó de un<br>momento a otro.                                     | Cuando se especifica el tiempo de apagado de la pantalla en la función "Apagado<br>automático de la pantalla", la pantalla se apagará automáticamente después del<br>tiempo preestablecido. Si presiona cualquiera de los botones de control, la pantalla<br>se encenderá de nuevo. | P50    |

#### Sonido/ejecución

| Problema                                                                                                    | Posible causa y solución                                                                                                    | Página            |
|----------------------------------------------------------------------------------------------------|----------------------------------------------------------------------------------------------------|-------------------|
| No sale ningún sonido.                                                                                                  | <ul> <li>Verifique si el volumen está en el nivel más bajo.</li> <li>Verifique si se ha conectado un par de audífonos o un enchufe de conversión a audífonos a las clavijas [PHONES].</li> <li>Verifique si se ha apagado "Local Control" (Control local).</li> </ul>                                                                                                    | P14               |
| Los sonidos se distorsionan<br>en ciertas ejecuciones o en<br>rangos específicos.                                       | En algunas ejecuciones, si aumenta el volumen, el sonido puede distorsionarse.<br>Si esto ocurre, reduzca el volumen.                                                                                                    | P14               |
| La calidad del tono o el sonido<br>de ciertas tonalidades del<br>piano es extraña.                                      | Los tonos del piano integrados están diseñados para reproducir los tonos creados<br>por un piano de cola acústico con la mayor precisión posible. Ya que los pianos<br>producen una gran variedad de resonancia, la forma en la que se percibe el sonido<br>cambia según la ubicación o el ambiente. La forma en la que se percibe el sonido<br>también cambia cuando se presiona una sola tecla y cuando se presiona esa<br>misma tecla en el transcurso de una canción. Por esta razón, pueden oírse algunos<br>sobretonos fuertes en algunos rangos, o el tono y la calidad sonora pueden parecer<br>extraños.<br>Pero esto es normal. |                   |
| El volumen de cada tecla es diferente.                                                                                  | Ajuste el volumen de las teclas según sea necesario en el ajuste Volumen de las teclas.                                                                                                    | P60               |
| Algunas teclas están<br>desafinadas.                                                                                    | Ajuste estas teclas con la función Afinación del usuario.                                                                                                    | P59               |
| Hay un ruido o sonido<br>metálico.                                                                                      | Realice ajustes con el Control de tono, el Ruido de retorno o el Ruido del apagador.                                                                                                    | P48<br>P56<br>P55 |
| El sonido está amortiguado o es penetrante.                                                                             | Realice ajustes con las funciones Simulación de tapa superior, Control de tono, Curva de pulsación o Entonación.                                                                                                    | P48<br>P53<br>P54 |
| Se produce un ruido al soltar<br>las teclas.                                                                            | Ajuste el Ruido de retorno o el Efecto de apagado del sonido.                                                                                                    | P56<br>P56        |
| Las notas de alta frecuencia<br>se sostienen por más tiempo,<br>incluso cuando no se presiona<br>el pedal de armónicos. | Esto es normal.<br>Las teclas más agudas de un piano acústico (mostrado a continuación) no están<br>equipadas con los apagadores supresores de sonido.<br>Este instrumento replica esta característica con precisión y permite que el sonido de<br>las teclas sin apagadores se sostenga por más tiempo, incluso si no se presiona el<br>pedal de armónicos.<br>Cré Dré Fré Gré Aré Cr7 Dr7 Fr7 Gr7 Ar7 B7 C8<br>No hay ningún apagador colocado                                                                                                    |                   |

| Problema                        | Posible causa y solución                                                                | Página |
|---------------------------------|-----------------------------------------------------------------------------------------|--------|
| El pedal no funciona en         | Verifique si el cable del pedal está correctamente conectado al instrumento. Incluso    |        |
| absoluto, o no produce el       | si el cable está conectado, intente desenchufarlo e insertarlo nuevamente para estar    |        |
| mismo efecto siempre.           | seguro.                                                                                 |        |
| Los pedales son inestables.     | Verifique que el ajustador esté a una altura apropiada.                                 | P12    |
| Se produce un ruido al pisar el | Es normal que se produzca un sonido de cuerdas sin apagador cuando se pisa el           |        |
| pedal.                          | pedal de armónicos, sin importar si se presionan las teclas o no. Esto no es una falla. |        |

#### Conexión

| Problema                                                                  | Posible causa y solución                                                                                                    | Página |
|---------------------------------------------------------------------------|----------------------------------------------------------------------------------------------------|--------|
| El instrumento no puede<br>conectarse a un dispositivo<br>inteligente.    | <ul> <li>Verifique si la función Bluetooth del instrumento está habilitada.</li> <li>Cambie los ajustes de la aplicación de conexión, en lugar de los ajustes de<br/>Bluetooth del dispositivo inteligente.</li> </ul> | P78    |
| La conexión del dispositivo<br>inteligente conectado falla.               | Si la conexión se corta inmediatamente después de establecerse, desactive el ajuste<br>de Bluetooth en el dispositivo inteligente y vuelva a activarlo; luego, intente conectar<br>el dispositivo nuevamente.          | P78    |
| El nombre del piano no<br>aparece en el dispositivo<br>inteligente.       | Es posible que otro dispositivo esté conectado al MIDI Bluetooth/Audio Bluetooth del piano. Mantenga presionados los botones [LEFT] y [EFFECTS] en la pantalla Inicio para cancelar la conexión.                       | P77    |
| No se pudo enviar la ejecución<br>grabada de las canciones<br>integradas. | Las ejecuciones grabadas de las canciones integradas no salen del MIDI Bluetooth.                                                                                                    |        |

#### Reproducir una canción

| Problema                                                                                                    | Posible causa y solución                                                                                                    | Página |
|----------------------------------------------------------------------------------------------------|----------------------------------------------------------------------------------------------------|--------|
| La canción de la lección no empieza a reproducirse.                                                                                 | Seleccione una canción y presione el botón [PLAY/STOP].                                                                                                    | P37    |
| No se emite ningún sonido<br>cuando se reproduce una<br>canción (MP3 o WAV).                                                        | Verifique que el volumen del grabador USB no esté en 0.                                                                                                    |        |
| No pueden reproducirse<br>canciones guardadas en un<br>dispositivo de memoria USB.                                                  | Es posible que el formato de datos sea incompatible.<br>La velocidad de transferencia del dispositivo de memoria USB puede ser muy lenta<br>para reproducir archivos de audio. Pruebe con otro dispositivo de memoria USB que<br>admita USB2.0 Hi-Speed. | P17    |
| El volumen del archivo de<br>audio MP3 o WAV es muy bajo<br>o muy alto (distorsionado).                                             | Cambie el ajuste de nivel de grabación.                                                                                                    | P21    |
| Se produce un sonido no<br>deseado al reproducir un<br>archivo SMF.<br>No se produce ningún sonido<br>al reproducir un archivo SMF. | Este instrumento no es compatible con GM.<br>Por lo tanto, puede reproducirse el archivo con diferentes sonidos desde dispositivos<br>GM o no reproducirse dependiendo de los sonidos. Esto no es una falla.                                             |        |

# Lista de canciones internas

#### Lista de sonidos/demos

| Piano 1                             |                                  |             |
|-------------------------------------|----------------------------------|-------------|
| Nombre del sonido                   | Título de la canción             | Compositor  |
| SK-EX Concert Grand Piano   Concert | La Campanella                    | Liszt       |
| EX Concert Grand Piano   Concert    | Hungarian Rhapsody No. 6         | Liszt       |
| SK-5 Grand Piano   Classic          | Lieder Ohne Worte No.18 "Duetto" | Mendelssohn |
| SK-EX Concert Grand Piano   Jazz    | Original                         | Kawai       |
| EX Concert Grand Piano   Standard   | Petit chien                      | Chopin      |
| SK-EX Concert Grand Piano   Mellow  | Sonata No.30 Op.109              | Beethoven   |
| EX Concert Grand Piano   Mellow     | La Fille aux Cheveux de lin      | Debussy     |

#### (PIANO2) Piano 2

| Nombre del sonido               | Título de la canción | Compositor |
|---------------------------------|----------------------|------------|
| Upright Piano   Classic         | Alpenglühen          | Oesten     |
| EX Concert Grand Piano   Pop    | Original             | Kawai      |
| SK-5 Grand Piano   Pop          | _                    | —          |
| Upright Piano   Boogie          | _                    | —          |
| EX Concert Grand Piano   Modern | Original             | Kawai      |
| Upright Piano   Honky Tonk      | _                    | _          |

#### Electric Piano

| ~                       |                      |            |
|-------------------------|----------------------|------------|
| Nombre del sonido       | Título de la canción | Compositor |
| Tine Electric Piano     | Original             | Kawai      |
| Reed Electric Piano     | —                    | —          |
| Modern Electric Piano   | Original             | Kawai      |
| Tine Electric Piano 2   | _                    | _          |
| Modern Electric Piano 2 | Original             | Kawai      |

#### ORGAN Organ

| Nombre del sonido | Título de la canción                               | Compositor |
|-------------------|----------------------------------------------------|------------|
| Jazz Organ        | Original                                           | Kawai      |
| Blues Organ       | Original                                           | Kawai      |
| Ballad Organ      | _                                                  | —          |
| Gospel Organ      | _                                                  | —          |
| Church Organ      | Chorale Prelude "Wachet auf, ruft uns die Stimme." | Bach       |
| Diapason          | Wohl mir, daβ ich Jesum habe                       | Bach       |
| Diapason Octave   | —                                                  | —          |
| Principal Octave  | _                                                  | _          |

#### (HARPSI) Harpsi & Mallets

| Nombre del sonido | Título de la canción | Compositor |
|-------------------|----------------------|------------|
| Harpsichord       | French Suite No.6    | Bach       |
| Clavi             | Original             | Kawai      |
| Vibraphone        | Original             | Kawai      |
| Marimba           | _                    |            |
| Celesta           | _                    | _          |

| STRINGS Cuerdas   |                                  |            |
|-------------------|----------------------------------|------------|
| Nombre del sonido | Título de la canción             | Compositor |
| Slow Strings      | Original                         | Kawai      |
| String Pad        | Original                         | Kawai      |
| Warm Strings      | —                                | —          |
| String Ensemble   | Le quattro stagioni La primavera | Vivaldi    |

### PAD Vocal & Pad

| Nombre del sonido | Título de la canción | Compositor      |
|-------------------|----------------------|-----------------|
| Choir             | Londonderry Air      | Irish folk song |
| Choir 2           | Original             | Kawai           |
| New Age Pad       | Original             | Kawai           |
| Atmosphere        | Original             | Kawai           |

#### BASS Bass & Guitar

| Nombre del sonido | Título de la canción | Compositor |
|-------------------|----------------------|------------|
| Wood Bass         | Original             | Kawai      |
| Electric Bass     | Original             | Kawai      |
| Fretless Bass     | Original             | Kawai      |
| Wood Bass & Ride  | Original             | Kawai      |
| Ballad Guitar     | Original             | Kawai      |
| Pick Nylon Guitar | Original             | Kawai      |

# Lista de ritmos de batería

| N.° | Nombre del ritmo |
|-----|------------------|
| 1   | 8 Beat 1         |
| 2   | 8 Beat 2         |
| 3   | 8 Beat 3         |
| 4   | 16 Beat 1        |
| 5   | 16 Beat 2        |
| 6   | 16 Beat 3        |
| 7   | 16 Beat 4        |
| 8   | 16 Beat 5        |
| 9   | 16 Beat 6        |
| 10  | Rock Beat 1      |
| 11  | Rock Beat 2      |
| 12  | Rock Beat 3      |
| 13  | Hard Bock        |
| 14  | Heavy Beat       |
| 15  | Surf Bock        |
| 16  | 2nd Line         |
| 17  | 50 Ways          |
| 18  | Ballad 1         |
| 10  | Ballad 2         |
| 20  | Ballad 3         |
| 20  | Ballad 4         |
| 21  | Pallad 5         |
| 22  | Light Dide 1     |
| 23  |                  |
| 24  | Light hide 2     |
| 25  | Sinootii beat    |
| 20  |                  |
| 27  | Slow Jam         |
| 28  | Pop 1            |
| 29  |                  |
| 30  |                  |
| 31  | Electro Pop 2    |
| 32  | Ride Beat 1      |
| 33  | Ride Beat 2      |
| 34  | Ride Beat 3      |
| 35  | Ride Beat 4      |
| 36  | Slip Beat        |
| 37  | Jazz Rock        |
| 38  | Funky Beat 1     |
| 39  | Funky Beat 2     |
| 40  | Funky Beat 3     |
| 41  | Funk 1           |
| 42  | Funk 2           |
| 43  | Funk 3           |
| 44  | Funk Shuffle 1   |
| 45  | Funk Shuffle 2   |
| 46  | Buzz Beat        |
| 47  | Disco 1          |
| 48  | Disco 2          |
| 49  | Hip Hop 1        |
| 50  | Hip Hop 2        |

| N.° | Nombre del ritmo  |
|-----|-------------------|
| 51  | Нір Нор 3         |
| 52  | Hip Hop 4         |
| 53  | Techno 1          |
| 54  | Techno 2          |
| 55  | Techno 3          |
| 56  | Heavy Techno      |
| 57  | 8 Shuffle 1       |
| 58  | 8 Shuffle 2       |
| 59  | 8 Shuffle 3       |
| 60  | Boogie            |
| 61  | 16 Shuffle 1      |
| 62  | 16 Shuffle 2      |
| 63  | 16 Shuffle 3      |
| 64  | T Shuffle         |
| 65  | Triplet 1         |
| 66  | Triplet 2         |
| 67  | Triplet 3         |
| 68  | Triplet 4         |
| 69  | Triplet Ballad 1  |
| 70  | Triplet Ballad 2  |
| 71  | Triplet Ballad 3  |
| 72  | Motown 1          |
| 73  | Motown 2          |
| 74  | Ride Swing        |
| 75  | H.H. Swing        |
| 76  | Jazz Waltz 1      |
| 77  | Jazz Waltz 2      |
| 78  | 5/4 Swing         |
| 79  | Fast 4 Beat       |
| 80  | H.H. Bossa Nova   |
| 81  | Ride Bossa Nova   |
| 82  | Bequine           |
| 83  | Mambo             |
| 84  | Cha Cha           |
| 85  | Samba             |
| 86  | Light Samba       |
| 87  | Surdo Samba       |
| 88  | Latin Groove      |
| 89  | Afro Cuban        |
| 90  | Songo             |
| 91  | Bembe             |
| 02  | Merenge           |
| 03  | Roggoo            |
| 9/  | Талдо             |
| 95  | Habanera          |
| 95  |                   |
| 90  | Pagtimo           |
| 97  | Country & Western |
| 98  | Country & Western |
| 99  |                   |
| 100 |                   |

# Conectar con otros dispositivos

Este instrumento cuenta con una variedad de clavijas que permiten conectarlo a dispositivos MIDI, ordenadores, altavoces y mixers. Además, es posible conectar fuentes de audio externas, como un reproductor MP3, una tablet o un teclado secundario, al amplificador del instrumento y al sistema de altavoces. La siguiente ilustración ofrece una descripción general de los conectores y sus aplicaciones típicas.

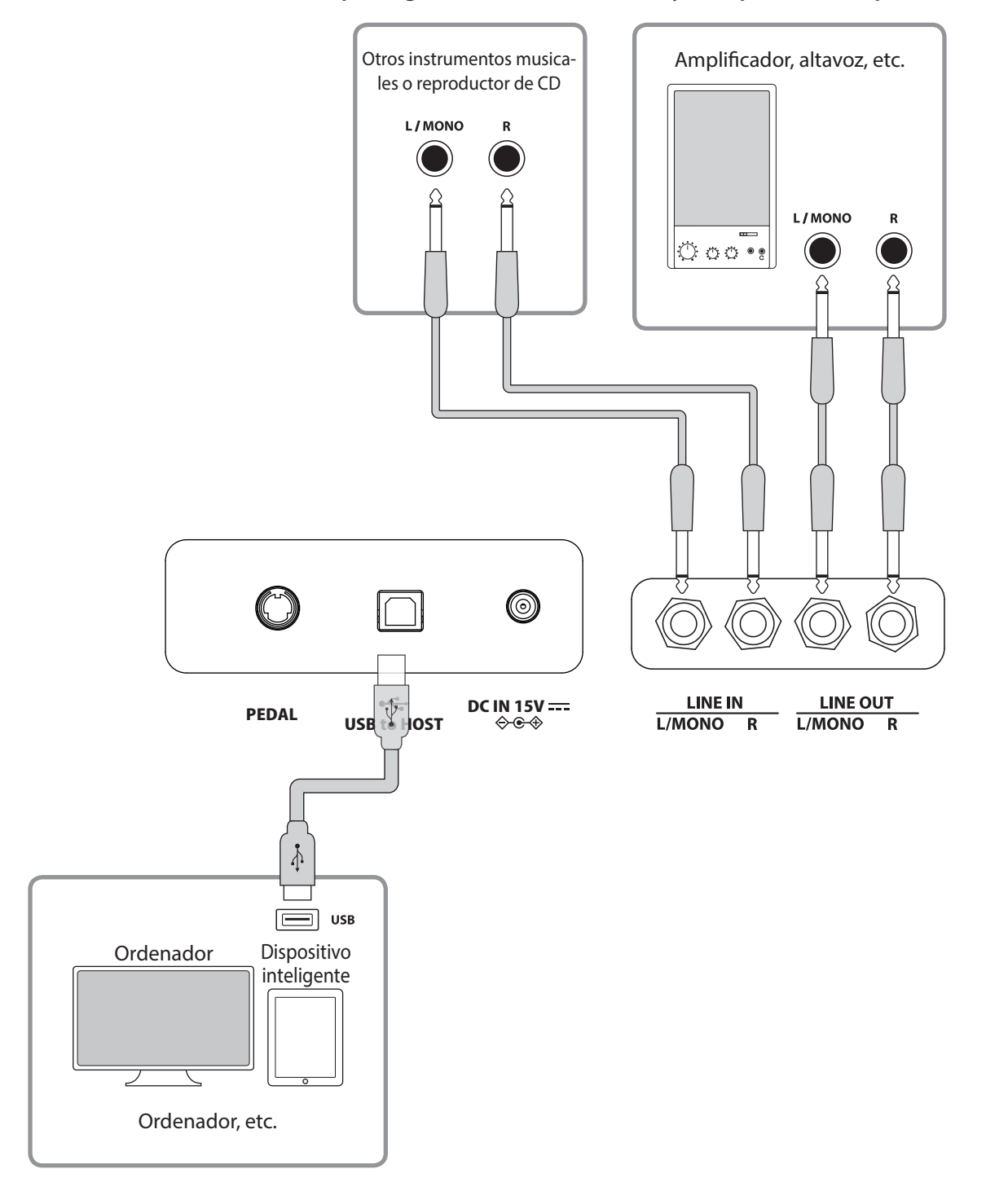

Apague este instrumento antes de conectarlo a otros dispositivos.

 No conecte una ENTRADA DE LÍNEA ni una SALIDA DE LÍNEA en este instrumento directamente con un cable. Se producirá un ruido y puede resultar en una falla del instrumento.

#### **Unidades USB**

Para intercambiar datos entre el piano digital y un ordenador mediante una conexión USB, debe instalar en el ordenador el software (unidad USB-MIDI) que permite que el piano digital funcione correctamente. En los sistemas operativos más modernos, se instala el software de esta unidad automáticamente, y no se necesitan unidades adicionales.

La unidad USB-MIDI que se usa es diferente según el sistema operativo del ordenador. Para obtener más información, visite el sitio web de Kawai Global:

https://www.kawai-global.com/support/manual

#### Dispositivos inteligentes

Este producto admite la conexión con dispositivos inteligentes y le permite al pianista usar aplicaciones diseñadas para el instrumento.

Antes de usar esta función, revise la información más reciente sobre las aplicaciones y el entorno operativo compatibles, que está disponible en el sitio web de Kawai Global:

https://www.kawai-global.com/support

#### Notas sobre USB TO HOST

El MIDI Bluetooth tiene prioridad si se conecta un dispositivo MIDI Bluetooth y un cable USB al mismo tiempo.

Cuando conecte el piano digital a un ordenador con un cable USB, inserte el cable USB primero y, luego, encienda el piano digital.

Después de conectar el piano digital a un ordenador por USB, establecer la comunicación entre ellos puede tardar un poco.

Si la comunicación se vuelve inestable durante la conexión entre el piano digital y el ordenador a través de un puerto USB, conecte el cable USB directamente a uno de los puertos USB del ordenador.

Si enciende o apaga el piano digital o enchufa o desenchufa el cable USB en cualquiera de estas situaciones, el ordenador o el piano digital pueden funcionar de manera inestable:

- mientras instala la unidad;

- mientras reinicia el ordenador;

- mientras la aplicación MIDI se está ejecutando;

- mientras se comunica con el ordenador; o

- mientras el ordenador está en modo de ahorro de energía.

Solo conecte dispositivos de memoria USB al puerto [USB to Device].

Conecte el dispositivo de memoria USB directamente sin usar un cable de extensión USB.

Según los ajustes del ordenador, la función USB puede no funcionar de acuerdo a lo previsto. Lea el manual del propietario del ordenador y cambie los ajustes según corresponda.

# Instrucciones de ensamblaje

Se necesitan dos personas para armar este producto. Cuando lo mueva, asegúrese de mantenerlo levantando en sentido horizontal. Tenga mucho cuidado de que sus manos o sus dedos no queden atrapados entre las piezas.

#### Verificar las piezas incluidas

Antes de intentar armar este producto, asegúrese de tener todas las piezas indicadas a continuación. Además, prepare un destornillador con cabezal Phillips.

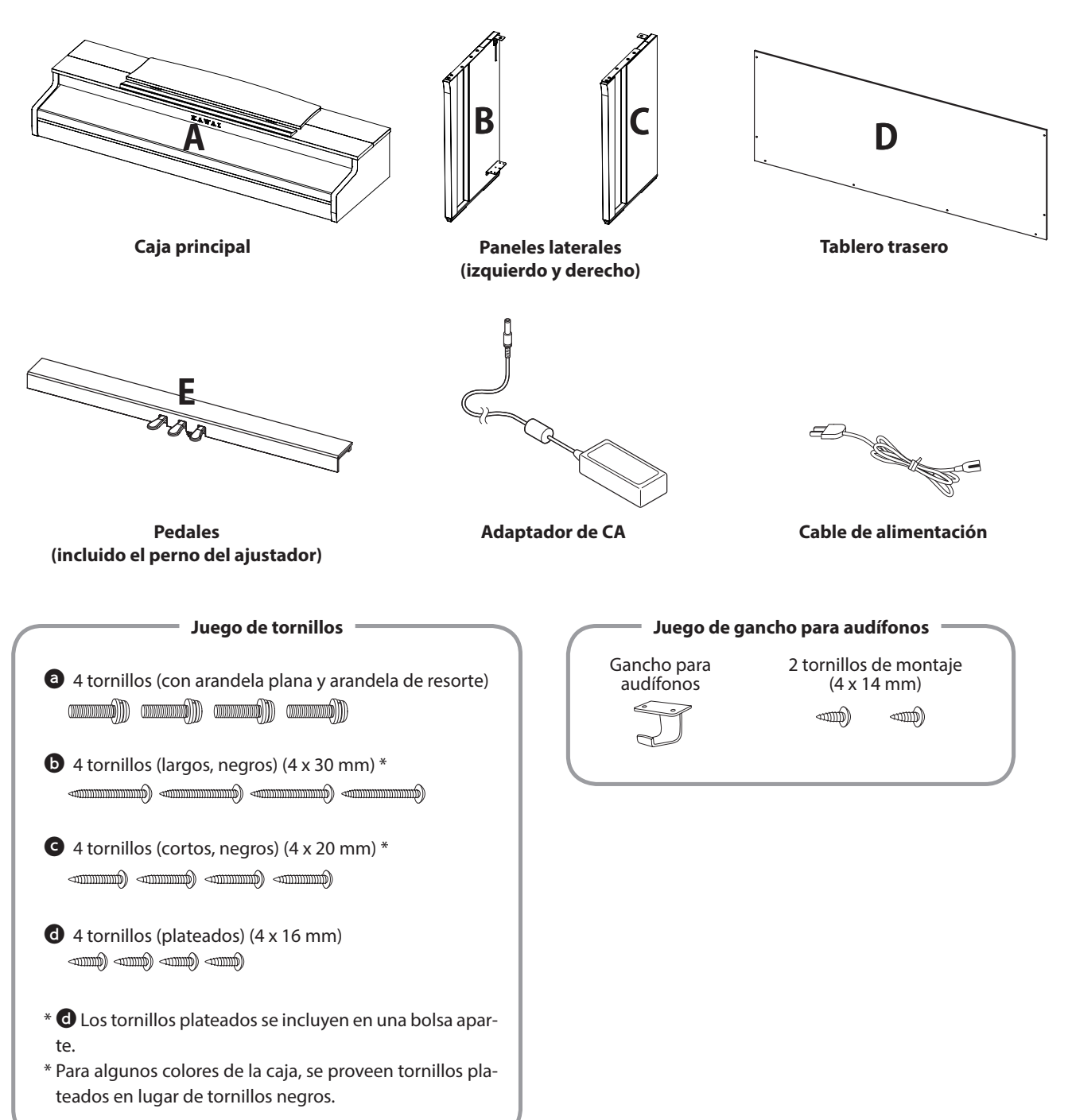

#### 1. Acoplar B y C a E

- ① Suelte el cable del pedal conectado a E (solo a un lado) y extiéndalo.
- (2) Tome los tornillos colocados en E temporalmente y colóquelos en las ranuras metálicas de B y C, respectivamente.
- ③ Asegúrese de que B y C estén bien presionados contra E sin dejar ningún espacio. Luego, ajuste los tornillos de montaje temporales.
- ④ Inserte los cuatro tornillos plateados ④ en el resto de los orificios. Ajuste los tornillos para asegurar los paneles en su lugar.

# Image: Constraint of the second of the second o

#### 2. Acoplar D

① Coloque E ensamblado con B y C en posición vertical, como se muestra en la siguiente figura.

# Asegúrese de que el ajustador esté colocado y de que el piso esté libre de piezas o partituras, etc.

- 2 Alinee la posición de los orificios de los tornillos de D a los de B y C. Use cuatro tornillos negros largos b para mantenerlos fijos temporalmente.
- ③ Alinee la posición de los orificios de los tornillos de D y E. Use cuatro de los tornillos negros cortos ④ para mantenerlos fijos en su lugar.
- Asegúrese de que B y C estén alineados con D sin separaciones, y luego ajuste los tornillos negros largos\* colocados temporalmente para mantenerlos en contacto.
  - \* Para algunos colores de la caja, se proveen tornillos plateados en lugar de tornillos negros.

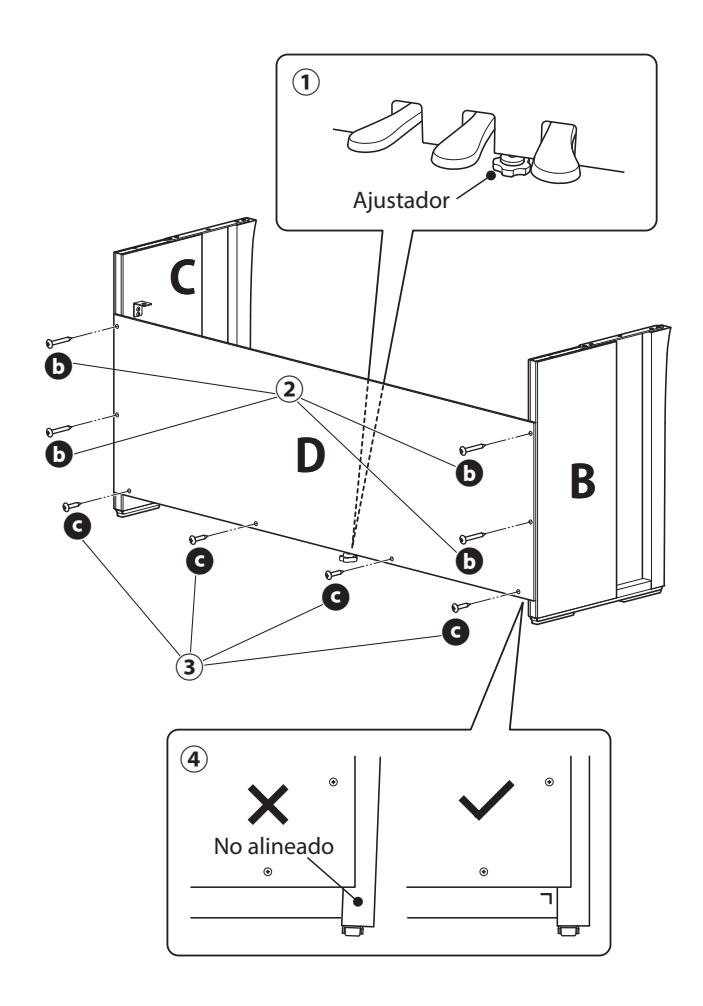

#### 3. Montar A en el soporte

- ① Levante A y colóquelo cuidadosamente en el soporte. Posicione A de modo que los orificios del accesorio de metal sean visibles en el lado trasero de A cuando se ven desde arriba.
- 2 Asegure C en su lugar. Para evitar que A se incline y se caiga, sostenga el lado delantero de A con una mano y deslice A hacia atrás. El gancho de A se une al accesorio metálico del panel lateral.

Tenga cuidado de que sus manos y sus dedos no queden atrapados entre A y el soporte.

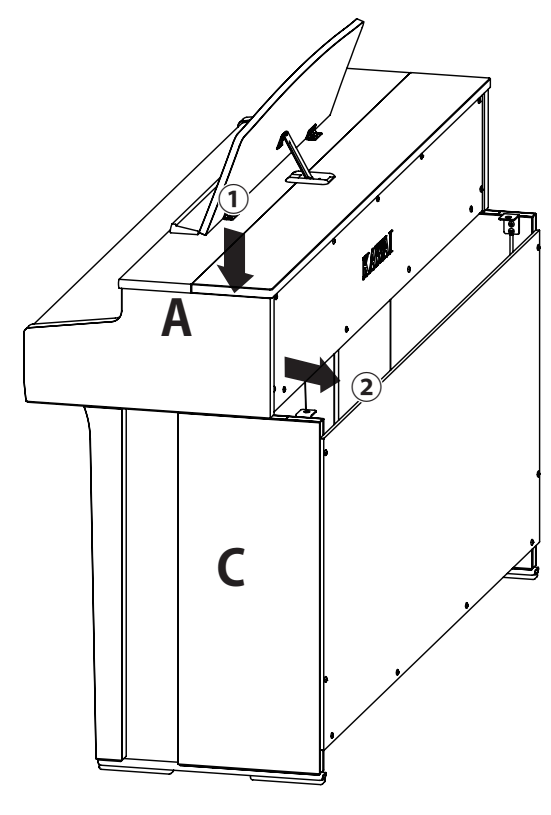

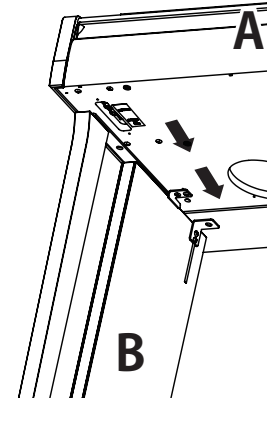

#### 4. Ajustar A al soporte

- ① Ajuste A y el soporte temporalmente con cuatro tornillos @ (con una arandela plana y una arandela de resorte).
- 2 En primer lugar, ajuste un poco los tornillos 3 y mueva A a la posición que permite que los cuatro tornillos entren directamente. Luego, empareje los salientes izquierdo y derecho.
- ③ Por último, ajuste los tornillos ajustados temporalmente <sup>(a)</sup>hasta que la arandela de resorte se aplane para asegurarse de que A esté acoplado firmemente al soporte.

Asegúrese de ajustar A al soporte con los tornillos. Si no lo hace, A podría caerse del soporte, lo que es extremadamente peligroso.

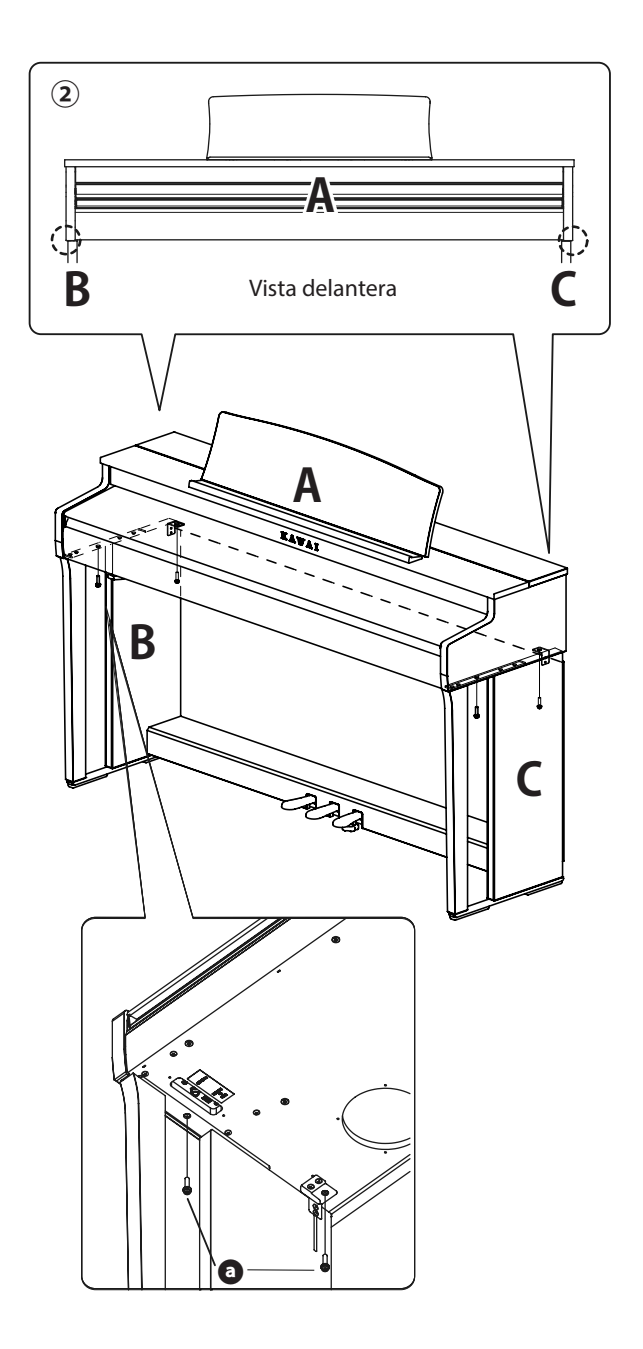

#### 5. Conectar los cables

- ① Pase el cable del pedal extendido desde E a través del espacio de D hasta el lado trasero del instrumento e inserte el cable al conector del pedal en la parte inferior de A.
- (2) Enchufe el adaptador de CA en el cable de alimentación e insértelo en la clavija [DC IN].
- ③ Use los pasadores para asegurar los cables conectados a B.

• Tenga cuidado con la orientación de las piezas del conector.

• Enchufe el conector directamente. Si lo inserta a la fuerza, podría funcionar mal.

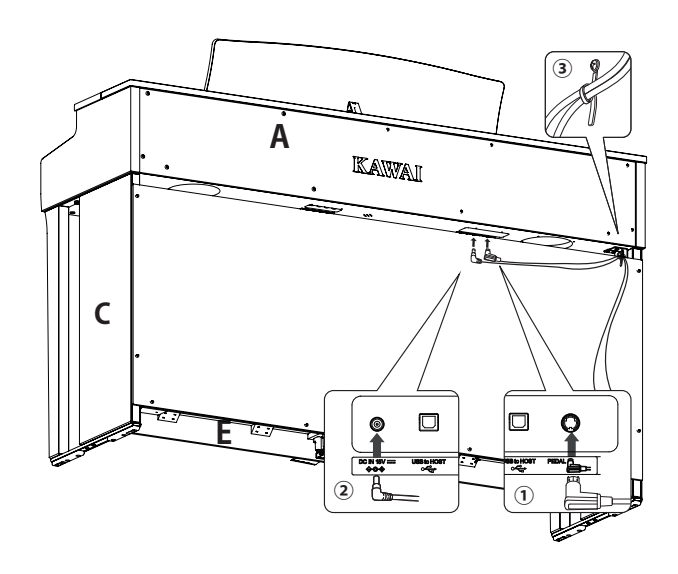

Inserte el enchufe directamente en el ángulo correcto. Evite aplicar demasiada fuerza en este. Si lo hace, los pasadores podrían doblarse o los enchufes podrían dañarse.

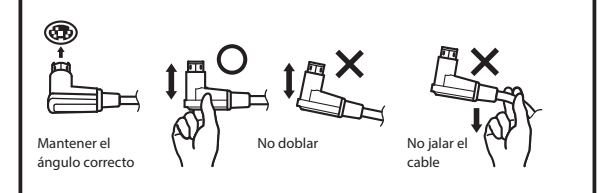

#### 6. Sujetar el gancho para audífonos

Sujete el gancho para audífonos al orificio que se muestra en la figura, usando los dos tornillos (4 x 14 mm) provistos en la misma bolsa.

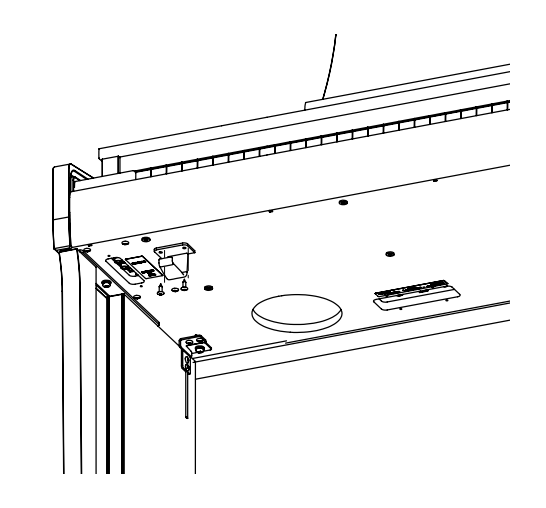

#### 7. Girar el ajustador

Asegúrese de girar el ajustador en el lado trasero de E hasta que toque el piso. Según el material y el estado del piso, cuando pisa el pedal, pueden producirse ruidos de fricción entre el pedal y el piso. Si esto ocurre, use un tapete de felpa o alfombrilla entre el piso y el ajustador para ocupar el espacio de separación.

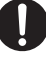

Si usa el instrumento con el ajustador separado del piso o presionado contra el piso, la base de los pedales podría romperse. Al mover el instrumento, asegúrese de levantarlo del

piso sin arrastrarlo.

# Información sobre especificaciones del adaptador

Esta tabla de especificaciones del adaptador cumple con los requisitos del Reglamento de la Comisión de la UE 2019/1782.

|                                     |         | Tipo de a | daptador |         |
|-------------------------------------|---------|-----------|----------|---------|
|                                     | PS-129  | PS-154    | PS-241   | PS-242  |
| Marca comercial del fabricante      | KAWAI   | KAWAI     | KAWAI    | KAWAI   |
| Identificador del modelo            | PS-129  | PS-154    | PS-241   | PS-242  |
| Voltaje de entrada                  | 230 V   | 230 V     | 230 V    | 230 V   |
| Frecuencia de CA de entrada         | 50 Hz   | 50 Hz     | 50 Hz    | 50 Hz   |
| Voltaje de salida                   | 12 V    | 15 V      | 24 V     | 24 V    |
| Corriente de salida                 | 2 A     | 4,0 A     | 6,2 A    | 5 A     |
| Potencia de salida                  | 24 W    | 60,0 W    | 150,0 W  | 120,0 W |
| Eficiencia activa promedio          | 90,38%  | 90,17%    | 90,41%   | 91,55%  |
| Eficiencia con una carga baja (10%) | 85,71%  | 85,13%    | 78,62%   | 88,84%  |
| Consumo de potencia sin carga       | 0,061 W | 0,200 W   | 0,135 W  | 0,020 W |

# Declaración de conformidad de la UE

#### **EU Declaration of Conformity**

| BG         | ОПРОСТЕНА ЕС ДЕКЛАРАЦИЯ ЗА СЪОТВЕТСТВИЕ                                                                                                    |
|------------|----------------------------------------------------------------------------------------------------|
| Bulgarian  | С настоящото Kawai Europa GmbH декларира, че този тип радиосъоръжение [ CN301 ] е в съответствие с Директива<br>2014/53/ЕС Целостниет текст на ЕС пекларацията за съответствие може да се намери на следния интернет адрес:              |
| ES         | DECLARACIÓN UE DE CONFORMIDAD SIMPLIFICADA                                                                                                    |
| Spanish    | Por la presente, Kawai Europa GmbH declara que el tipo de equipo radioeléctrico [CN301] es conforme con la Directiva 2014/53/UE.                                                                                                    |
| spanish    | El texto completo de la declaración UE de conformidad está disponible en la dirección Internet siguiente:                                                                                                    |
|            | ZJEDNODOSENE EO PROHLASENI O SHODE<br>Tímto Kawai Europa GmbH prohlašuje, že tvo rádiového zařízení [CN301] je v souladu se směrnicí 2014/53/EU. Úplné                                                                                   |
| Czech      | znění EU prohlášení o shodě je k dispozici na této internetové adrese:                                                                                                    |
| DA         | FORENKLET EU-OVERENSSTEMMELSESERKLÆRING                                                                                                    |
| Danish     | Hermed erklærer Kawai Europa GmbH, at radioudstyrstypen [CN301] er i overensstemmelse med direktiv 2014/53/                                                                                                    |
| DE         | VEREINFACHTE EU-KONFORMITÄTSERKLÄRUNG                                                                                                    |
| German     | Hiermit erklärt Kawai Europa GmbH, dass der Funkanlagentyp [ CN301 ] der Richtlinie 2014/53/EU                                                                                                    |
| German     | entspricht. Der vollständige Text der EU-Konformitätserklärung ist unter der folgenden Internetadresse                                                                                                    |
| ET         | <b>Ventugosit A TUD ELI VASTAVUSDEKLARATSIOON</b><br>Käesolevaga deklareerib Kawai Europa GmbH et käesolev raadioseadme tiijin [CN301] vastab direktiivi 2014/53/EL                                                                      |
| Estonian   | nõuetele. ELi vastavusdeklaratsiooni täielik tekst on kättesaadav järgmisel internetiaadressil:                                                                                                    |
| EL         | ΑΠΛΟΥΣΤΕΥΜΕΝΗ ΔΗΛΩΣΗ ΣΥΜΜΟΡΦΩΣΗΣ ΕΕ                                                                                                    |
| Greek      | Με την παρούσα ο/η Kawai Europa GmbH, δηλώνει ότι ο ραδιοεξοπλισμός [ CN301 ] πληροί την οδηγία 2014/53/ΕΕ.                                                                                                    |
| EN         | ιο πληρες κειμένο της οηλωσης συμμορφωσης ΕΕ οιατιθέται στην ακολουθή ιστοσελίοα στο οιαδικτύο:<br>SIMPLIFIED EU DECLARATION OF CONFORMITY                                                                                               |
| Fa aliah   | Hereby, Kawai Europa GmbH declares that the radio equipment type [CN301] is in compliance with Directive 2014/53/                                                                                                    |
| English    | EU. The full text of the EU declaration of conformity is available at the following internet address:                                                                                                    |
| FR         | DECLARATION UE DE CONFORMITE SIMPLIFIEE                                                                                                    |
| French     | UE. Le texte complet de la déclaration UE de conformité est disponible à l'adresse internet suivante:                                                                                                    |
| HR         | POJEDNOSTAVLJENA EU IZJAVA O SUKLADNOSTI                                                                                                    |
| Croatian   | Kawai Europa GmbH ovime izjavljuje da je radijska oprema tipa [ CN301 ] u skladu s Direktivom 2014/53/                                                                                                    |
| IT         | EU. Cjeloviti tekst EU izjave o sukladnosti dostupan je na sljede?oj internetskoj adresi:                                                                                                    |
|            | Il fabbricante, Kawai Europa GmbH, dichiara che il tipo di apparecchiatura radio [CN301] è conforme alla direttiva 2014/53/UE. Il                                                                                                    |
| Italian    | testo completo della dichiarazione di conformità UE è disponibile al seguente indirizzo Internet:                                                                                                    |
| LV         | VIENKĀRŠOTA ES ATBILSTĪBAS DEKLARĀCIJA                                                                                                    |
| Latvian    | Ar šo Kawai Europa GmbH deklarē, ka radioiekārta [ CN301 ]  atbilst Direktīvai 2014/53/ES. Pilns<br>ES atbilstības deklarācijas teksts ir nieejams šādā interneta vietnē:                                                                |
| LT         | SUPAPRASTINTA ES ATITIKTIES DEKLARACIJA                                                                                                    |
| Lithuanian | Aš, Kawai Europa GmbH, patvirtinu, kad radijo įrenginių tipas [ CN301 ] atitinka Direktyvą 2014/53/ES.                                                                                                    |
|            | Visas ES atitikties deklaracijos tekstas prieinamas šiuo interneto adresu:                                                                                                    |
| но         | Kawai Europa GmbH igazolja, hogy a [CN301] típusú rádióberendezés megfelel a 2014/53/EU                                                                                                    |
| Hungarian  | irányelvnek. Az EU-megfelelőségi nyilatkozat teljes szövege elérhető a következő internetes címen:                                                                                                    |
| МТ         | DIKJARAZZJONI SSIMPLIFIKATA TA' KONFORMITÀ TAL-UE                                                                                                    |
| Maltese    | B'dan, Kawai Europa GmbH, niddikjara li dan it-tip ta' taghmir tar-radju [CN301] huwa konformi mad-Direttiva 2014/53/UE. It-<br>test kollu tad-dikiarazzioni ta' konformità tal-UE huwa disponibili fidan Lindirizz tal-Internet li dei: |
| NL         | VEREENVOUDIGDE EU-CONFORMITEITSVERKLARING                                                                                                    |
| Dutch      | Hierbij verklaar ik, Kawai Europa GmbH, dat het type radioapparatuur [CN301] conform is met Richtlijn 2014/53/EU.                                                                                                    |
| DI         | De volledige tekst van de EU-conformiteitsverklaring kan worden geraadpleegd op het volgende internetadres:                                                                                                    |
| PL         | Kawai Europa GmbH niniejszym oświadcza, że typ urzadzenia radiowego [CN301] jest zgodny z dyrektywa 2014/53/UE.                                                                                                    |
| Polish     | Pełny tekst deklaracji zgodności UE jest dostępny pod następującym adresem internetowym:                                                                                                    |
| РТ         | DECLARAÇÃO UE DE CONFORMIDADE SIMPLIFICADA                                                                                                    |
| Portuguese | O(a) abaixo assinado(a) Kawai Europa GmbH declara que o presente tipo de equipamento de rádio [CN301] está em conformidade com a Diretiva 2014/53/                                                                                       |
| RO         | DECLARAȚIA UE DE CONFORMITATE SIMPLIFICATĂ                                                                                                    |
| Romanian   | Prin prezenta, Kawai Europa GmbH declară că tipul de echipamente radio [CN301] este în conformitate cu Directiva 2014/53/                                                                                                    |
| ci/        | UE. Textul integral al declarației UE de conformitate este disponibil la următoarea adresă internet:                                                                                                    |
| 5K         | ZJEDNODOSENE EO VYHLASENIE O ZHODE<br>Kawai Europa GmbH týmto vyhlasuje, že rádiové zariadenie typu [CN301] ie v súlade so smernicou 2014/53/                                                                                            |
| Slovak     | EÚ. Úplné EÚ vyhlásenie o zhode je k dispozícii na tejto internetovej adrese:                                                                                                    |
| SL         | POENOSTAVLJENA IZJAVA EU O SKLADNOSTI                                                                                                    |
| Slovenian  | Kawai Europa GmbH potrjuje, da je tip radijske opreme [CN301] skladen z Direktivo 2014/53/EU.                                                                                                    |
| FI         | YKSINKERTAISTETTU EU-VAATIMUSTENMUKAISUUSVAKUUTUS                                                                                                    |
| Finnish    | Kawai Europa GmbH vakuuttaa, että radiolaitetyyppi [CN301] on direktiivin 2014/53/EU mukainen.                                                                                                    |
|            | EU-vaatimustenmukaisuusvakuutuksen täysimittainen teksti on saatavilla seuraavassa                                                                                                    |
| sv         | FURENKLAD EU-FURSAKRAN OM OVERENSSTAMMELSE<br>Härmed försäkrar Kawai Europa GmbH att denna typ av radioutrustning [CN301], överensstämmer med direktiv 2014/53/                                                                          |
| Swedish    | EU. Den fullständiga texten till EU-försäkran om överensstämmelse finns på följande webbadress:                                                                                                    |
|            | https://www.kawai-global.com/                                                                                                    |

# Especificaciones

| Teclado                                     | Acción del macillo receptivo III (RHIII) con liberación, sensor triple y contrapesos<br>88 teclas duras con superficie de marfil                                                                                                    |
|---------------------------------------------|----------------------------------------------------------------------------------------------------|
| Pantalla                                    | OLED de 128 × 64 píxeles                                                                                                    |
| Polifonía                                   | Máx. 256 notas                                                                                                    |
| Sonidos                                     | 45 sonidos P81                                                                                                    |
| Metronome (Metróno-<br>mo)                  | Ritmos 1/4, 2/4, 3/4, 4/4, 5/4, 3/8, 6/8, 7/8, 9/8, 12/8 + 100 ritmos de batería                                                                                                    |
| Grabador interno                            | Grabador de 10 canciones y 2 pistas (capacidad de memoria aproximada de 90,000 notas)                                                                                                    |
| Grabador USB                                | Reproducción: MP3 (tasa de transferencia: 8 a 320 kbit/s fijo, frecuencia de muestreo: 44,1 kHz,<br>48 kHz o 32 kHz),<br>WAV (44,1 kHz, 16 bits), SMF, KSO (archivo de canción interna)                                                                                                    |
| Canciones internas                          | Demos: 33 canciones<br>Música de piano: 29 canciones<br>Concert Magic: 176 canciones                                                                                                    |
| Técnico virtual                             | Touch Curve, Voicing, Damper Resonance, Damper Noise, String Resonance,<br>Undamped String Resonance, Cabinet Resonance, Key-off Effect, Fall-back Noise,<br>Hammer Noise, Hammer Delay, Topboard Simulation, Decay Time, Release Time,<br>Minimum Touch, Stretch Tuning/User Tuning, Temperament, Temperament Key,<br>Key Volume, Half-Pedal Adjust, Soft Pedal Depth         |
| Phones Settings (Ajus-<br>tes de Audífonos) | Sonido de audífono espacial (SHS), Tipo de audífonos, Volumen de audífonos                                                                                                    |
| Bluetooth®                                  | MIDI: Bluetooth (Ver. 5.0 compatible con GATT)/MIDI Bluetooth de baja energía que cumple<br>con las especificaciones<br>AUDIO: Bluetooth (Ver. 5.1 compatible con A2DP)                                                                                                    |
| Otras funciones                             | Reverberación, Efectos, Dual, División, Cuatro manos, Memorias de registro, Bloqueo de panel,<br>Transposición de teclado, Transposición de canción, Control de tono, Volumen de altavoz,<br>Balance de volumen bajo, Afinación, Presión del apagador, Ajuste de inicio, Reinicio de fábrica,<br>Apagado automático de la pantalla, Apagado automático, Ajustes MIDI, Menú USB |
| Pedales                                     | De armónicos (con soporte de medio pedal), de una corda (con soporte de medio pedal),<br>sostenuto                                                                                                    |
| Cubierta de las teclas                      | Tipo de control deslizante                                                                                                    |
| Clavijas                                    | 2 altavoces (1/4", 1/8"), SALIDA DE LÍNEA (1/4" L/MONO, R), ENTRADA DE LÍNEA (1/4" L/MONO, R)<br>USB a Host, USB a dispositivo                                                                                                    |
| Potencia de salida                          | 20 W + 20 W                                                                                                    |
| Altavoces                                   | 2 de 13 cm (woofer)<br>2 de (8 x 12) cm (altavoz superior)                                                                                                    |
| Consumo de potencia                         | 17 W (Adaptador de CA 154)                                                                                                    |
| Dimensiones<br>(Atril desplegable)          | 1410 (An) × 435 (P) × 870 (Al) mm<br>55 ½″ (An) × 17 ⅛″ (P) × 34 ⅛″ (Al)                                                                                                    |
| Peso                                        | 47.5 kg/105 lb                                                                                                    |

\* Las especificaciones y los productos incluidos están sujetos a cambios sin aviso para fines de mejoramiento.

\* Disponibilidad de la función Bluetooth según la ubicación del mercado.

| <br>  | <br> | <br> | <br> |
|-------|------|------|------|
| <br>  | <br> | <br> | <br> |
| <br>  | <br> | <br> | <br> |
|       |      |      |      |
| <br>  | <br> | <br> | <br> |
| <br>  | <br> | <br> | <br> |
| <br>  | <br> | <br> | <br> |
|       |      |      |      |
| <br>  | <br> | <br> | <br> |
| <br>  | <br> | <br> | <br> |
| <br>  | <br> | <br> | <br> |
|       |      |      |      |
| <br>  | <br> | <br> | <br> |
| <br>  | <br> | <br> | <br> |
| <br>  | <br> | <br> | <br> |
|       |      |      |      |
| <br>  | <br> | <br> | <br> |
| <br>  | <br> | <br> | <br> |
| <br>  | <br> | <br> | <br> |
|       |      |      |      |
| <br>, | <br> | <br> | <br> |
| <br>  | <br> | <br> | <br> |
| <br>  | <br> | <br> | <br> |
|       |      |      |      |
| <br>, | <br> | <br> | <br> |
| <br>  | <br> | <br> | <br> |
| <br>  | <br> | <br> | <br> |
|       |      |      |      |
| <br>  | <br> | <br> | <br> |
| <br>  | <br> | <br> | <br> |
| <br>  | <br> | <br> | <br> |
| <br>  | <br> | <br> | <br> |

| <br>  | <br> | <br> | <br> |
|-------|------|------|------|
| <br>  | <br> | <br> | <br> |
| <br>  | <br> | <br> | <br> |
|       |      |      |      |
| <br>  | <br> | <br> | <br> |
| <br>  | <br> | <br> | <br> |
| <br>  | <br> | <br> | <br> |
|       |      |      |      |
| <br>  | <br> | <br> | <br> |
| <br>  | <br> | <br> | <br> |
| <br>  | <br> | <br> | <br> |
|       |      |      |      |
| <br>  | <br> | <br> | <br> |
| <br>  | <br> | <br> | <br> |
| <br>  | <br> | <br> | <br> |
|       |      |      |      |
| <br>  | <br> | <br> | <br> |
| <br>  | <br> | <br> | <br> |
| <br>  | <br> | <br> | <br> |
|       |      |      |      |
| <br>, | <br> | <br> | <br> |
| <br>  | <br> | <br> | <br> |
| <br>  | <br> | <br> | <br> |
|       |      |      |      |
| <br>, | <br> | <br> | <br> |
| <br>  | <br> | <br> | <br> |
| <br>  | <br> | <br> | <br> |
|       |      |      |      |
| <br>  | <br> | <br> | <br> |
| <br>  | <br> | <br> | <br> |
| <br>  | <br> | <br> | <br> |
| <br>  | <br> | <br> | <br> |

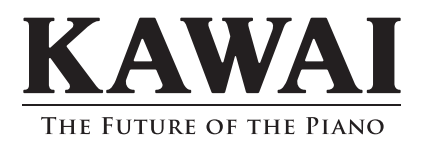